# Avtomatlaşdırılmış Kitabxana-İdarəetmə Sistemi

Təlimati metodik vəsait

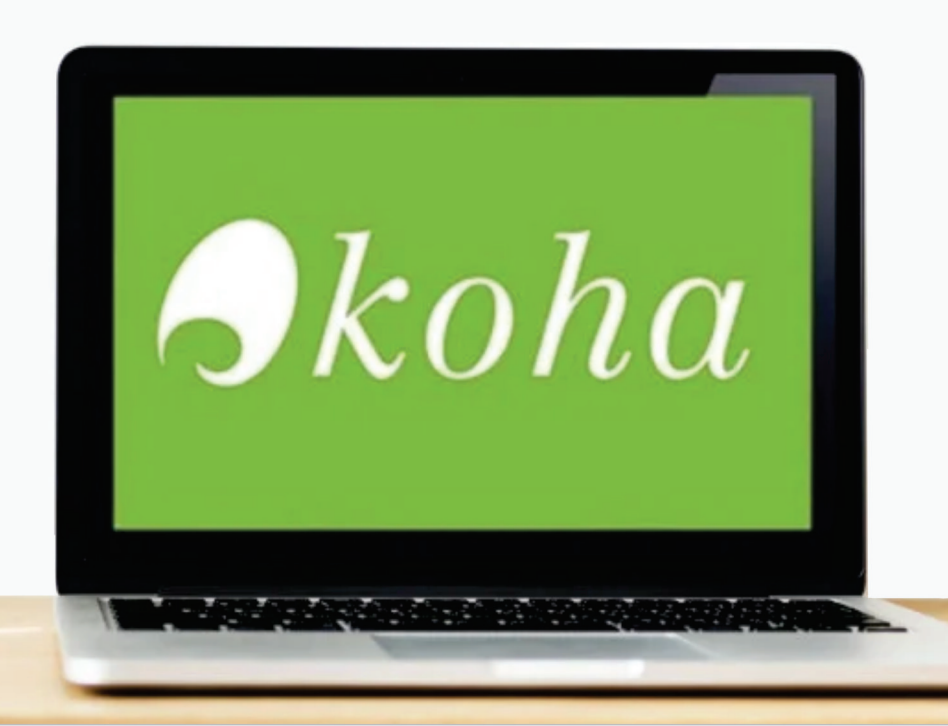

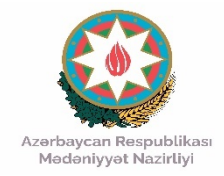

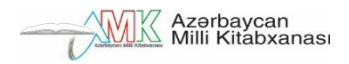

#### Koha

#### Avtomatlaşdırılmış Kitabxana-İdarəetmə Sistemi

Təlimati metodik vəsait

Azərbaycan Respublikasının şəhər (rayon) Mərkəzləşdirilmiş Kitabxana Sistemləri üçün nəzərdə tutulmuşdur.

Bakı-2024

| Tərtibçilər:       | L.Süleymanova, İ.Quliyeva<br>S.Əfəndiyeva                |
|--------------------|----------------------------------------------------------|
| İxtisas redaktoru: | <b>K.Tahirov</b><br>Professor, Əməkdar mədəniyyət işçisi |
| Redaktor:          | A.Kocak, T.Kamilzadə                                     |

Koha: Avtomatlaşdırılmış Kitabxana-İdarəetmə Sistemi: təlimati metodik vəsait / Tərt.: L.Süleymanova, İ.Quliyeva, S.Əfəndiyeva; ixtisas red. K.Tahirov; red.: A.Koçak, T.Kamilzadə. - Bakı, 2024. - 65 s.

#### Tərtibçilərdən

Bəşəriyyətin əsrlər boyu yaratmış olduğu qədim və bənzərsiz mədəniyyətin tərkib hissəsi kimi kitabxanalar ən böyük informasiya mənbəyidir və mənəvi, intellektual sərvətin qorunub saxlanılmasına, həmçinin yayılmasına xidmət edir. Kitabxanaların əsas funksiyası insanlara informasiya vermək, cəmiyyət üzvlərinin informasiyadan istifadəsini təmin etməkdir.

Müasir şəraitdə kitabxanalar kommunikasiya vasitəsi kimi olduqca böyük rol oynamaqla cəmiyyətin informasiyalaşdırılması prosesində əhəmiyyətli iş görürlər. Kitabxanaların fəaliyyətində ən böyük nailiyyətlərindən biri də Avtomatlaşdırılmış Kitabxana-İnformasiya Sistemlərinin yaradılması olub.

İstifadəçilər üçün təqdim olunan bu təlimat Koha proqramının -Avtomatlaşdırılmış Kitabxana-İdarəetmə Sisteminin texniki funksiyalarını açaraq, onun modulları, ayrı-ayrı bölmələri, iş funksiyalarını yerinə yetirən düymələr və ümumiyyətlə, bütün proseslər haqqında ətraflı məlumatın verilməsinə xidmət edir.

Nəşrlə bağlı rəy və təkliflərini Milli Kitabxanaya ünvanlayan mütəxəssis və oxuculara əvvəlcədən minnətdarlığımızı bildiririk.

Ünvan: AZ-1000 Bakı şəh., Xaqani küç. 57 E-mail: <u>metodik\_teminat@anl.az, koha0266@gmail.com</u> URL: <u>www.millikitabxana.az</u>

#### Koha haqqında ümumi məlumat

Koha tam xüsusiyyətli, açıq mənbəli inteqrasiya edilmiş kitabxana sistemidir. Hər hansı satınalma (lisenziya) və ya illik yeniləmə haqqı ödəməyərək istəyən hər bir qurum bu proqramı yükləyərək quraşdıra bilər. Proqram quraşdırıldıqdan sonra mövcud formada istifadə edilə bilər, həmçinin xüsusi ehtiyaclara uyğun əlavələr və ya dəyişikliklər də edilə bilər.

Koha ilkin olaraq Yeni Zelandiyada Katipo Communications Ltd tərəfindən 1999-cu ildə açıq mənbə olaraq Horowhenua Library Trust üçün hazırlanmağa başlanılmışdır. Maori dilində "hədiyyə" mənasını verən Koha 2000-ci ilin yanvarında Horowhenua Library Trust üçün tətbiqinə başlanılmışdır və hazırda dünyanın hər yerindən proqram təminatçıları və kitabxana texnologiyası işçiləri qrupu tərəfindən idarə olunur.

Koha pulsuz lisenziyalı proqram təminatları arasında aktiv, sürətlə inkişaf edən və yaxşı strukturlaşdırılmış kod bazasına sahib layihələrdən biridir. Digər üstün xüsusiyyətləri ilə yanaşı, ödənişsiz və açıq mənbə kodlu olması kitabxanalar üçün büdcə baxımından əhəmiyyətli üstünlüklərə malikdir. İstifadəçi interfeysi konfiqurasiya edilə və uyğunlaşdırıla bilir.

Perl dilində (yuxarı səviyyəli, dinamik proqramlaşdırma dili) hazırlanmış Koha MySQL, MariaDB, HTML, HTML5, Javascript, CSS, XML və ya PstgreSQL verilənlər bazasından istifadə edir və Apache Web serveri vasitəsilə verilənlər bazasına girişi təmin edir. Digər sistemlərlə inteqrasiyanı təmin edən xidmətlər Java və Python kimi dillərdə yazılmış modullar da inteqrasiya oluna bilər.

MARC və Z39.50 standartlarını dəstəkləyən Koha 6 qitədə 600dən çox universitet, tədqiqat və ictimai kitabxanalar tərəfindən istifadə olunur. Koha, ILS-də (Integrated library system-inteqrasiya olunmuş kitabxana sistemi) gözlənilən xüsusiyyətlərin əksəriyyətinə malikdir, o cümlədən:

• Etiketləmə, şərh, sosial paylaşım və RSS lentləri kimi müxtəlif Web 2.0 vasitələri

- Vahid kataloq
- Onlayn kitab verilişi
- Barkod çapı
- İstifadəçi kartının yaradılması
- Hesabatın yaradılması
- OPAC vasitəsilə istifadəçinin qeydiyyat forması

2001-ci ildə Paul Poulain Koha-ya bir çox yeni funksiyalar əlavə edib. 2010-cu ilə qədər Koha orijinal ingilis dilindən fransız, çin, ərəb, türk və bir neçə başqa dillərə tərcümə edilmişdir. 2002-ci ildə Koha-ya MARC və Z39.50 kataloqlaşdırma və axtarış standartlarına dəstək əlavə edildi və daha sonra Koha Afina Xalq İctimai Kitabxanaları tərəfindən maliyyələşdirilib. 2005-ci ildə Koha-nı dəstəkləmək üçün Liblime adı ilə fəaliyyət göstərən Ohayoda yerləşən Metavore, Inc. Şirkəti yaradılıb və CrawFord Country Federe Kitabxana Sistemi tərəfindən dəstəklənən indeksləşdirmə proqramı kimi "Zebra indeksləşdirmə" (avtomatlaşdırma sisteminin məlumat bazasında qeydə alınmış hər bir məlumat indeksləşdirilir və axtarışlar zamanı indeksləşdirmə proqramından çıxarılır) ZBI (Zebra Basic Interpreter) dəstəyi də daxil olmaq üzrə bir çox yeni özəlliklər əlavə edilib. Zebra ZBI dəstəyi on milyonlarla biblioqrafik qeydləri dəstəkləmək üçün axtarışların sürətini artırdı və miqyaslılığı vaxsılaşdırdı. 2007-ci ildə Vermontdakı bir qrup kitabxanalar Koha-nın tətbiqinə başladılar. Əvvəlcə hər bir kitabxana üçün ayrı program yaradılmışdı. Lakin sonra kitabxanaların istifadə edəcəyi bir məlumat bazası yaratmaq üçün Vermont Koha Avtomatlaşdırılmış Kitabxanalar Təşkilatı (VOKAL) təşkil edildi. Bu məlumat bazası 2011-ci ildə istifadəyə verilmişdir. 57 kitabxana Koha-nı qəbul etməyi seçdi və

ByWater Solutions tərəfindən ev sahibliyi edilən və dəstəklənən ortaq istehsal mühitinə keçdi. Vermontdakı digər kitabxanalar konsorsiumu (ortaqlıq, cəmiyyət) olan Catamount Kitabxana Şəbəkəsi də Koha-nı qəbul etdi. 2010-cu ildə PTFS Europe tərəfindən dəstəklənən Kral Fondu, geniş texniki-iqtisadi əsaslandırmadan sonra Kohaya keçidlərini tamamladı. 2011-ci ildə İspaniya Mədəniyyət Nazirliyi əvvəlki hesabata əsaslanaraq Koha-nın uyğunlaşdırılmış versiyası olan KOBLInin texniki xidmətinə başladı. Layihə 2018-ci ildə başa çatmışdır. 2014cü ildə Türkiyə Mədəniyyət Nazirliyi 17 milyondan çox kitab və 2 milyona yaxın aktiv istifadəçisi olan 1136 kütləvi kitabxanada Koha-Devinimdən istifadə etməyə başlayıb.

#### <u>Koha-nın əsas xüsusiyyətləri</u>

Koha müstəqil proqramdır. Həm Linux, həm də Windows-da işləyə bilər. RDBMS və Apache Web server dəstəyi ilə MySQL-dən istifadə edir. Koha-da müxtəlif Web 2.0 funksiyaları mövcuddur (istifadəçi siyahıları, şərhlər, reytinq və s.). İntranet (kitabxanaçı) və axtarış modulu olan OPAC interfeysləri mövcuddur.

MARC21 formatını (Maşınla Oxunan Kataloqlaşdırma), digər avtomatlaşdırma sistemlərindən məlumatların avtomatik ötürülməsini təmin edən Z39.50 və SRU (Search/Retrievevia URL) protokollarını dəstəkləyir. Koha MARC Import/Export xüsusiyyətinə malikdir.

Çoxdilli Web OPAC (Online Public Access Catalog) interfeysləri də Koha-da mövcuddur. Hərtərəfli inkişaf etmiş axtarış xüsusiyyətinə malikdir. Kitabxana ehtiyaclarına uyğun olaraq çevik fərdiləşmə xüsusiyyətinə malikdir. Filial kitabxanaların idarəetməsi və nüsxələrin transfer edilməsi əməliyyatları da mövcuddur.

Modul quruluşuna malik olan Koha, kitabxana xidmətlərinə görə formalaşdırıla və inkişaf etdirilə bilər. Koha digər AKİS-lərə nisbətən daim yenilənir və aşağıda sadalanan modulları özündə ehtiva edir (Şəkil

1):

- 1. Kitab verilişi
- 2. İstifadəçilər
- 3. Ətraflı axtarış
- 4. Nüsxə üzrə axtarış
- 5. Siyahılar
- 6. Kataloqlaşdırma
- 7. Hesabatlar
- 8. Tənzimləmələr

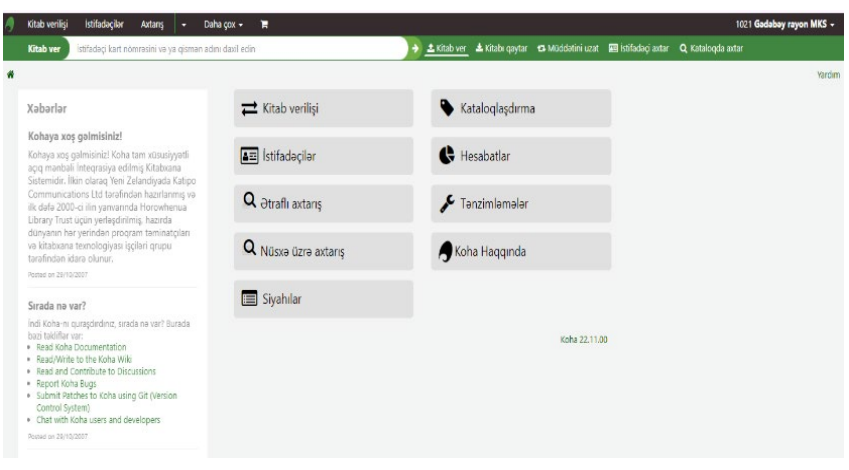

Şəkil 1

#### Koha-ya giriş

Kitabxana əməkdaşı (İntranet) giriş üçün kitabxanalara bildirilən linkdən (<u>http://ekitabxana.az:8080/cgi-</u> <u>bin/koha/mainpage.pl?logout.x=</u>) istifadə edərək açılan ekranda (Şəkil 2) Azərbaycan Milli Kitabxanasının Koha administratoru tərəfindən əvvəlcədən təyin edilmiş istifadəçi adını və şifrəsini müvafiq xanalara yazmaqla sistemə daxil olmaq imkanı əldə edir.

|           | $\neg k0$         | ha                |
|-----------|-------------------|-------------------|
| OPEN      | I-SOURCE INTEGRAT | ED LIBRARY SYSTEM |
| stifadəçi | adı:              |                   |
|           |                   |                   |
| Şifrə:    |                   |                   |
|           |                   |                   |
|           |                   |                   |
|           |                   | Daxil ol          |
|           |                   | Duxii or          |

Şəkil 2

#### **Əsas səhifə**

Əsas səhifəyə daxil olduqdan sonra, ekranda göstərilən modullarda bütün kitabxana əməliyyatlarını həyata keçirmək mümkündür (Şəkil 3).

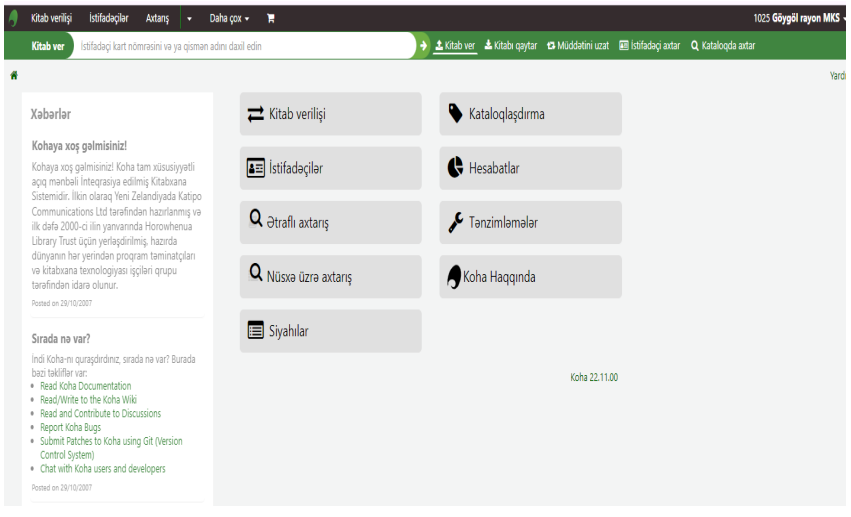

Şəkil 3

Mövcud modullar, kitabxana əməkdaşlarına səlahiyyət daxilində istifadəyə verilir. Səlahiyyətləndirmə; idarəçi və məsul şəxslər üçün Azərbaycan Milli Kitabxanası tərəfindən, digər əməkdaşlar üçün idarəçi və məsul şəxslər tərəfindən təyin edilir. Azərbaycan Milli Kitabxanası tərəfindən şəxsi heyətə çatdırılması nəzərdə tutulan elanlar bu səhifədə "*Bildirişlər/Xəbərlər*" başlığı altında dərc olunur.

Əsas səhifədə, əməliyyatlar, yuxarı bölmədə yer alan əlaqəli əməliyyat modulları və ya sürətli axtarış panelindən istifadə edilir. Axtarış panelindən istifadə etməklə əməliyyatın həyata keçirilməsi üçün axtarış sətrinin yanında yerləşən "*Kitab ver*", "*Kitabı qaytar*", "Müddətini uzat", "İstifadəçi axtar", "Kataloqda axtar" keçidlərindən biri seçilir (Şəkil 4).

| 9 | Kitab verilişi İstifadaçilər Axtanş 🔹 Dah                                                                                                    | na çox 🕶 🐂               |                                                                                      | 5 Göygöl rayon MKS 🗸 |
|---|----------------------------------------------------------------------------------------------------|--------------------------|--------------------------------------------------------------------------------------|----------------------|
|   | Kitab ver İstifadaci kart nömrəsini və və nismən adır                                                                                                    | nı dəzil edin            | 🧿 土 Kitab ver_ 📥 Kitabı qaytar 😆 Müddətini uzat 📧 İstifadəçi axtar 🔍 Kataloqda axtar |                      |
| * |                                                                                                    |                          |                                                                                      | Yardı                |
|   | Xəbərlər                                                                                                    | <b>₩</b> Kitab verilişi  | 🗣 Kataloqlaşdırma                                                                    |                      |
|   | Kohaya xoş gəlmisiniz!                                                                                                    |                          |                                                                                      |                      |
|   | Kohaya xoş gəlmisiniz! Koha tam xüsusiyyətli<br>açıq mənbəli İnteqrasiya edilmiş Kitabxana<br>Sistemidir. İlkin olaran Yosi Zelandiyarda Katino                                                                                                    | İstifadəçilər            | C Hesabatlar                                                                         |                      |
|   | Communications Ltd tarafindan hazirlanmış va<br>ilk dafa 2000-ci ilin yarıvarında Horowhenua<br>Library Trust Bçün yerləşdirilmiş, hazırda                                                                                                    | <b>Q</b> Ətraflı axtarış | 🖌 Tənzimləmələr                                                                      |                      |
|   | dunyanın nər yenndən proqram təminətçilari<br>və kitabxana texnologiyası işçiləri qrupu<br>tərəfindən idarə olunur.                                                                                                    | Q Nüsxə üzrə axtarış     | 📕 Koha Haqqında                                                                      |                      |
|   | Posted on 29/10/2007                                                                                                    | <b>–</b> c. 11           |                                                                                      |                      |
|   | Sırada nə var?                                                                                                    | Siyanilar                |                                                                                      |                      |
|   | Indi traham quanjedraing, srand na varž Bunada<br>bogi taklifismu sa<br>Read Koha Documentation<br>Read/White the Koha Wild<br>Read and Contribute to Discussions<br>Report Koha Kupus<br>Sudim Rutches to Koha using Git (Version<br>Control Gystem)<br>Chat with Koha users and developers |                          | Kohe 22.11.00                                                                        |                      |
|   | Control System)     Chat with Koha users and developers     Posted on 28/10/2007                                                                                                    |                          |                                                                                      |                      |

Şəkil 4

# Qeyd: axtarış zamanı yuxarıda göstərilən keçidlərdən hər hansı biri kliklənirsə, onunla bağlı əməliyyat aktivləşdiriləcəkdir.

Əsas səhifənin yuxarı sol hissəsindəki əməliyyat modullarının qısa yol keçidləri sayəsində əməliyyatlar arası keçidlər asanlıqla həyata keçirilə bilər (Şəkil 5).

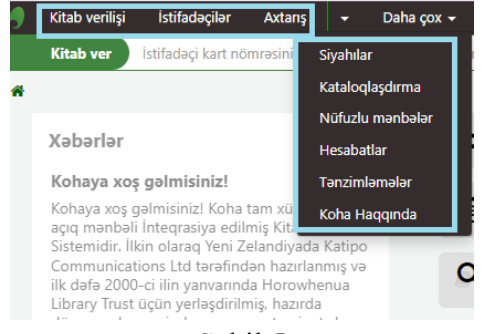

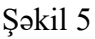

Əsas səhifənin yuxarı sağ küncündə kitabxana adının yanındakı oxu klikləyərək açılan siyahıda "*Mənim hesabım*" etiketində sistemə daxil olan istifadəçinin məlumat səhifəsinə daxil ola bilərsiniz. *Mənim kitab verilişim* etiketinə klikləyərək *Kitab verilişi* səhifəsinə keçid mümkündür. *Çıxış et* seçimini etməklə sistemdən çıxmaq olar (Şəkil 6, 7, 8, 9).

| 🦂 Kitab veriişi lebifadaçılar Autarış * Daha ço                                                                      | - X                                       |                        |           |                                     |                        |                               |                      | 1022 Goranboy rayon MKS + |
|----------------------------------------------------------------------------------------------------|-------------------------------------------|------------------------|-----------|-------------------------------------|------------------------|-------------------------------|----------------------|---------------------------|
| Kitab yar İstifadəci kartınömrəsini yə və qismən adını                                                               | daxil edin                                |                        | )) ±      | Glah ver 🔺 Kitabi gaytar 😘 Müddətir | ri uzət 🛛 İstifadəçi ə | otar Q Katakopda a            | ater                 | Monim hesabim             |
|                                                                                                    |                                           |                        |           |                                     |                        |                               |                      | Monim kitab venisim       |
| *                                                                                                    |                                           |                        |           |                                     |                        |                               |                      | Cross et                  |
| Xəbərlər                                                                                                    | ≓ Kitab verilişi                          | i                      |           | Kataloglaşdırma                     |                        |                               |                      | Justice                   |
| Walkeye yana antarikilarini                                                                                          |                                           |                        |           |                                     |                        |                               |                      |                           |
| Konaya xoş gəlmisiniz:<br>Kohan anı gəlmisinizi Koha təməriyəsi əsərə mərkə                                          | E Contration                              |                        |           | A marketer                          |                        |                               |                      |                           |
| Integrasiya edilmiş Kitabxana Sistemidir. İlkin olaraq Yeni                                                          | an istranaciat                            |                        |           | riesabatiar                         |                        |                               |                      |                           |
| Zelandiyada Katipo Communications Ltd tarafindan<br>bicedarme us ilk data 2000-ci ilin semerenda Unicedare           | •                                         |                        |           |                                     |                        |                               |                      |                           |
| Library Trust uçun yerləşdirilmiş, hazırda dunyanın hər                                                              | Q Ətraflı axtarı                          | ş                      |           | 差 Tənzimləmələr                     |                        |                               |                      |                           |
| yerindan program taminatgilari va kitabisana tesnologiyar<br>Iscilari orunu tarafindan kitira olunur.                |                                           |                        | _         |                                     |                        |                               |                      |                           |
| Posted to: 29/10/2007                                                                                                | R Nilsva (izra a                          | avtans                 |           | Koba Hangunda                       |                        |                               |                      |                           |
|                                                                                                    |                                           |                        |           |                                     |                        |                               |                      |                           |
| Sırada nə var?                                                                                                    | -                                         |                        |           |                                     |                        |                               |                      |                           |
| Indi Koha-m gunajdirdiniz, sinada na var? Bunada bazi taklifiar<br>VM                                                | Siyahilar                                 |                        |           |                                     |                        |                               |                      |                           |
| Charles and the                                                                                                    |                                           |                        |           |                                     |                        |                               |                      |                           |
| <ul> <li>Kitab verilişi İstifadaçilər Axtanş + C<br/>İstifadəçi axtar İstifadəçi kart nömrəsini və yə qis</li> </ul> | raha çox 👻 🐂<br>mən adını daxil et        |                        |           | 🖘 🗲 🖭 İstifadəq                     | iləri axtar 🔺 Kitab    | ver 🛓 Kitabı qayta            | r Müddətini uzat Q   | i Kataloqda axtar         |
| # > İstifadəçilər > rayon Göygöl (1025) üçün istifadəçi mi                                                           | lumatian                                  |                        |           |                                     |                        |                               |                      |                           |
| 0 rayon Göygöl (1025)                                                                                                | yon Göygöl (1025)                         |                        |           |                                     |                        |                               |                      |                           |
| 2                                                                                                    | Əlaqə məlumatları                         |                        |           |                                     |                        | (itabxanadan i                | stifadə              |                           |
| :                                                                                                    | Gaygol                                    |                        |           |                                     | ĸ                      | art nömrasi:                  | 1025                 |                           |
| Göygöl                                                                                                    | Azərbaycan                                |                        |           |                                     | ü                      | zv nömrəsi:                   | 88                   |                           |
| (022) 205 22 63                                                                                                    | sas telefon: (022) 205 22                 | 63                     |           |                                     | ĸ                      | ateqoriya:                    | Kitabxana işçisi (S) |                           |
| Doğum tarixi: 20/03/1992 (31 years)                                                                                  | sas e-mail: goygol_mkst                   | @mail.ru               |           |                                     | q                      | eydiyyat tarixi:              | 10/03/2023           |                           |
| Unvan göstəniməyib<br>Kategoriya: Kitabxana işçisi (S)                                                               | ogum tarixi: 20/03/1992 (                 | (31 years)             |           |                                     | s                      | on istifadə tarixi:           | 10/03/2033           |                           |
| əsas kitabxana: Göygöl rayon MKS<br>İstifadəci nömrəsi: 88 Z                                                         | emanetciye Xevr                           |                        |           |                                     | K                      | itabxana:<br>utomatik miiddat | Göygöl rayon MKS     |                           |
| Venilandi10/01/2024 08:58 7                                                                                          | erilənləri göstər                         |                        |           |                                     | î                      | zatma:                        | Isolauteyi Yaz Keyol |                           |
| -                                                                                                    | ecikmə<br>ərimələrini göstər              |                        |           |                                     | 5                      | tifadəçi adı:<br>İfra:        | 1025                 |                           |
| Kitab ver                                                                                                    |                                           |                        |           |                                     |                        |                               |                      |                           |
| Məlumətlər                                                                                                    |                                           |                        |           |                                     |                        |                               |                      |                           |
| İstiqamətləndirmə siyahıları                                                                                         | Əlavə xüsusiyyətlər və ide                | entifikatorlar         |           |                                     | ,                      | Alternativ ünva               | na keç               |                           |
| Kitab verilişi tarixçəsi                                                                                             |                                           |                        |           |                                     |                        |                               |                      |                           |
| Rezervasiya tarixçasi                                                                                                | stifadəçi mesajlaşma seçi                 | mləri                  |           |                                     |                        | Alternativ əlaqı              | 9                    |                           |
| Xəbərdərliqlər                                                                                                    |                                           | Müəyyən edilmiş günlər | E-posta   | Sadəcə xülasələr                    |                        |                               |                      |                           |
| Statistika                                                                                                    | Nüsxənin qaytarılma tarixi                |                        |           | 0                                   |                        |                               |                      |                           |
|                                                                                                    | Öncədən bildiriş                          | 0 ¥                    |           |                                     |                        |                               |                      |                           |
|                                                                                                    | Rezervasiya sorğusu təsdiq edildi         |                        |           |                                     |                        |                               |                      |                           |
|                                                                                                    | ivusxani qaytarmaq<br>Niisxanin verilmasi |                        |           |                                     |                        |                               |                      |                           |
|                                                                                                    | Rezervasiya bildirişi                     |                        |           |                                     |                        |                               |                      |                           |
|                                                                                                    |                                           |                        |           |                                     |                        |                               |                      |                           |
| к                                                                                                    | itab verilişləri (0) Rezervasi            | yalar (0) Tələblər ( ) | Mahdudiyy | atlar (0)                           |                        |                               |                      |                           |
|                                                                                                    |                                           |                        |           |                                     |                        |                               |                      |                           |

Şəkil 7

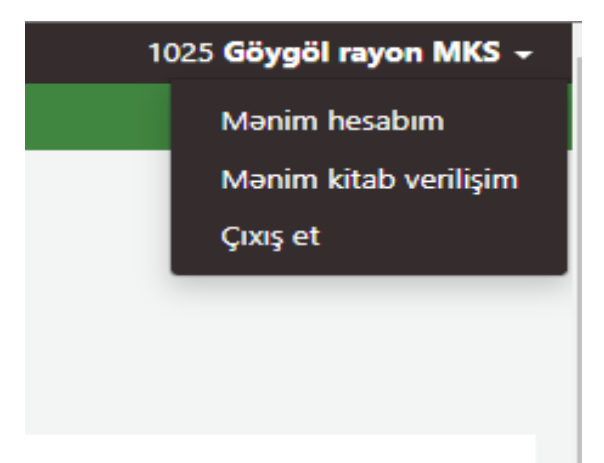

#### Şəkil 8

| 🕷 🕻 Kitab verilişi 🕻 Kitab verilişi əməliyyatları 🕻                                      | rayon Göygöl (1025)                                                                               |                       |
|------------------------------------------------------------------------------------------|---------------------------------------------------------------------------------------------------|-----------------------|
| 🛡 rayon Göygöl (1025)                                                                    | 🖴 Şifrəni dəyiş 🖉 Surətini çıxart 🔒 Çap et 👻 🔍 Rezervasiyələn axtar 📿 Mesaj əlavə et 🛛 Daha çox 👻 |                       |
|                                                                                          | Kitab verilişi əməliyyatları                                                                      |                       |
|                                                                                          | rayon Göygöl (1025) üçün kitab verilir                                                            | Mesajlar              |
| <i>!</i>                                                                                 | Nüssə barkodunu daxil edin 🕸 Kitab ver                                                            | 🕈 Yeni mesaj alava et |
| Göygöl<br>Azərbaycan                                                                     |                                                                                                   |                       |
| (022) 205 22 63<br>goygol_mks@mail.ru<br>Doğum tarixi: 20/02/1002 (21 uppr)              | Kitab verilişiləri (0) Rezervasiyalar (0) Tələblər () Məhdudiyyətlər (0)                          |                       |
| Unvan göstərilməyib<br>Kateqoriya: Kitabxana işçisi (S)                                  | istifadaçi heç na götürməyib.                                                                     |                       |
| Əsas kitabxana: Göygöl rayon MKS<br>İstifadəçi nömrəsi: 88<br>Vəziləzdi 10.01 (002.0258) |                                                                                                   |                       |
| reminition 10/01/2024 06.36                                                              |                                                                                                   |                       |
| Kitab ver                                                                                |                                                                                                   |                       |
| Məlumatlar                                                                               |                                                                                                   |                       |
| İstiqamətləndirmə siyahıları                                                             |                                                                                                   |                       |
| Kitab verilişi tarixçəsi                                                                 |                                                                                                   |                       |
| Rezervasiya tarixçəsi                                                                    |                                                                                                   |                       |
| Xəbərdarlıqlar                                                                           |                                                                                                   |                       |
| Statistika                                                                               |                                                                                                   |                       |

Şəkil 9

#### Kitab verilişi

#### Kitab ver:

- Kitab verilişi əməliyyatını həyata keçirmək üçün əvvəlcə sistemdən istifadəçi axtarılır.
- İstifadəçi kart nömrəsi və ya qismən adı əsas səhifədə yer alan "Kitab ver" axtarış panelinə yazılır və "Təsdiq et" kliklənir (Şəkil 10).

| Kitab ver 🜔 İsalfadaçi kartınomesini te ya olaman adını oladil adın                                                                                                    |                      | 🚹 🛓 Kitab ver 📥 Kitabı qaytar 😘 Müddətini uzat 🕮 İstifadəçi axtar 🔾 | Kataloqda axt |
|----------------------------------------------------------------------------------------------------|----------------------|---------------------------------------------------------------------|---------------|
| Xəbərlər                                                                                                    | ≓ Kitab verilişi     | 🗣 Kataloqlaşdırma                                                   |               |
| Kohaya xoş gəlmisiniz!<br>Kohaya xoş gəlmisiniz! Koha tam xüzusiyyətli aqıq rısınbal<br>İnləşrasiya edilmiş Kotabrara Sisterridir. İlkin olurzq Yeri                                                                                                    | E İstifadəçilər      | K Hesabatlar                                                        |               |
| Zehnolyada Kargo Communicadoris Na kostinkan razaharing ya<br>ilik defe 2000-ci ilin yanxanica Horoxinenua Ubrayi Trust oʻzin<br>yeleşdirilini, nazırda düriyan in ne yerincan program<br>taminatçı arı va fotabixana temologiyası işçiları grupu tarafından | Q Ətraflı axtarış    | 📌 Tənzimləmələr                                                     |               |
| Elat 2 Conut -<br>Forme e as Auftaction                                                                                                    | Q Nüsxə üzrə axtarış | 🔗 Koha Haqqında                                                     |               |
| Strada ne var?<br>Indi domen guspening, soda os sar? Barada bas taki De sar:<br>• Red Kata Occumentator<br>• Reschwite che Koha Wili                                                                                                    | 🔲 Siyahılar          |                                                                     |               |
| Read and Contribute to Discussions     Report Kinka Rugs     Submit Returns to Kinka using Git Kers on Control System;     Chat with Koha asers and draviopers.                                                                                              |                      | Kolm 22.11.00                                                       |               |
| Posted on 25/10/2007                                                                                                    |                      |                                                                     |               |

#### Şəkil 10

• İstifadəçiyə aid kitab verilişi ekranı qarşımıza gələcəkdir. Açılan ekranda müvafiq sahəyə kitabın barkod nömrəsi daxil edilərək "*Kitab ver*" keçid düyməsinə kliklənir (Şəkil 11).

| 🛡 rayon Gadabay (1021)                                                                                                    | 🖴 Şifrəni dəyiş 🛛 Surətini çəart 🖶 Çap et 👻 🔍 Rezervasiyaları axtar 💭 Mesaj əlavə et | Daha çox <del>v</del> |
|----------------------------------------------------------------------------------------------------|--------------------------------------------------------------------------------------|-----------------------|
|                                                                                                    | Kitab verilişi əməliyyatları                                                         |                       |
| ?                                                                                                    | rayon Gədəbəy (1021) üçün kitab verilir<br>Nexas barkedunu daxif edin 💿 Kitab ver    |                       |
| Godoboy<br>Azerbaycan<br>(022) 326-34-32<br>odbyštikora@mailuy                                                                       | Kitab verilijileri (0) Rezervasiyalar (0) Telebler (.) Mehdudiyyetler (0)            |                       |
| Doğum tarixi: 20/03/1992 (32 years)<br>Ürivan gösterilmeyib<br>Kateqoriya: Kitabxana işçisi (5)<br>Əssə kitabxana: Gədəbəv ravon MKS | istifadaçı heç na götürməyib.                                                        |                       |
| Istifadəçi nömrəsi: 85<br>Yeniləndi21/01/2024 20:00                                                                                  |                                                                                      |                       |
| Kitab ver                                                                                                    |                                                                                      |                       |
| Melumatlar                                                                                                    |                                                                                      |                       |
| İstigamətləndirmə siyahıları                                                                                                    |                                                                                      |                       |
| Kitab verilişi tarixçesi                                                                                                    |                                                                                      |                       |
| Rozorvasiya tarixçasi                                                                                                    |                                                                                      |                       |
| Xəbərdərixqlər                                                                                                    |                                                                                      |                       |
| Statistika                                                                                                    |                                                                                      |                       |
|                                                                                                    |                                                                                      |                       |

Şəkil 11

İstifadəçi Kitab verilişləri bölməsindən həyata keçirilən əməliyyatları izləyə bilər.

- Əgər istifadəçiyə verilmiş nüsxələrin qaytarılma müddətinin 15 gündən az və ya daha çox olmasını istəsəniz, təqvimin köməyi ilə aşağıda yerləşən *Qaytarılma tarixini müəyyən et* (Gün/Ay/İl): xanasına yeni tarix qeyd edilə bilər. Tarix saxlandıqdan sonra "Kitab ver" üzərinə klikləyin.
- İstifadəçiyə verilmiş nüsxə/nüsxələr səhifənin sol tərəfində "Kitab verilişi tarixçəsi" başlığı altında verilmişdir və geri qaytarma tarixi məlumatı ümumiləşdirilmişdir.

#### Müddətini uzat:

İstifadəçiyə verilmiş ədəbiyyatın müddətini uzatma əməliyyatını 2 fərqli yerdən etmək mümkündür:

- 1.Üsul
- Əsas səhifə > Kitab verilişi > Müddətini uzat sıralaması ilə "Müddətini uzat" keçidinə kliklənir (Şəkil 12).
- Açılan səhifədə müddəti uzadılacaq nüsxənin barkod nömrəsini müvafiq xanaya daxil edilərək, aşağıda Uzatma tarixi müəyyən edilir və (Gün/Ay/İl) *Təsdiq et*-ə kliklənərək, verilən ədəbiyyatın müddətini uzatmaq mümkündür.

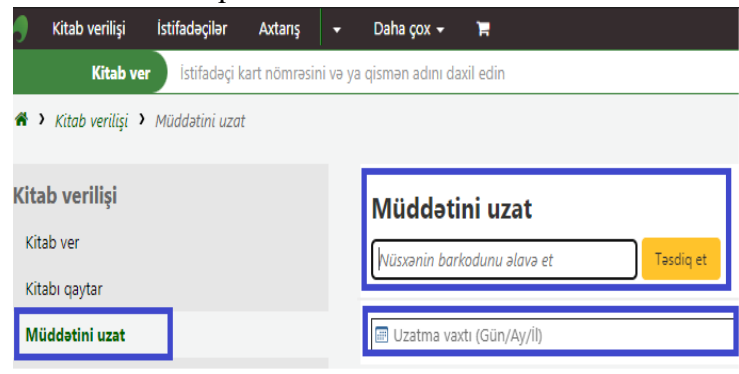

Şəkil 12

### 2.Üsul

- İstifadəçinin kart nömrəsi əsas səhifədə yer alan İstifadəçiləri axtar bölməsinə yazılır və Təsdiq et kliklənir.
- Açılan istifadəçi səhifəsində, istifadəçinin üzərində yer alan nüsxələri görmək üçün Kitab verilişləri bölməsində Kitab verilişlərinə baxın etiketinə kliklənir (Şəkil 13).

| Kitab verilişiləri (1)    | Rezervasiyalar (0)  | Tələblər ( ) | Məhdudiyyətlər (0) |
|---------------------------|---------------------|--------------|--------------------|
| <u> </u>                  |                     |              |                    |
| 🖉 Kitab verilişlərinə ba: | xin                 |              |                    |
| Həmişə kitab verilişlərin | i dərhal göstərin 🗌 |              |                    |

Şəkil 13

- Növbəti siyahıda müddəti uzadılması istənilən nüsxələr işarələnərək Seçilmiş nüsxələrin müddətini uzadın və ya Kitabı qaytarın və yaxud da Hamısının müddətini uzadın etiketinə kliklənir.
- Əməliyyat tamamlanır (Şəkil 14).

| Kitab varilişiləri (1)               | ) Rezervastyalar (0) 1                                                      | 'alabiar () Ma               | ahdudiyyatl     | ar (0)       |             |                       |                      |                                    |                    |                    |          |          |          |                                       |                                        |
|--------------------------------------|-----------------------------------------------------------------------------|------------------------------|-----------------|--------------|-------------|-----------------------|----------------------|------------------------------------|--------------------|--------------------|----------|----------|----------|---------------------------------------|----------------------------------------|
| <ul> <li>Number of checks</li> </ul> | outs by item type                                                           |                              |                 |              |             |                       |                      |                                    |                    |                    |          |          |          | 🖨 Seturia                             | ar 🛓 İdvəlləs                          |
| Qaytanlacağı <sub>o</sub><br>tarix   | Seriërhe 0                                                                  | Yazı səviyyəli<br>nüsxə növü | Núsra o<br>nôvũ | Kolleksiya 🌣 | Yer ≎       | Əsas<br>kitabxana     | Verildiyi<br>tarix o | Hansi<br>Kitabxanadan ÷<br>verilib | Düzülüş<br>şifrəsi | Nüsxə ə<br>sifrəsi | Mableğ ÷ | Carima 0 | Qiymet 0 | Müddətini azət<br>həmən oç həçbiri    | Kitabı qaytar<br>hərmən seç<br>heçbiri |
| Today's checkouts                    | s                                                                           |                              |                 |              |             |                       |                      |                                    |                    |                    |          |          |          |                                       |                                        |
| 13/02/2024                           | Londonda Nizemi gönleri<br>(d1) by Cafarox, Nizemi Qulu<br>oğlu. 1054000001 |                              | ötətlər         |              | Oxu<br>zali | Ağıabədi<br>rayon MKS | 30/01/2024<br>00:15  | Ağcabed raşon<br>MKS               | C55                |                    | 0.00     | 0,00     | 0.60     | 0 []]<br>(Lof Lorensals<br>meraining) | D                                      |
|                                      |                                                                             |                              |                 |              |             |                       |                      |                                    |                    | Úmunic             | 0.00     | 0.00     | 0.00     | Muddatin uzadılmas<br>tərixi:         | anın bitmə                             |
|                                      |                                                                             |                              |                 |              |             |                       |                      |                                    |                    |                    |          |          |          | Kîtabi çaytararkan d<br>boğişleyin: 🗌 | atimelari                              |
| ləmişə kitab verilişi                | lərini dərhəl göstərin 🗌                                                    | _                            |                 | 2            |             |                       |                      |                                    |                    |                    |          |          |          |                                       |                                        |
| ✓ Seçilmiş nüsse                     | relysp ey sv nicesu irilssistom rirel                                       | n 🖉 Hemsonn (                | müddətini uzs   | 6            |             |                       |                      |                                    |                    |                    |          |          |          |                                       |                                        |

Şəkil 14

Qeyd: müddət uzatma əməliyyatı, ən yaxın geri qaytarma müddətinə 2 gün qalmış edildiyindən müddət uzatma bölməsi bu müddətdən əvvəl görünməyəcəkdir.

#### Kitabı qaytar:

Kitabın geri qaytarılma əməliyyatı iki şəkildə yerinə yetirilir.

1.Üsul:

- Əsas səhifədə yerləşən axtarış bölməsində Kitabı qaytar seçilir.
- Geri qaytarılacaq nüsxənin Barkod nömrəsi, manual olaraq və ya barkod oxuyucusunun köməkliyi ilə pəncərəyə yazılır (Şəkil 15).
- *Təsdiq et* kliklənir və kitabın qaytarılması əməliyyatı tamamlanır.
- Geri qaytarılan nüsxə *Geri qaytarılan nüsxələr* başlığı altında sıralanır.

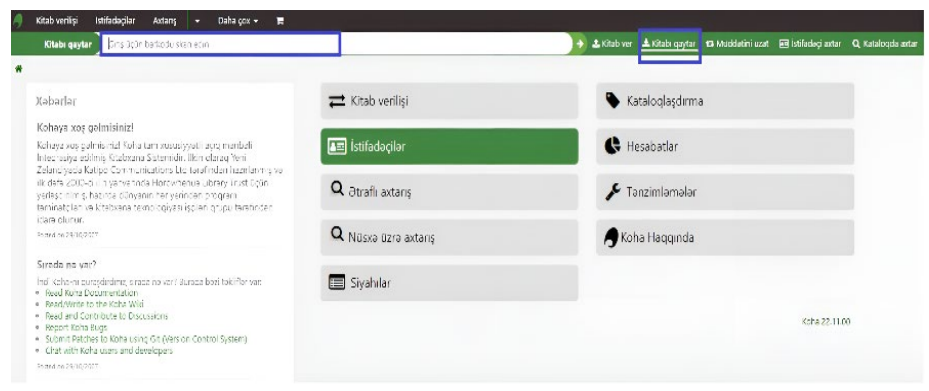

Şəkil 15

### 2.Üsul:

- İstifadəçinin kart nömrəsi və ya qismən adı daxil edilərək əsas səhifədə yerləşən *İstifadəçiləri axtar* panelinə yazılır və *Təsdiq et* kliklənir.
- Açılan istifadəçi səhifəsində, istifadəçi üzərindəki nüsxələri görmək üçün *Kitab verilişlərinə baxın* düyməsinə kiliklənir.
- Növbəti siyahıda geri qaytarılması istənilən nüsxələr işarələnərək Seçilmiş nüsxələrin müddətini uzadın və ya Kitabı qaytarın etiketinə kliklənir.
- Əməliyyat tamamlanır (Şəkil 16).

| 0 🕴 Lamiya Süleymanova (2001000014)                                                                                                    | # Sodudo di                               | ≜atoricado i Misunderipient                                                                                  | 4 Cip 2 *                         | Q ieter           | satikyai am astrar | () kozja           | so st i Sch         | 4 COS **            |                                     |                  |                    |          |          |          |                                        |                                           |
|----------------------------------------------------------------------------------------------------|-------------------------------------------|----------------------------------------------------------------------------------------------------|-----------------------------------|-------------------|--------------------|--------------------|---------------------|---------------------|-------------------------------------|------------------|--------------------|----------|----------|----------|----------------------------------------|-------------------------------------------|
| *                                                                                                    | Kitab verilişi                            | əməliyyatları                                                                                                |                                   |                   |                    |                    |                     |                     |                                     |                  |                    |          |          |          |                                        |                                           |
| Dojumitario 2009/1005 80 years)<br>21 youngo taling h                                                                                                    | Lamiya Süleyman                           | ova (2001000014) üçün kitab ve<br>Kasi osa 🗄 Kash v                                                          | niir<br>*                         |                   |                    |                    |                     | Mesa<br>+ito        | jler<br>Limosjalevat                |                  |                    |          |          |          |                                        |                                           |
| John Späteringen<br>Telden Späteringen<br>Underspäteringen<br>Cheopogra Administration (%)<br>Can Shataren (Mahain Khataren<br>stituden nämmer (%)<br>Wirthmäßischtigzen Telde | Kteb verilijileri (<br>* number of creati | 2) Receivering eler (D) Tel<br>contribuy from type                                                           | labler () B                       | khdu diyyəti      | er (0)             |                    |                     |                     |                                     |                  |                    |          | •        | Stuniar  | late Xo                                | texaza e:                                 |
| Ktab we                                                                                                    | Qaytanlasağı <sub>e</sub><br>tarx         | Saribha ÷                                                                                                    | Yaca<br>saviyyof :<br>ndasenii/ai | Nissa -<br>ndol - | Kolluksiya †       | <u>भ</u> तः :      | enn<br>Kobon        | Vericityi<br>tarts  | Heren<br>Kitaloraradan +<br>veriite | Dizüliş<br>şited | Nisse :<br>dhas' : | Mablağ * | Carino : | Qiymot i | Khuddet ni uzet<br>honan ec hec<br>bri | Altahi<br>qaytar<br>taratas se<br>bacitat |
| Velumator                                                                                                    | Previous checkno                          | rit .                                                                                                    |                                   |                   |                    |                    |                     |                     |                                     |                  |                    |          |          |          |                                        |                                           |
| - Aligement en aligne e spela la c<br>Gibel veri la la tra solev                                                                                                    | 12/02/22/24                               | Uşaqlanla brevsial astmaya<br>müssir yanışma dam vasətti<br>MD by Mammadova Racsana<br>Yerir qıra 2000000022 | statle                            | KINER.            |                    | Svetal.            | Wallard<br>Contente | 30;01/2024<br>TR12  | Naraz Gizbana                       |                  |                    | 0.00     | 585      | 0.0      | 0 ∐<br>E s'i nesvet<br>nemicity        | U                                         |
| severasiya terbasi<br>Javisi ku jamat                                                                                                    | 13,43,9794                                | <b>Galibiato screenda șeidar (d1)</b><br>de Ablastiră, Norulă<br>2001/00/029                                 | Ken-b-                            | K tahlar          |                    | Aterbaycen<br>Kesk | Vacan<br>Kishiani   | 10;01/2021<br>14/06 | Kacor Stream                        |                  |                    | 0.00     | 202      | a.o      | P 📋<br>E a' Lasweit<br>achticg         | 0                                         |
| XobaxGalig ar                                                                                                    |                                           |                                                                                                    |                                   |                   |                    |                    |                     |                     |                                     |                  |                    |          |          |          | weidentin werdt.<br>jurite             | asan bitma                                |
| statutela<br>Saturalma to cillori                                                                                                    |                                           |                                                                                                    |                                   |                   |                    |                    |                     |                     |                                     |                  | Úmania             | 6.0      | 0.00     | 0.03     | Clab apparation<br>togethy in C        | * controloni                              |
|                                                                                                    | Əmiyə birəh cəsi iy<br>V Deşim şəricə     | enini dentes generales de populario<br>Alter antida de malera de populario                                   | Heinen:                           | nidtelia ae       | •                  |                    |                     |                     |                                     |                  | ≜e∵ana             | nao Wine | lews     |          |                                        |                                           |

Şəkil 16

#### İstifadəçilər

İstifadəçilər qaydaya əsasən vahid bir kitabxanaya üzv olmaqla bütün kitabxanalardan istifadə edə bilməkdədir. Bu miqyasda Koha Kitabxana Avtomatlaşdırma Sistemi istifadəçilərinin vahid olması əsas olduğundan qeydiyyatdan öncə istifadəçinin sistemdə olub olmadığı müəyyən edilir. Əgər istifadəçi sistemdə mövcuddursa, o zaman lazım olan əməliyyatlar (*kitab verilişi, kitabı qaytarmaq, müddətini uzatmaq və s.*) həyata keçirilir.

İstifadəçi axtarışı: İstifadəçi axtarışının fərqli yolları vardır:

#### 1. İstifadəçi axtar:

- İstifadəçi axtarışı əməliyyatını sürətli etmək üçün əsas səhifədə *İstifadəçi axtar* panelindən istifadə etmək olar (Şəkil 17).
- İstifadəçilər istifadəçi nömrəsi və ya ad və soyadla axtarıla bilər.

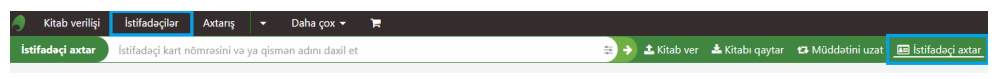

Şəkil 17

• İstifadəçi sistemdə mövcud olarsa, axtarış nəticəsində istifadəçinin *İstifadəçi məlumatları* səhifəsi görünəcək (Şəkil 18).

| vino veniti i sciantini v                                                                                                    | ktarig + Daria çok + je                                        | 1                          |                            |                                        |
|----------------------------------------------------------------------------------------------------|----------------------------------------------------------------|----------------------------|----------------------------|----------------------------------------|
| İstifədəçi axtar İstiladəçi kərt nömr                                                                                             | usini va ya qismon admi dasil et                               | 🖶 🕤 🕅 İstifadəçiləri axtar | 🏦 Kitab ver 🔹 Kitab o      | pytar Müddətini uzat 🔍 Kataloqda axtar |
| 🖷 🔸 İstifasləçilər 🔸 Sevinc Elendiyeva (                                                                                          | 2001050025) üçün istijasləşi məlumatian                        |                            |                            |                                        |
|                                                                                                    |                                                                |                            |                            |                                        |
| Sevinc Efendiyeva (2001000025)                                                                                                    | 🖋 Hedakta et 🛛 🕈 Zamanatçi alava et 🔒 Şifrani dayiş 🙆 Suratini | psart 🕀 Çap et + 🔍 Res     | tervasiyaları axtar 🛛 🖓    | Mesaj alava et 🛛 Daha çox 🕶            |
|                                                                                                    | Mercile                                                        |                            |                            |                                        |
|                                                                                                    |                                                                |                            |                            |                                        |
|                                                                                                    | 30/01/2021 Monozi Krabkana (Togrui Kamizade ) Solum: 0 Si      |                            |                            |                                        |
| (                                                                                                    | + Yoni mesaj alava et                                          |                            |                            |                                        |
| Partice and a company                                                                                                    |                                                                |                            |                            |                                        |
| Orwan gösterilməyib<br>Şeher qösterilməyib                                                                                        | Sevinc Efendiyeva (2001000025)                                 |                            |                            |                                        |
| Fereni göstörimöyö<br>E-mail göstörimöyö<br>Kategoriya: Böyök (ST)<br>Əsas kitabsana: Məkazi Kitabsana<br>İstifadad elemendi. 194 | Əlaqə məlumatları                                              |                            | Kitabxanadan is            | tifadə                                 |
| Yenilandi18/10/2024 05:17                                                                                                    | Doğum tarixi: 27/08/1984 (40 years)                            |                            | Kart nömresi:              | 2001000025                             |
|                                                                                                    | Cinsi: Ordin                                                   |                            | Ozv nömresi:               | 184                                    |
| State and                                                                                                    | Zamanatoha Xeyi                                                |                            | Kategoriya:                | Boysk (ST)                             |
| and the                                                                                                    | Zemanatriva Idur                                               |                            | Qeydiyyat tarixk           | 22/12/2023                             |
| Melumatian                                                                                                    | gecikma                                                        |                            | Son istifade tarixi:       | 22/03/2032                             |
| Uçat                                                                                                    | Carnet and South                                               |                            | Kitebxene:                 | Markazi Kitabxana                      |
| intia postina di una di una di una di una di una di una di una di una di una di una di una di una di una di una                   |                                                                |                            | İstifadeçi adı:            | efendis                                |
| acquire of the system                                                                                                    | Əlavə xüsusivvətlər və identifikatorlar                        |                            | șitre:<br>Sifrania middati | Network                                |
| Kitab veriligi tariogosi                                                                                                    |                                                                |                            | bitir:                     | and and                                |
| Rozervasiya tarixçasi                                                                                                    |                                                                |                            | OPAC qeyeli:               |                                        |
| Davidikik jumak                                                                                                    | istifadəri məsəllərmə səzimləri                                |                            |                            |                                        |
|                                                                                                    | tasınasayı mesajnaşına seşimləri                               |                            |                            |                                        |

Şəkil 18

#### 2. İstifadəçilər modulu:

- Əsas səhifədəki İstifadəçilər moduluna kliklənir (Şəkil 19).
- Sol tərəfdə yerləşən filtrlər istifadə olunaraq, fərqli istifadəçi axtarışı edilə bilər (Şəkil 20).
- İstifadəçilərə soyadının ilk hərfinə uyğun olaraq orta hissədə əlaqəli hərflərin üzərinə klikləməklə də baxmaq olar (Şəkil 20).

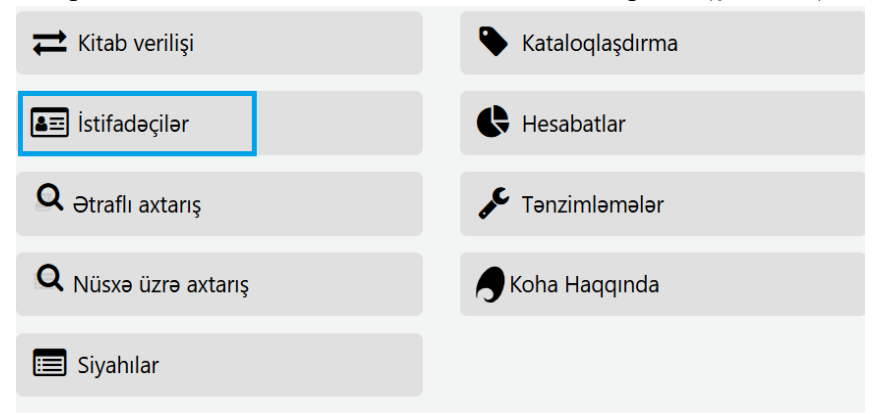

#### Şəkil 19

| İstifadəçini axtar | + Yo | ni istifadəçi + 🛛 🕂                                                             | Tacili yeni istifadaçi alava et +                                               | 🕼 İstifadəçi siyahısı |                            |              |                           |                      |           |                 |               |  |
|--------------------|------|---------------------------------------------------------------------------------|---------------------------------------------------------------------------------|-----------------------|----------------------------|--------------|---------------------------|----------------------|-----------|-----------------|---------------|--|
| Axtan              |      |                                                                                 |                                                                                 |                       |                            |              |                           |                      |           |                 |               |  |
|                    |      | (Ilamani sec. 1. <b>x</b>                                                       | lismsm tamida                                                                   | ena plana et + 🖉 era  | nipedrid indipolatiki anla |              |                           |                      |           |                 |               |  |
| Axtarış sahəsi:    |      |                                                                                 |                                                                                 |                       |                            |              |                           |                      |           |                 |               |  |
| Standart 👻         | Soya | yadi la axtang: A B C Ç D E Ə F G Ğ H İ İ K L M N O Ö P Q K S Ş I U Ü V W X Y Z |                                                                                 |                       |                            |              |                           |                      |           |                 |               |  |
| Axtarış növü:      | lsti | fadəçi tapıldı:                                                                 | Standart ilə başlayır 'M' k                                                     | itabxanada Sal        | yan rayon MKS              |              |                           |                      |           |                 |               |  |
| ehtiva edir 👻      | 1 qe | yddon 1 - 1 aralığı g                                                           | östərilir (filtered from 3 total entrie                                         | 5]                    |                            |              |                           |                      |           |                 |               |  |
| Kateqoriya:        | 20   |                                                                                 | « Birindi – « Əvvəlki <b>1</b> Nk                                               | nbati > Sonuncu :     | Artar:                     | X Oerr fib   | er                        |                      |           | <b>Ö</b> Column |               |  |
| Hər hansı biri 👻   |      |                                                                                 |                                                                                 |                       |                            |              |                           |                      |           |                 |               |  |
| Kitabxana:         |      | Kart 0                                                                          | Adı 🔺                                                                           | Doğum tarixi 🔅        | Kitabxana 🕴                | Kateqoriya 0 | Son istifada o<br>tarixi: | Kitab<br>verilişləri | Cərimələr | Qeydlər 🕴       |               |  |
| Salyan rayon MKS   |      | Kart search                                                                     | Adı search                                                                      | Doğum tarixi sı       | ~                          | v            | Son istifade tari         |                      |           | Qeydlør search  |               |  |
| Actar              |      | 1052000001                                                                      | Məlikovə, Məhirə Azər<br>rizəmi küş. 31 Nizəmi<br>5200 Səlyən Səlyən Azərbaycan | 15/06/1987 (37<br>il) | Salyan rayon MKS           | Qulluqçular  | 27/04/2024                | 0/0                  | 0.00      |                 | (III Klab ver |  |

Şəkil 20

#### Yeni istifadəçi əlavə et:

Yeni istifadəçi əlavə etmək üçün istifadəçinin sistemdə mövcud olub olmadığı əvvəlcə yoxlanılır. Əldə edilən axtarış nəticəsində, istifadəçi sistemdə mövcud deyilsə, ekrana *Yeni istifadəçi* keçid düyməsi gələcəkdir (Şəkil 21).

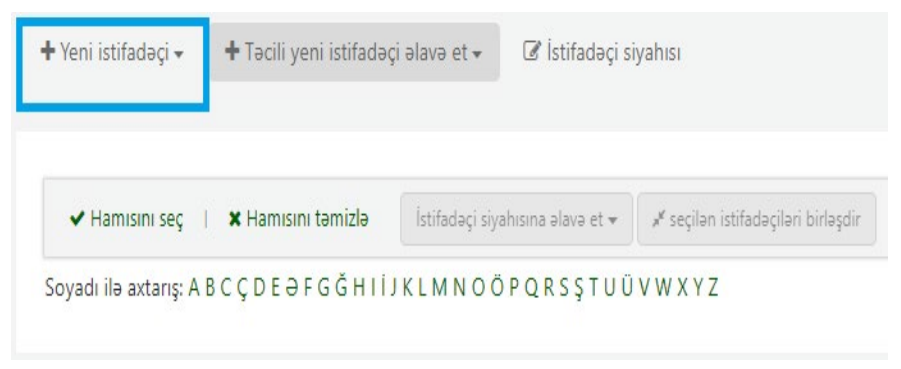

Şəkil 21

Sistemdə mövcud olmayan və identifikasiyadan keçən istifadəçilər üçün açılan Yeni istifadəçi keçid düyməsinə kliklənir və istifadəçi kateqoriyası seçilir (Şəkil 22).

| 🕈 > (mladaçılar     |                   |                                                                                                    |                    |                    |                  |                     |                      |           |                    |     |
|---------------------|-------------------|----------------------------------------------------------------------------------------------------|--------------------|--------------------|------------------|---------------------|----------------------|-----------|--------------------|-----|
| İstifadəçini axtar  | + sei istřalaji - | + Tecli yeni isilledaşi əbasə ət - 🛛 🕅 İstifadəşi siyətmi                                                     |                    |                    |                  |                     |                      |           |                    |     |
| Axtar:              | Administrator     |                                                                                                    |                    |                    |                  |                     |                      |           |                    |     |
|                     | tiger             | in the second second second                                                                                   |                    |                    |                  |                     |                      |           |                    |     |
| atang pahani:       | Gulluggular       | Hernani terrişte - Listinator olanı oran ali wi - yi avçi se intaraçılar biraşı                               |                    |                    |                  |                     |                      |           |                    |     |
| standart 👻          | Genc              | DEBFBÖHHIKLMNCOPQRSŞTUUVWXYZ                                                                                  |                    |                    |                  |                     |                      |           |                    |     |
| kstany nóvů:        | Mektebegeder      | itandart ilə başlayır 'A' kitabxanada Mərkəzi Kitabxan                                                        | a                  |                    |                  |                     |                      |           |                    |     |
| ebtios edir 👻       | Maktabli          | göstanlır (hitered from 137 total entres)                                                                     |                    |                    |                  |                     |                      |           |                    |     |
| Lategoriya:         | Orlayn qeydiyyat  | «Bringi «Bwelsi 1 Norberii» Sonangu » Artar:                                                                  | ×                  | liase titler       |                  |                     |                      |           | Name & Land & Cont |     |
| Her hansi biri 🔍    | Kitabiana iggisi  |                                                                                                    |                    |                    |                  |                     |                      |           |                    |     |
| Otabicanac          | Böyük             | > Adı A                                                                                                    | Doğum tarixi 🜼     | Kitabxana 0        | Kategoriya o     | Son istifade o      | Kitab<br>verilisləri | Corimalor | Qeydler 0          |     |
| Markazi Kitabiana 👻 | Talaba            | At much                                                                                                    | Datum tadal con    |                    |                  | Con Intitude dealed |                      |           | One-fire courts    |     |
| Adve Sil            | 10gl              | - Mai Scaroli                                                                                                 | pollen enne sea    |                    |                  | aon isulaus tartu   |                      |           | acyust scarch      |     |
|                     | 0 2001000025      | Abbasov Aql Abbas<br>BAX NSAAMA Azərbaycan                                                                    | 20/01/2000 (24 II) | Morkazi Kitabkana  | Talobo           | 27/04/2824          | 0/0                  | 0.00      | III Kub            | 710 |
|                     | 1003000001        | Abdullayeva, Emiya                                                                                            | 17/08/1984 (39 ib  | Ağıstafa rayon MKS | Telebe           | 10/01/2029          | 0/0                  | 0.00      | III Che            | ne  |
|                     | 0 1001            | Abşeron, siyon<br>Xırdalan Azərbaycan E-mail: absheronmis22:8mail.ru                                          | 20/00/1992 (31 1)  | Abşeron rayon MKS  | Kilabzana işçisi | 10/03/2003          | 0/0                  | 080       | III the            | -   |
|                     | 01                | Admin, Koha                                                                                                   |                    | Markazi Kitabeana  | Kitaboana iggisi | 10/07/2881          | 0/0                  | 0.00      | 10 154             | 110 |
|                     | 1003000004        | Ağayev, Anthüseyn<br>Ağılış Azərbaycan                                                                        | 10/02/2000 (23 ()  | Ağdaş rayon MKS    | Gulluqqular      | 08/05/2024          | 0/0                  | 0.00      | III Side           | -   |
|                     | 1067000002        | Ağıyeve, Tamila Hacı<br>ÖSÜleymanov küç ev 42 mandi 117 Bala Azərbaycan<br>Evrenil Tamila sonunun Tamınlareve | 10/02/1451 (62 ib  | Sinepeli rayon MKS | Boyuk            | 16/07/2011          | 0/0                  | 0.00      | III the            |     |

Şəkil 22

Açılan istifadəçi səhifəsində:

 <u>İstifadəçi məlumatları:</u> soyadı, adı, atasının adı, doğum tarixi, inisial, FİN kod, daimi ünvanı: ölkə, rayon, şəhər, qeydiyyat ünvanı, küçə nömrəsi, yaşadığı ünvan, ZIP/Poçt kodu, əlaqə məlumatları: əsas telefon, əsas e-mail, faks və əsas əlaqə üsulu seçilərək doldurulur (Şəkil 23, 24).

| stifada  | əçi əlavə       | et (Qulluqçular)                          |
|----------|-----------------|-------------------------------------------|
| 🖹 Saxla  | 🗙 Ləğv et       |                                           |
| İstifada | əçi şəxsiyy     | əti                                       |
|          | Soyadı:         | Zəruri                                    |
|          | Adı:            | Zəruri                                    |
| At       | asının adı:     |                                           |
| Doğ      | jum tarixi: 📑   | Zəruri                                    |
|          | (Gi<br>İnisial: | ün/Ay/II)                                 |
|          | FİN kod:        |                                           |
|          | ◯ Qadın ◯       | Kişi 🔿 Digər 🍥 Heç biri müəyyən edilməyib |
| 0        |                 |                                           |
| onvan    |                 |                                           |
|          | Ölkə:           |                                           |
|          | Rayon:          |                                           |
| Oovding  | Şəhər:          |                                           |
| Küc      | a nömrəsi:      |                                           |
| Yaşad    | lığı ünvan:     |                                           |
| ZIP/I    | Poçt kodu:      |                                           |
|          |                 |                                           |
|          |                 | Şəkil 23                                  |
| Əlaq     | ə məluma        | ıtları                                    |
|          | Dens talefam    |                                           |
|          | osas telefoli.  | Käsiinna varaalasiada sästasilis          |
|          | 2               | Koyuma valadalalinda gostalilli           |
|          | osas e-māli:    |                                           |
|          |                 | Koçurmə vərəqələrində göstərilir          |
|          | Faks:           |                                           |
| Əsas     | əlaqə üsulu:    | ×                                         |
|          |                 | Saltil 24                                 |
|          |                 | Şəkii 24                                  |

- <u>Kitabxana idarəetməsi</u>: istifadəçi kart nömrəsi, kitabxana (qeydiyyat olunan zaman rayon MKS-ləri buradan seçilir), kateqoriya (administrator, uşaq, böyük, tələbə, kitabxana işçisi və s.), nüsxələrin avtomatik uzadılmasına icazə verilməsi (Şəkil 25).
- <u>Kitabxana parametrləri</u>: qeydiyyat tarixi (üzv olma tarixi yeni istifadəçi qeydiyyatı zamanı sistem tərəfindən avtomatik verilir), son istifadə tarixi; OPAC qeydi: (OPAC qeydi istifadəçiyə göndəriləcək mesajlar bu bölmədə qeyd olunur. Burada qeyd olunan mesaj istifadəçinin səhifəsində görülür. Bu mesaj istifadəçi/üzv tərəfindən OPAC interfeysinə şifrə ilə daxil olduğu hallarda görünə bilər) ; Kitab verilişi qeydi: (Kitab verilişi qeydi Kitabxana işçisi tərəfindən, istifadəçi/üzv haqqında xatırlatmalar və ya digər işçilərə xatırlatmaq istədiyi qeydi, bu bölməyə yazacaqdır. Bu qeydlər, kitab verilişi səhifəsində, istifadəçi məlumatında, siyahılarda görünür) (Şəkil 25).

| Kitabxana idar                                                           | ətməsi                                                |
|--------------------------------------------------------------------------|-------------------------------------------------------|
| Kart nömrəsi:                                                            |                                                       |
|                                                                          | Kart nömrəsi 32 xarakterə qədər ola bilər.            |
| Kitabxana:                                                               | Gədəbəy rayon MKS 💙 Zəruri                            |
| Kateqoriya:                                                              | Qulluqçular 🗸 Zəruri                                  |
| Digər:                                                                   |                                                       |
| Nüsxələrin<br>avtomatik<br>uzadılmasına icazə<br>verin:                  | Bəli 🕘 Xeyr 🔾                                         |
| Kitabxana Para                                                           | metrləri                                              |
| Qeydiyyat tarixi:                                                        |                                                       |
| Son istifadə tarixi<br>(avtomatik<br>hesablama üçün<br>boş yer buraxın): |                                                       |
| OPAC qeydi:                                                              | (contrasting)                                         |
| Kitab verilişi qeydi:                                                    | Bu mesaj OPAC'da bu istifadəçinin səhifəsində görünür |
|                                                                          | İstifadəçi ayrıldığı zaman bu mesaj görüntülənilir    |

Şəkil 25

 <u>OPAC/İşçi interfeysinə giriş</u>: istifadəçi adı, şifrə (istifadəçilərin OPAC interfeysindən daha çox faydalana bilmələri üçün şifrələr bu bölmədə müəyyən edilir. İlk şifrə ya da istifadəçinin işlətdiyi hər hansı bir şifrənin müəyyən edilmiş istifadəçi tərəfindən dəyişdirilməsi tövsiyə olunur), şifrəni təsdiqlə (Şəkil 26).

OPAC/İşçi interfeysinə giriş

| İstifadəçi adı:   |                           | AVTOMAT ŞİFRƏ | Zəruri |
|-------------------|---------------------------|---------------|--------|
| Şifrə:            | Minimum password length 6 |               |        |
| Şifrəni təsdiqlə: |                           |               |        |

Şəkil 26

- <u>*Əlavə xüsusiyyətlər və identifikatorlar*</u>: xülasə ekranında nüsxə siyahılarında barkod göstərilir (Şəkil 27).
- <u>İstifadəçi mesajlaşma seçimləri</u>: nüsxənin qaytarılma tarixi, öncədən bildiriş, rezervasiya sorğusunun təsdiq edilməsi, nüsxənin qaytarılması, nüsxənin verilməsi, rezervasiya bildirişi (Şəkil 27).

| Əlavə xüsusiyy                                              | ətlər və identifikatorlar |
|-------------------------------------------------------------|---------------------------|
| Show barcode on<br>the summary<br>screen items<br>listings: | 🔽 🛍 Sil                   |

#### İstifadəçi mesajlaşma seçimləri

|                                   | Müəyyən edilmiş günlər | E-posta | Sadəcə xülasələr 🚯 |
|-----------------------------------|------------------------|---------|--------------------|
| Nüsxənin qaytarılma tarixi        | -                      |         |                    |
| Öncədən bildiriş                  | 0 🗸                    |         |                    |
| Rezervasiya sorğusu təsdiq edildi | -                      |         | -                  |
| Nüsxəni qaytarmaq                 | -                      |         | -                  |
| Nüsxənin verilməsi                | -                      |         | -                  |
| Rezervasiya bildirişi             | -                      |         | -                  |

Şəkil 27

• Saxla düyməsinə klikləyərək istifadəçinin qeydiyyatı tamamlanmış olur.

Qeydiyyat tamamlandıqdan sonra İstifadəçi məlumatları səhifəsi açılır (Şəkil 28).

|                                                                                          | rayon Gədəbəy (1                       | 1021)        |                        |         |                      |                             |                      |
|------------------------------------------------------------------------------------------|----------------------------------------|--------------|------------------------|---------|----------------------|-----------------------------|----------------------|
| 2                                                                                        | Əlaqə məlumatları                      |              |                        |         |                      | Kitabxanadan i              | stifada              |
|                                                                                          | Gedebey                                |              |                        |         |                      | Kart nömresi:               | 1021                 |
| Sadabay                                                                                  | Azerbaycan                             |              |                        |         |                      | Úzy němrasl:                | 85                   |
| 2015 eycon<br>5221 326 34 32                                                             | Jass telefon: (D2)                     | 2) 526 34 32 |                        |         |                      | Kategoriya:                 | Etaboana incis: 15   |
| dhy.ifetraneDmails:                                                                      | Osas e-mail: odt                       | by.kitabeana | Smailru                |         |                      | Ocydiwat tarisi:            | 10/03/2023           |
| Jongum tares: 20,495/1592 (32 yearse<br>Jinvan göstenimesib                              | Degum tertal: 20,0                     | 03/1992 (32  | read                   |         |                      | Son istifada tarix?         | 10/02/2018           |
| Catogoriya: Kitabxona iggisi (S)                                                         | Cleak Kay                              |              |                        |         |                      | Kitabxana                   | Carlabas rauna Mi    |
| atot kitabiona Godoboy rayon Miks<br>ktitadagi nomredi: 55<br>fenilendi/21/01/2024 20:00 | Zərnənətçiyə Xəy<br>vərilənləri göstər | m .          |                        |         |                      | Avtomatik müddət<br>uzətme: | İstifadəşi vez keçdi |
|                                                                                          | Zemanetçiye Xay                        | (e )         |                        |         |                      | İstifadəşi adı:             | 1021                 |
|                                                                                          | cerimelerini göster                    |              |                        |         |                      | Sifra:                      |                      |
| Kitab war                                                                                |                                        |              |                        |         |                      |                             |                      |
| Malawatlar                                                                               |                                        |              |                        |         |                      |                             |                      |
| İrrigamatlandırma siyahıları                                                             | diava xususiyyatla                     | r və iden    | tifikatorlar           |         |                      | Alternativ ünva             | ina keç              |
| Kitab veriligi tarixçası                                                                 |                                        |              |                        |         |                      |                             |                      |
| Rezonizaliya tarikgasi                                                                   | İstifadəçi mesajlaşı                   | ma seçim     | ləri                   |         |                      | Alternativ alaq             | ə                    |
| Neberdarkglar                                                                            |                                        |              | Müayyan edilmiş günlər | £-poeta | Sadaca xillasalar () |                             |                      |
| Statictics                                                                               | Nüssaren gaytanima tarix               | 0            |                        |         |                      |                             |                      |
|                                                                                          | Oncadan bilding                        |              | 0 ~                    |         |                      |                             |                      |
|                                                                                          | Rezervaciyo corĝutu tasti              | in active pi |                        |         |                      |                             |                      |
|                                                                                          | Nacaerii qaytarmaq                     |              |                        |         |                      |                             |                      |
|                                                                                          | Noticenter vertenese                   |              |                        |         |                      |                             |                      |
|                                                                                          | Reportantys Underly                    |              |                        |         | -                    |                             |                      |

Şəkil 28

Qeyd: Proqramın funksional olaraq istifadə edilməsi və statistik məlumatların sağlam şəkildə qəbul edilməsi üçün istifadəçinin bütün məlumat sahələri doldurulmalıdır.

#### İstifadəçi məlumatları səhifəsi:

Bu səhifədən istifadəçi fotoşəkilləri əlavə oluna, silinə və müəyyən sahələr düzəldilə bilər.

✓ İstifadəçi Görüntüsünü idarə et: Fotoşəkil yükləmə sahəsi, yeni istifadəçi qeydiyyatı tamamlandığında, ya da Əsas səhifə> İsifadəçilər>İstifadəçi məlumatları ardıcıllığına əməl etməklə açılan məlumatlar səhifəsində görünə bilər.

✓ Web kamera ilə istifadəçinin fotoşəkli çəkilərək kompüterdə yaddaşda saxlanıla bilər.

✓ İstifadəçinin məlumat səhifəsində *İstifadəçi görüntüsünü idarə et* sahəsindən *gözdən keçir* düyməsini klikləməklə daha öncədən yadda saxlanılan fayl idxal olunur.

✓ Yüklə keçidinə kliklənir (Şəkil 29).

✓ İstifadəçi fotoşəklinin dəyişdirilməsi istənildikdə, *istifadəçi fotoşəklini sil* düyməsinə klikləyərək şəkil silinir və eyni qaydada yeni fotoşəkil yüklənir.

| 🦪 Kitab verilişi İstifadəçilə                                                                                                    | r Axtanş 👻 Daha ç                                                                                                    | ox = 🕅                                                                                                    |                                                 |                                         |                                                                          | 1000000                                                                  | 0001 Demo Eğitim Kütüphanesi 👻 |
|----------------------------------------------------------------------------------------------------|----------------------------------------------------------------------------------------------------|----------------------------------------------------------------------------------------------------|-------------------------------------------------|-----------------------------------------|--------------------------------------------------------------------------|--------------------------------------------------------------------------|--------------------------------|
| İstifadəçi axtar 🔰 İstifadəşi kart                                                                                                    | t nomrasini va ya qisman a                                                                                                    | ifadəci fotosəkli                                                                                                    |                                                 |                                         |                                                                          | ər Müddətini uzət                                                        |                                |
| 🐐 🕨 İstifadəçilər 🕨 Demo Demo                                                                                                    | o (10000000001) açun istifi                                                                                                    |                                                                                                    |                                                 |                                         | ×                                                                        |                                                                          | Yardır                         |
| 0 1 Demo Demo<br>(1000000001)                                                                                                    | ✓ Redakta et In the second second | utifadəçinin fotoşəklini yük<br>lemo Demo does not current<br>he name of an image file to u<br>alnız PNG, GIF, JPEG, XPM f | lə<br>Ily have an ir<br>Ipload.<br>ormatları də | nage available. To import<br>staklanir. | an image for Demo Demo, enter                                            | Daha çox 🕶                                                               |                                |
| 2<br>Unvan göstanlinaviö<br>gähar göstanlinaviö<br>Telefon göstanlinaviö<br>Dögian tarv ogist olumayö:<br>Kärdegörigis (Kabuna sigot (S)<br>Basis kitabana. Dome õjatim<br>Kärgbanasis<br>Kärdagö nömasis S2 | Əlaqə məlum<br>Zəmanətçiyə<br>verilənləri göstər<br>gecilmə<br>çəcilmə<br>cərimələrini göstə<br>Əlavə xüsusiyyəsə                                                                                                    | Uklamak üçün faylı seçin: [                                                                                                | Выберите ф<br>klini çəkmə                       | райл Файл не выбран                     | feature is available only in secure<br>Lagy et<br>Istificades tadi: 2000 | 000001<br>Ina işçisi (5)<br>2022<br>2031<br>Eğitim Kotuphanesi<br>000001 | (# fedate #                    |
| Yenilandi05/04/2023 07:44<br>Kitab ver                                                                                                    | İstifadəçi mesajla                                                                                                    | şma seçimləri                                                                                                    |                                                 | ✓ Redakta et                            | Parolun müddəti Heç v<br>bitir:                                          | axt                                                                      |                                |
| Molumatiar                                                                                                    |                                                                                                    | Müəyyən edilmiş<br>günlər                                                                                                  | E-<br>posta                                     | Sadəcə<br>xülasələr O                   | Alternativ ünvana ke                                                     | c                                                                        | (+ Əlavə et                    |
| Uçot                                                                                                    | Nüsxənin qaytanılma<br>tarixi                                                                                                    |                                                                                                    |                                                 |                                         |                                                                          |                                                                          |                                |
| İstiqamətləndirmə siyahıları                                                                                                    | Öncədən bildiriş                                                                                                    | 0 ~                                                                                                    |                                                 |                                         |                                                                          |                                                                          |                                |
| Kitab verilişi tarixçəsi                                                                                                    | Rezervasiya sorğusu<br>təsdiq edildi                                                                                                    |                                                                                                    | (B)                                             | *                                       | Alternativ əlaqə                                                         |                                                                          | + Ələvə et                     |

Şəkil 29

✓ Kitabxanadan istifadə: Bu başlıq altında hər bir məlumat sahəsinin altında "redaktə et" düyməsini klikləməklə, yalnız müvafiq sahə redaktə edilə bilər.

#### İstifadəçi məlumatları səhifəsinin üst bölməsində yer alan köməkçi keçidlər:

Redaktə et: İstifadəçi məlumatlarını yeniləmək tələb olunduğunda "redaktə et" düyməsini klikləməklə yeniləmə edilə bilər. Bu bölmədə istənilən düzəlişlər etmək mümkündür.

- Şifrəni dəyişdirin: Bu sahədə işçinin və ya istifadəçinin şifrələri, tələb əsasında dəyişdirilə bilər. Siz həmçinin, İstifadəçi interfeysindəki istifadəçi səhifəsindən şifrəni dəyişə bilərsiniz.
- Çap et: İstifadə edilməsi tövsiyə olunan istifadəçi kartı və üzv qeydiyyat formasının (öhdəlik kartı) çapı bu keçid linki vasitəsilə həyata keçirilir. İstifadəçi kart yaradıcısı bölməsinə klikliyərək Yeni istifadəçi kart toplusu səhifəsinə keçid edilir (Şəkil 30, 31).

| <ul> <li>Istifadagilar</li> <li>Demo Demo (100000000)</li> </ul> | 1) uçun istifadəçi məlumatları  |                                                                                                    | _                                                |                          |                            |             |
|------------------------------------------------------------------|---------------------------------|----------------------------------------------------------------------------------------------------|--------------------------------------------------|--------------------------|----------------------------|-------------|
| 0 † Demo Demo (1000000001)                                       |                                 | 🕲 Surətini çıxar 🔒 Ça                                                                                                    | Rezervasiyatarı axtar 🛛 💭 Mesaj əlavə<br>adıcısı | et Daha çox <del>v</del> |                            |             |
|                                                                  | Əlaqə məlumatları               | Quit ( Value of Carlor of Carlor of | Xulasa çap et<br>Qalır: çap et                   |                          |                            | istifadə    |
|                                                                  | T-monthing March                | 07                                                                                                    | tanima asirai                                    | can et                   | Kart nömrasi:              | 10000000001 |
|                                                                  | verilanlari göstar              | (14)                                                                                                    | denna denna                                      | Pah ar                   | Üzv nömrəsi:               | 52          |
| van göstərilməyib<br>hər göstərilməvib                           | Zamanatçiya Xeyr                | Kategoriya:                                                                                                    | Kitabxana iscisi (S)                             |                          |                            |             |
| efon göstərilməyib                                               | cərimələrini göstər             | Qeydiyyat tarixi:                                                                                                    | 25/12/2022                                       |                          |                            |             |
| ğum tarixi qeyd olunmayıb.                                       |                                 | Son istifada tarixi:                                                                                                    | 25/03/2031                                       |                          |                            |             |
| eqoriya: Kitabxana işçisi (S)                                    |                                 |                                                                                                    |                                                  |                          |                            |             |
| fadəçi nömrəsi: 52                                               | Əlavə xüsusiyyətlər və ide      | entifikatorlar                                                                                                    |                                                  |                          | İstifadəçi adı:            | 1000000001  |
| niləndi26/05/2023 06:17                                          |                                 | Şifra:                                                                                                    |                                                  |                          |                            |             |
| itali war                                                        | İstifadəri məsəiləsmə səri      | mlari                                                                                                    |                                                  |                          | Şifrənin müddəti<br>bitir: | Heç vaxt    |
| dahumatlar                                                       | istriadağı mesajlaşma seşi      |                                                                                                    |                                                  |                          |                            |             |
| weightedar                                                       | Antionently muchanism toolof    | Müəyyən edilmiş günlər                                                                                                    | E-posta                                          | Sadace xulaseler O       | Alternativ ünv             | ana kec     |
| lçot                                                             | Öncədən bildirir                |                                                                                                    | 10                                               | 0                        | Anternativ unv             | and ney     |
| stigamətləndirmə siyahıları                                      | Paramatin cashuru bodia calidi  | 0.4                                                                                                    |                                                  |                          |                            |             |
|                                                                  | Nickani ostaman                 |                                                                                                    |                                                  |                          |                            |             |
| rao veniişi tanxçası                                             | Nüsxanin verilmasi              |                                                                                                    |                                                  |                          | Alternativ əlaq            | lə.         |
| ezervasiya tarixçəsi                                             | Rezervasiya bildirisi           |                                                                                                    |                                                  |                          |                            |             |
| avisiklik iumalı                                                 |                                 |                                                                                                    |                                                  |                          |                            |             |
| əbərdarlıqlar                                                    | Kitab verilişləri (0) Rezervasi | yalar (0) Telebler ( )                                                                                                    | Mehdudi                                          | yyətlər (0)              |                            |             |
| atistika                                                         | İstifadaçi heç nə götürməyib.   |                                                                                                    |                                                  |                          |                            |             |
|                                                                  |                                 |                                                                                                    |                                                  |                          |                            |             |

Şəkil 30

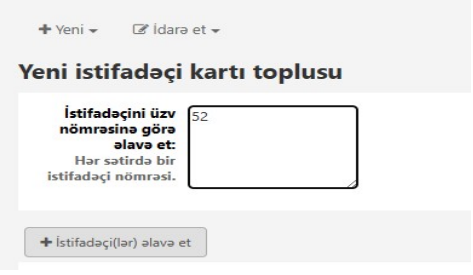

Şəkil 31

Açılan səhifədə İstifadəçiləri əlavə et düyməsindən istifadə edərək, açılan səhifədə *İxrac et* və ya *Kart toplusunu ixrac et* düyməsinə kliklənir (Şəkil 32, 33).

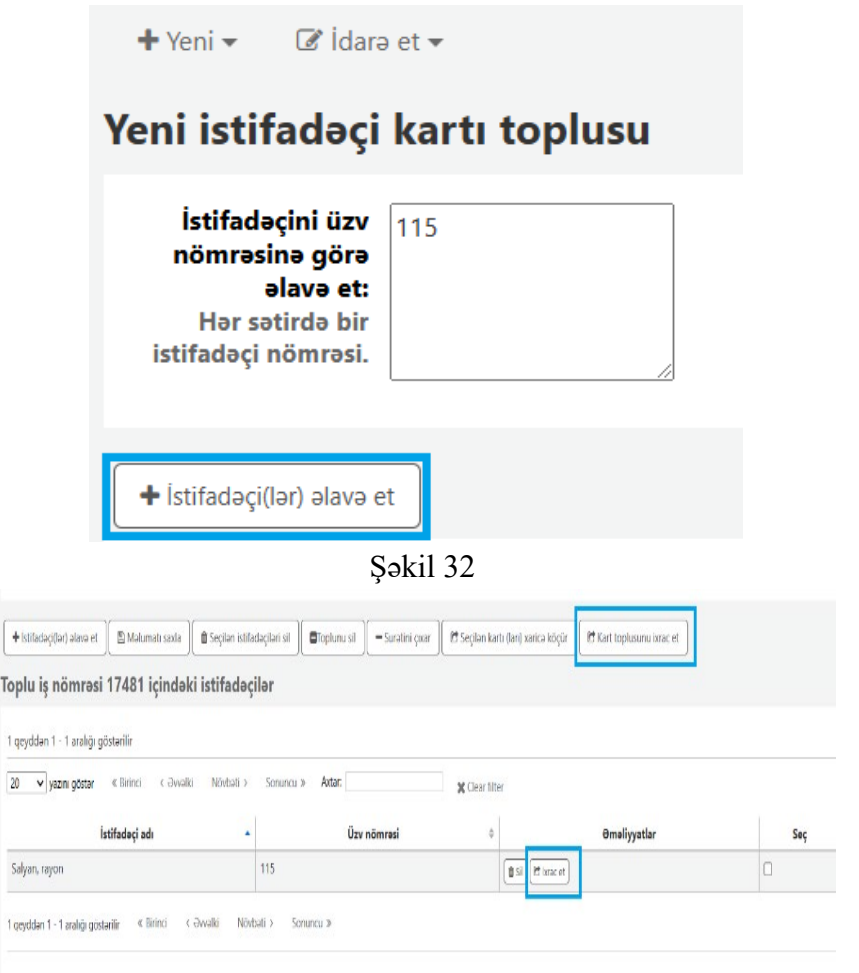

Şəkil 33

Bu zaman İstifadəçi kartının çapı/ixracı səhifəsindən İxrac et düyməsinə kliklənir. Açılan növbəti səhifədə PDF linkinə kliklənir və

yüklənən İstifadəçi kartı çap edilərək istifadəçiyə təqdim olunur (Şəkil 34, Şəkil 35, Şəkil 36).

| olu ist                               | İfədəci kərtlərin<br>İstifadəçi kartlarını ixrac     | edin                                | 1                                                     | X Close          | e       |
|---------------------------------------|------------------------------------------------------|-------------------------------------|-------------------------------------------------------|------------------|---------|
| lu məlun<br>İstifadə                  | İstifadəçi kart                                      | tının çapı/ixracı                   |                                                       |                  |         |
| nömrəsi<br>ə<br>Hər sət<br>tifadəçi n | Tətbiq ediləcək<br>şablonu seçin:                    | HB-PC0001 V                         |                                                       |                  |         |
| stifadasi/l                           | Tətbiq ediləcək<br>şablonu seçin:<br>Arxa tərəf üçün | Test Layout                         |                                                       |                  | toplus  |
| lu iş n                               | şablon seçin:<br>Kart başlanğıc<br>mövqeyini daxil   | Arxa plan istifadə edilmir <b>v</b> | İkili printerlər üçün istifadə olunur ("1 up şablonun | a ehtiyaci var') |         |
| eyddən 1<br>ya:                       | edin:                                                |                                     |                                                       |                  |         |
| yan, rayo                             |                                                      |                                     |                                                       |                  | məliyya |
| yddən 1 -                             | 1 aralığı göstərilir 🤍 Birin                         | ci < Əvvəlki Növbəti >              | Sonuncu »                                             |                  |         |

Şəkil 34

| 3                                                                      | 0.000 |
|------------------------------------------------------------------------|-------|
| İstifadəçi kartının çapı/ixracı                                        |       |
| İxrac edilmiş fayl(lar)ı yükləmək üçün aşağıdakı link(lər)ə klikləyin. |       |
| <b>Toplu kart nömrəsi 17481</b>                                        |       |
| Bitdi                                                                  |       |
| Şəkil 35                                                               |       |

rayon Salyan

Branch: Salyan rayon MKS

### 

Şəkil 36

#### Təcili yeni istifadəçi əlavə et:

Bu bölmədə də kateqoriya üzrə məhdud vaxt imkanı çərçivəsində yeni istifadəçilərin qeydiyyatı aparılır. *Yeni istifadəçi əlavə et*-dən fərqli olaraq burada mümkün qədər az məlumatlar daxil edilərək qeydiyyat tamamlanmış olur (Şəkil 37).

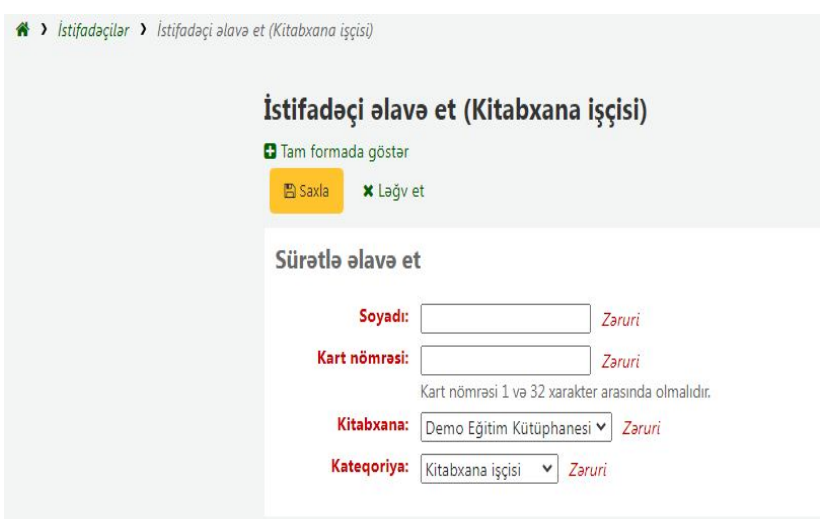

Şəkil 37

### <u>Üzvlük müddətinin uzadılması</u>:

- Üzvlük müddəti (5 il) başa çatdıqda, sistem istifadəçini avtomatik olaraq deaktiv edir. Sistem aktiv olmayan istifadəçilər üçün xəbərdarlıq edir.
- *"Müddətini uzat"* düyməsini klikləməklə istifadəçinin üzvlük müddəti uzadılır.

#### <u>Kitab verilişi tarixçəsi:</u>

Bu səhifədə, İstifadəçinin kitab verilişi tarixçəsini izləyə bilərsiniz: (Şəkil 38)

- İstifadəçi tərəfindən hansı nüsxələr götürülmüşdür;
- Nüsxələr hansı kitabxanadan götürülmüşdür;
- Nüsxənin götürülmə tarixi, geri qaytarılma tarixi və ya nüsxə nə vaxt qaytarıldı və s. məlumatlar bu yarımbölmədə təqdim olunur.

| C 🕴 Lamya Sulaymanova (2001000014)                                               | # Secreta et        | Ağılının siyiş - 20 Sanatini çəvət                             | Q Seemonipalemodor - 2          | ) Veroj dove ol       | Data çor • |               |                                           |                                    |                        |                       |                       |
|----------------------------------------------------------------------------------|---------------------|----------------------------------------------------------------|---------------------------------|-----------------------|------------|---------------|-------------------------------------------|------------------------------------|------------------------|-----------------------|-----------------------|
| *                                                                                | Kitab veriliş       | i tarixçəsi                                                    |                                 |                       |            |               |                                           |                                    |                        |                       |                       |
|                                                                                  | B ceyldan 1 + E s   | alığı çözarlır                                                 |                                 |                       |            |               |                                           |                                    |                        |                       |                       |
| Dojum tarisi 2000/1985 (00 years)<br>(uran of tarihir sit                        | [2] ♥ jungol        | e kiloné kilonés Abbato Sonan k                                | 6des                            | #Fbitesi              | ,          |               |                                           |                                    | <b>₿</b> \$0.          | a 🛓 🕹 kato            | <b>⊁</b> lanigawija d |
| (altar dobar linada)<br>Maño aceas linado<br>Erro I cicitar instato              | Taris 0             | Serlionine ¢                                                   | Malif :                         | Duntilay<br>şifrasî ÷ | ÷ semslem  | Barlood 🗧     | Nuddet uteimeler nin <sub>g</sub><br>Sişi | Bitabin verildiyi - ş<br>tarix - ş | Kitabsana 🗧            | Sen teris 🔻           | Qeytonima ;<br>turki  |
| Krwąciega Acrif Marate (2)<br>Pers kristowa Warner Germany<br>Mikski rozwani 195 | 10,00,7024<br>13,48 | Upaçlarda bronsisi astmaya müasir yanapme Matn<br>dərs vəsəlti | Vencesicos, Repone V. Af<br>CO. |                       | s.         | 20010000022   | a                                         | 70/01/2004 11:07                   | Merberi<br>Kitalarana  | 11/03/2094<br>28:30   | (bho <del>n</del> iti |
| AN 8442 (2)/2201 1222                                                            | 14,00,082M<br>14,46 | Qaliblerin srasında Mala şəirinr                               | Arbaiget Verje                  |                       | 4          | 20010000029   | a                                         | 10/01/1004-1645                    | Merkezi<br>Kitatorana  | 13,453,72594<br>23:39 | Objection 1           |
| kitzb ter                                                                        | 31/01/2024<br>1076  | Quliblerin arasında Məlmpörlər                                 | Adapter japadak                 |                       | 8          | 2001000000331 | C                                         | 20,01/2004 13:47                   | rətərkəzi<br>Katalaşma | 18.42/2124<br>1969    | 31,01/2124 1036       |
| kis umptiar                                                                      | Syster-So           | ýgstal Klini (Badi Klai) S                                     | 2000. X                         |                       |            |               |                                           |                                    |                        |                       |                       |
| Liot                                                                             |                     |                                                                |                                 |                       |            |               |                                           |                                    |                        |                       |                       |
| istopamatiansi mna sysinilari                                                    |                     |                                                                |                                 |                       |            |               |                                           |                                    |                        |                       |                       |
| Kitab seriigi tarlaşari                                                          |                     |                                                                |                                 |                       |            |               |                                           |                                    |                        |                       |                       |
| Revenued/a tarisçes                                                              |                     |                                                                |                                 |                       |            |               |                                           |                                    |                        |                       |                       |
| Daylyblic_ar-al                                                                  |                     |                                                                |                                 |                       |            |               |                                           |                                    |                        |                       |                       |

Şəkil 38

Bundan əlavə, şifrə müəyyən edildikdə, istifadəçilər bu məlumatları istifadəçi interfeysindəki (OPAC) iştirakçı səhifələrindən izləyə bilərlər (Şəkil 39).

|                                                                                    | 644 - 444 - 444 - 444 - 444 - 444 - 444 - 444 - 444 - 444 - 444 - 444 - 444 - 444 - 444 - 444 - 444 - 444 - 44 |                                  |                   |                    |
|------------------------------------------------------------------------------------|----------------------------------------------------------------------------------------------------|----------------------------------|-------------------|--------------------|
|                                                                                    | Ana 🗶 Hitri comialo 📾 CSV 🖓 Screatini gozat 🖶 Çapler                                                           |                                  |                   |                    |
|                                                                                    | Scribuho                                                                                                    | , Neisza nővő  , Dözölöş şifrasi | . Cild molumetism | Tarix              |
| A.D.                                                                               | Upoplanda kranski kostnoga mišani yanagma dars vasalti<br>Vezmožese Review Vez ope.<br>Vezmožeka<br>Vezmožeka  | in la                            | en                | 963aí an tituchy   |
| April active Supplementary<br>Hadre controller                                     | Collibration presentes petitier<br>//bforget.iteration<br>//bforget.iteration<br>//bforget.iteration           | (17) entry                       | ¢1                | (kind nationgfilt) |
| Xilose<br>Oceançae                                                                 | Oshbada arasanda addar<br>Xibaqaa Ara ya<br>Araa yaa a Daway<br>Maraa yaa a Daway                              | (iii) simila                     | 41                | 3 -101/2024        |
| Seasi melamatka                                                                    |                                                                                                    |                                  |                   |                    |
| Tibeller                                                                           |                                                                                                    |                                  |                   |                    |
| Şilman dayaşdır.r.                                                                 |                                                                                                    |                                  |                   |                    |
| Actery tarispeci                                                                   |                                                                                                    |                                  |                   |                    |
| Nitada veriligi kar vejini<br>Rezle vlasilya karloqusi<br>Seturadrose sekil fileri |                                                                                                    |                                  |                   |                    |

Şəkil 39

#### Ətraflı axtarış

Koha-da axtarış 2 üsulla həyata keçirilə bilər:

1. <u>Sadə axtarış</u> - Əsas səhifədə <u>Kataloqda axtar</u> panelində açar sözlər daxil edərək axtarış əməliyyatını yerinə yetirmək mümkündür. Buradan edilən axtarışlar bütün kitabxanalar üzrə nəticə verir. Bu sahədən açar sözlərini axtarış panelinə daxil etməklə (ISBN, Sərlövhə, Müəllif Soyadı-Adı) axtarış edilə bilər (Şəkil 40).

| 🕽 Kitab verilişi 🔤 İstifadəçilər Axtanş 🝷 Dəha çox 🗝                                                                     | ×                    |                                                                                     |
|----------------------------------------------------------------------------------------------------|----------------------|-------------------------------------------------------------------------------------|
| Kataloqda axtar Açar sözlərini axtarışa daxil edin                                                                       |                      | 🕞 🌢 Kitab ver 🛓 Kitabı qaytar 🖙 Müddətini uzat 🖼 İstifadəçi axtar 🍳 Kataloqda axtar |
| *                                                                                                    |                      |                                                                                     |
| Xəbərlər                                                                                                    | ➡ Kitab verilişi     | 🗣 Kataloqlaşdırma                                                                   |
| Kohaya xoş gəlmisiniz!                                                                                                   |                      | <b>A</b>                                                                            |
| Kohaya xoş gəlmisinizi koha tam xususiyyətli açıq mənbəli<br>İnteqrasiyə edilmiş Kitabxana Sistemidir. İlkin olarəq Yeni | Istifadəçilər        | F Hesabatlar                                                                        |
| Zelandiyada Katipo Communications Ltd tərəfindən<br>hazırlanmış və ilk dəfə 2000-ci ilin yanyarında Horowhenua           | 0                    |                                                                                     |
| Library Trust üçün yerləşdirilmiş, hazırda dünyanın hər                                                                  | 🔾 Ətraflı axtarış    | 📕 Tənzimləmələr                                                                     |
| işçiləri grupu tərəfindən idarə olunur.                                                                                  |                      |                                                                                     |
| Posled on 29/10/2007                                                                                                    | Q Nüsxə üzrə axtarış | 🖉 Koha Haqqında                                                                     |
| Sirada nə var?                                                                                                    |                      |                                                                                     |
| İndi Koha-nı quraşdırdınız, sırada nə var? Burada bəzi təkliflər                                                         | 🔳 Siyahılar          |                                                                                     |
| Read Koha Documentation                                                                                                  |                      |                                                                                     |
| <ul> <li>Read/Write to the Koha Wiki</li> <li>Read and Contribute to Discussions</li> </ul>                              |                      | Koha 22.11.00                                                                       |
| <ul> <li>Report Koha Bugs</li> </ul>                                                                                     |                      |                                                                                     |

Şəkil 40

2. <u>Ətraflı axtarış</u> - Əsas səhifədə yerləşən <u>Ətraflı axtarış</u> modulu isə istifadəçiyə axtarış üçün geniş imkanlar açır. Bu sahədən fərqli axtarış seçimlərindən (barkod, sərlövhə, müəllif və s.) və filtrlərdən (daxildir, ilə başlayan və s.), nüsxə növündən, altnöv limitlərdən (hər hansı bir istifadəçi qrupu, istənilən məzmun, istənilən format, daha çox məzmun növü), yeri və əlçatanlığından, çeşidləməkdən istifadə edərək, kitabxana ya da kitabxana qruplarını seçərək axtarış etmək mümkündür (Şəkil 41).

| Ətraflı axtarış                                                   |                          |                        |                     |                   |  |  |  |  |  |
|-------------------------------------------------------------------|--------------------------|------------------------|---------------------|-------------------|--|--|--|--|--|
| Q. Axtang Q. Daha çox seçim 💼 Sahelari sil Q. Nüsxe axtarışma keç |                          |                        |                     |                   |  |  |  |  |  |
| Axtar                                                             |                          |                        |                     |                   |  |  |  |  |  |
| Açar söz                                                          | <b>v</b>                 |                        |                     |                   |  |  |  |  |  |
| Açar söz                                                          | ✓                        |                        |                     |                   |  |  |  |  |  |
| Açar söz                                                          | ~                        |                        |                     |                   |  |  |  |  |  |
| Nüsxə növü                                                        |                          |                        |                     |                   |  |  |  |  |  |
| Axtarışı aşağıdakı növl                                           | ərlə məhdudlaşdır:       |                        |                     |                   |  |  |  |  |  |
| Audio kitab                                                       | Broşur                   | CD/CDROM               | Davamlı Resurslar   | Digər             |  |  |  |  |  |
| Diyarşünaslıq                                                     | Elektron resurs          | Fotoalbom              | 🗆 🥘 Jumallar        | C Kitablar        |  |  |  |  |  |
| Not-Musiqi                                                        | Qarışıq materiallar      | Retro material         | Uşaq ədədbiyyatı    | Video materiallar |  |  |  |  |  |
| 🗆 🚳 Xəritələr                                                     | istinadlar               | 🗆 🐚 İzomaterial        |                     |                   |  |  |  |  |  |
|                                                                   |                          |                        |                     |                   |  |  |  |  |  |
| Altnöv limitləri                                                  |                          |                        |                     |                   |  |  |  |  |  |
| Hər hansı bir istifadəçi qrupi                                    | u 🗙 İstənilən məzmun 💉 İ | stənilən format 💙 Daha | çox məzmun növü 🔹 🗙 |                   |  |  |  |  |  |
| Yeri və əlçatanlığı                                               |                          |                        |                     |                   |  |  |  |  |  |
| Yalnız istifadəsi mümkün olar                                     | n nüsxələr: 🗌            |                        |                     |                   |  |  |  |  |  |
| Fərdi kitabxanalar: Bütün kit                                     | abxanalar                | ~                      |                     |                   |  |  |  |  |  |
| VƏ YA                                                             | 12 au                    |                        |                     |                   |  |  |  |  |  |
| kitabxanalar qrupu: neç b                                         |                          |                        |                     |                   |  |  |  |  |  |
| Çeşidləmək                                                        |                          |                        |                     |                   |  |  |  |  |  |
| Çeşidlə: Uyğunluq                                                 |                          | ~                      |                     |                   |  |  |  |  |  |

Şəkil 41

#### Qeyd 1: istifadəçi ən az bir axtarış növü seçdiyi təqdirdə keçidlərin hamısından istifadə etməyə məcbur deyil.

Daha çox seçim keçidi ilə istifadəçi açılan səhifədə format ili və dil üzrə seçim edə bilər (Şəkil 42).

| Ətraflı axtarış<br>Q Axtarış Q Daha az seçim 🗈 Sahələri sil Q Nüsxə axtarışına keç |                    |                   |     |                   |  |  |  |  |  |
|------------------------------------------------------------------------------------|--------------------|-------------------|-----|-------------------|--|--|--|--|--|
| Axtar           Acar s0z           Ve           Acar s0z           Ve              | Göstəricilərə bax  |                   |     |                   |  |  |  |  |  |
| Nüsxə növü                                                                         |                    |                   |     |                   |  |  |  |  |  |
| Axtarışı aşağıdakı növlərlə məhdudlaşdır:                                          |                    |                   |     |                   |  |  |  |  |  |
| Audio kitab Brogur CD/                                                             |                    | Davamlı Resurslar |     | Digər             |  |  |  |  |  |
| Diyarşünaslıq Elektron resurs Diği Fot                                             | coalbom            | Jurnallar         | -   | Kitablar          |  |  |  |  |  |
| Not-Musiqi Danşıq materiallar                                                      | Retro material 🗆 💆 | Uşaq ədədbiyyatı  | □ 😚 | Video materiallar |  |  |  |  |  |
| Xaritalar Di istinadlar Di izom                                                    | aterial            |                   |     |                   |  |  |  |  |  |
| Limitlər<br>I: (format: iii-iii)<br>Dil: Limit yoxdur Orijinalin dil: Limit yoxdur | ~                  |                   |     |                   |  |  |  |  |  |
| Altnöv limitləri                                                                   |                    |                   |     |                   |  |  |  |  |  |
| Hər hansı bir istifadəçi qrupu 🂙 🛛 İstənilən məzmun 🛛 💙 🛛 İstənilən format         | ✔ Daha çox məzr    | nun növü 🗸        |     |                   |  |  |  |  |  |
| Yeri və əlçatanlığı                                                                |                    |                   |     |                   |  |  |  |  |  |
| Yalnız istifadəsi mümkün olan nüsxələr: 🗌                                          |                    |                   |     |                   |  |  |  |  |  |
| tainiz istradesi mumun olan nusxeer                                                |                    |                   |     |                   |  |  |  |  |  |
| Çeşidləmək                                                                         |                    |                   |     |                   |  |  |  |  |  |
| Çeşidlə: Uyğunluq 💙                                                                |                    |                   |     |                   |  |  |  |  |  |
| 0.1.1.4                                                                            | 10                 |                   |     |                   |  |  |  |  |  |

Şəkil 42

#### Nüsxə üzrə axtarış

Bu modul vasitəsilə istifadəçi yalnız öz kitabxana fonduna daxil olan nüsxələri görə biləcək (Şəkil 43, 44, 45). Bu sahədə nüsxə məlumatlarından ibarət axtarış seçimləri və filtrlərlə (haradan təmin edilməsi, nüsxənin yerləşdiyi yer) nüsxəyə xüsusi axtarışlar edilə bilər. *Qeyd: Kitabxanaların öz nüsxələrinə aid axtarışda bu sahəyə* üstünlük verilir.

| Nüsxə axtarışı                                                                                          |
|----------------------------------------------------------------------------------------------------|
| Q Axtar Q Ətraflı axtarışa get                                                                          |
| Nüsxanin aid olduğu daxil V                                                                             |
| Cari kitabxana daxil v Ağcabadi rayon MKS<br>Ağcabadi rayon MKS<br>Ağdam rayon MKS                      |
| Bütün yerlər     Azərbaycan fondu       Nüsxənin yeri     Azərbaycan fondu       Oxu zalı     Rus fondu |
| Şəkil 43                                                                                                |
| Kolleksiya daxil V<br>Istinad Qeyri-bədii ədəbiyyat -                                                   |
| Status daxil v (ktab verilə bilər<br>Kitab verilə bilər<br>Kitab verilə bilməz - Silinməli v            |
| Itirilmiş daxil 🗸 - Long Overdue (Lost)<br>Lost<br>Lost and Paid For                                    |
| Sistemdən çıxarılmış daxil 🗸 🖌 Bütün statuslar *<br>Fondda<br>Silinməli 👻                               |
| Mövcudluq: 🖲 Nəzərə alma 🔾 Kitab verildi                                                                |
| Şəkil 44                                                                                                |

| Barkod                                                  | ✔ daxil ✔                | + Yeni sahə |
|---------------------------------------------------------|--------------------------|-------------|
| Aşağıdakı axtarış simvollarından istifadə edə bilərsini | z: % _                   |             |
| % istənilən sayda simvola uyğun gəlir                   |                          |             |
| _ yalnız bir simvola uyğun gəlir                        |                          |             |
|                                                         |                          |             |
| Düzülüş şifrəsindən:                                    | (daxil)                  |             |
| Düzülüş şifrəsinə:                                      | (daxil)                  |             |
| Zədəli: 💿 Ləğv et 🔿 Bəli 🔿 Xeyr                         |                          |             |
| Kitab verilişi sayı: 🕞 👻                                |                          |             |
| Son kitab verilişi tarixi: Sonra 🗸                      | ISO Formatı (İİİİ-AA-GG) |             |
| Çıxış: 🖲 Ekran 🔿 CSV 🔿 Barkodlu fayl                    |                          |             |

Şəkil 45

Həmçinin Nüsxə üzrə axtarış modulu vasitəsilə istifadəçi Akt nömrəsi, Elm sahələri, Filial, Nüsxənin əlavə edilmə tarixi, Qaimə faktura nömrəsi ilə də axtarış edə bilər (Şəkil 46)

|                                                       |                                                                                                    | ccyn bour ouobryyur +                                                       |          |
|-------------------------------------------------------|----------------------------------------------------------------------------------------------------|-----------------------------------------------------------------------------|----------|
|                                                       | Status daxi                                                                                                    | Bütün statuslar<br>Kitab verila bilmaz - İtib<br>Kitab verila bilmaz - İtib |          |
|                                                       | İtirilmiş daxi                                                                                                    | Bûtûn statuslar<br>Lost<br>Lost<br>Lost and Paid For                        |          |
| Sistemda                                              | ən çıxarılmış daxi                                                                                                    | Bütün statuslar<br>Fondda<br>Silinməli +                                    |          |
|                                                       | Mövcudluq: 🖲 Nəzərə a                                                                                                    | Ima 🔿 Kitab verildi                                                         |          |
|                                                       | Barkod                                                                                                    | ✓ daxil ✓                                                                   | eni saha |
| Aşağıdakı a                                           | Barkod                                                                                                    | _                                                                           |          |
| % istənilən                                           | Düzülüş şifrəsi                                                                                                    |                                                                             |          |
| yalnız bir :                                          | İnventar nömrəsi                                                                                                    |                                                                             |          |
|                                                       | Sərlövhə                                                                                                    |                                                                             |          |
|                                                       | Müəllif                                                                                                    |                                                                             |          |
|                                                       |                                                                                                    |                                                                             |          |
| Düzülüş                                               | Nəşriyyat                                                                                                    | xil)                                                                        |          |
| Düzülüş<br>Düzül                                      | Nəşriyyət<br>Nəşr tarixi                                                                                                    | xiî)<br>xiî)                                                                |          |
| Düzülüş<br>Düzül                                      | Nəşriyyət<br>Nəşr tarixi<br>Kolleksiya adı                                                                                                    | cxii)<br>cxii)                                                              |          |
| Düzülüş<br>Düzül<br>Kitab                             | Nəşriyyət<br>Nəşr tarixi<br>Kolleksiya adı<br>ISBN                                                                                              | xii)<br>xii)                                                                |          |
| Düzülüş<br>Düzül<br>Kitab<br>Son kitab                | Nəşriyyət<br>Nəşr tarixi<br>Kolleksiya adı<br>ISBN<br>ISSN                                                                                      | xii)<br>xii)<br>ISO Formati (IIII-AA-GG)                                    |          |
| Düzülüş<br>Düzül<br>Kitab<br>Son kitab                | Nəşriyyət<br>Nəşr tarixi<br>Kolleksiya adı<br>ISBN<br>ISSN                                                                                      | xil)<br>xil)<br>ISO Formati (III-AA-GG)                                     |          |
| Düzülüş<br>Düzül<br>Kitəb<br>Son kitəb                | Nəşriyyət<br>Nəşr tərixi<br>Kolleksiyə adı<br>ISBN<br>ISSN<br>Akt N-si (952\$1)                                                                 | xil)<br>xil)<br>ISO Formati (IIII-AA-GG)                                    |          |
| Düzülüş<br>Düzül<br>Kitab<br>Son kitab<br>Çoxş: • Ek  | Nəşriyyət<br>Nəşr tarixi<br>Kolleksiya adı<br>ISBN<br>ISSN<br>Akt N-si (952\$1)<br>Elm səhələri (952\$)                                         | xil)<br>xil)<br>ISO Formatı (IIII-AA-GG)                                    |          |
| Düzülüş<br>Düzül<br>Kitəb<br>Son kitəb<br>Çıxış:      | Nəşriyyət<br>Nəşr tarixi<br>Kolleksiya adı<br>ISBN<br>ISBN<br>Istafa də Turusu<br>Akt N-si (9524)<br>Filial (9524)<br>Filial (9524)             | xil)<br>xil)<br>ISO Formatı (III-AA-GG)                                     |          |
| Düzülüş<br>Düzül<br>Kitəb<br>Son kitəb<br>Çıxaş: • Ek | Naşriyyət<br>Naşr taritci<br>Colleksiya adı<br>SBN<br>SSN<br>Akt N-si (95251)<br>Elm sahələri (9525)<br>Filial (9525u)<br>Nüsxənin əlavə edilin | na taribi (9525d)                                                           |          |

Şəkil 46

#### Siyahılar

Siyahılar müəyyən bir mövzuda və ya müəyyən bir məqsəd üçün məzmun toplusunu saxlamaqda istifadə olunan moduldur (Şəkil 47).

| + Yeni siyahı                                                                  |                                           |                       |                   |                          |            |   |                       |                      |            |
|--------------------------------------------------------------------------------|-------------------------------------------|-----------------------|-------------------|--------------------------|------------|---|-----------------------|----------------------|------------|
| Siyahılar                                                                      |                                           |                       |                   |                          |            |   |                       |                      |            |
| Siyahılarınız A                                                                | aq siyahılar                              |                       |                   |                          |            |   |                       |                      |            |
|                                                                                |                                           |                       |                   |                          |            |   |                       |                      |            |
| 1 geyddan 1 - 1 aralw                                                          | i göstərilir                              |                       |                   |                          |            |   |                       |                      |            |
| 1 qeyddan 1 - 1 aralı<br>20 💙 yazını göstər                                    | ı göstərilir<br>« Birinci ( )             | Əwəlki                | Növbəti           | > Sonuncu »              |            |   |                       |                      |            |
| 1 qeyddan 1 - 1 aralı<br>20 🗸 yazını göstər<br>Siyahı adı                      | iı göstərilir<br>« Birinci ( )<br>¢ İçinu | Əwəlki<br>ndəkilər \$ | Növbəti<br>Növ \$ | > Sonuncu »<br>Sahibi \$ | İlə Sırala |   | Yaradılma<br>tarixi   | Dəyişiklik<br>tarixi | 0 Əməliyy: |
| 1 qeyddan 1 - 1 araliu<br>20 💙 yaznı göstər<br><b>Siyahı adı</b><br>Siyahı adı | i göstərilir<br>« Birinci ( )<br>• İçini  | Əwəlki<br>ndəkilər \$ | Növbəti<br>Növ ¢  | > Sonuncu ><br>Sahibi 0  | llə Sırala | • | Yaradılma<br>tarixi ⊕ | Dəyişiklik<br>tarixi | 0 Əməliyya |

Şəkil 47

Siyahılar səhifəsinə daxil olaraq "Yeni siyahı" üzərinə klikləməklə siyahı yaradıla bilər (Şəkil 48).

| Alteristic                                                                               |                                                |                  |                                 |   |            |   |                       |                         |             |
|------------------------------------------------------------------------------------------|------------------------------------------------|------------------|---------------------------------|---|------------|---|-----------------------|-------------------------|-------------|
| T reni siyani                                                                            |                                                |                  |                                 |   |            |   |                       |                         |             |
| Siyahılar                                                                                |                                                |                  |                                 |   |            |   |                       |                         |             |
| Siyahılarınız Açıq siyah                                                                 | ılar                                           |                  |                                 |   |            |   |                       |                         |             |
|                                                                                          |                                                |                  |                                 |   |            |   |                       |                         |             |
| Considerant of south states                                                              |                                                |                  |                                 |   |            |   |                       |                         |             |
| 1 qeyddən 1 - 1 aralığı göstər                                                           | lir<br>1 Danihi                                | Nitidanti        | Concernence in                  |   |            |   |                       |                         |             |
| 1 qeyddən 1 - 1 aralığı göstər<br>20 💙 yazını göstər 🤘 Birin                             | lir<br>ci < Əvvəlki                            | Növbəti          | > Sonuncu »                     |   |            |   |                       |                         |             |
| 1 qeyddən 1 - 1 aralığı göstər<br>20 • yazını göstər « Birin<br>Siyahı adı               | fir<br>ci < Əvvəlki<br>9 <b>İçindəkilər</b> 9  | Növbəti<br>Növ 0 | > Sonuncu »<br>Sahibi           | ¢ | İlə Sırala |   | Yaradılma<br>tarixi ⊕ | Dəyişiklik<br>tarixi    | Əməliyyətlə |
| 1 qeyddan 1 - 1 arallŷi göstar<br>20 💙 yazını göstar < Birin<br>Siyahı adı<br>Siyahı adı | lir<br>ci < Əvvəlici<br>d <b>İçindəkilər</b> © | Növbəti<br>Növ ¢ | > Sonuncu ><br>Sahibi<br>Sahibi | 0 | tio Sirala | • | Yaradılma<br>tarixi ⊕ | Dəyişiklik<br>tarixi \$ | Əməliyyətlə |

Şəkil 48

Yeni siyahı forması istifadəçiyə siyahını yaratmaq üçün bir neçə seçim təqdim edir (Şəkil 49).

| Adı: Zər                                                                | uri |
|-------------------------------------------------------------------------|-----|
| ahibi: 1000000001                                                       |     |
| sırala: Sərlövhə 🗸                                                      |     |
| Açıq: Xüsusi 🗸                                                          |     |
| ozmun                                                                   |     |
| tlərinə Yalnız sahibi 🗸                                                 |     |
| sırala: Sərlövhə v<br>Açıq: Xüsusi v<br>İzmun<br>Hərinə Yalnız səhibi v |     |

Şəkil 49

• Siyahıya veriləcək olan ad yazılır.

• Eyni zamanda, siyahının hansı başlıq üzrə sıralanacağı da buradan seçilir.

- Daha sonra siyahının kateqoriyası qeyd edilir:
- 1. Xüsusi siyahını yalnız istifadəçi özü görə bilər.
- 2. Açıq siyahı hər kəs tərəfindən sistemdə görülə bilər.
- Sonda siyahıda məzmun dəyişikliyinə icazə verilir:
- 1. Heç kim: bu, kontribusiya üçün siyahını bağlayacaq.
- 2. Yalnız sahibi: istifadəçi yalnız özü siyahıya nüsxələr əlavə edə və ya silə bilər.

3. Bu siyahını görən hər kəs: digər istifadəçilər siyahıya nüsxələr əlavə edə və ya silə bilər.

4. Yalnız işçilər: bu siyahı tamamilə məxfi olduğu halda, yalnız işçilər tərəfindən görülə bilər.

Kataloq axtarış nəticələrindən də yeni siyahılar yaradıla bilər. Yeni yaradılan siyahıya əlavə etmək istədiyiniz ədəbiyyat istər müəllif, istərsə də mövzu üzrə əvvəlcə kataloqda axtarılır. Daha sonra siyahıya əlavə etmək istənilən başlıqların solundakı qutu işarələnir. Seçilən kitablar "*Siyahıya əlavə et*" etiketinə kliklənərək yaradılan siyahıya əlavə edilir. Nəticədə *Siyahılar* səhifəsində yaradılan siyahı və ona daxil olan ədəbiyyatın sayı göstərilir. İstifadəçi həmçinin yaratdığı siyahını silə və ya redaktə edə bilər (Şəkil 50, 51, 52, 53).

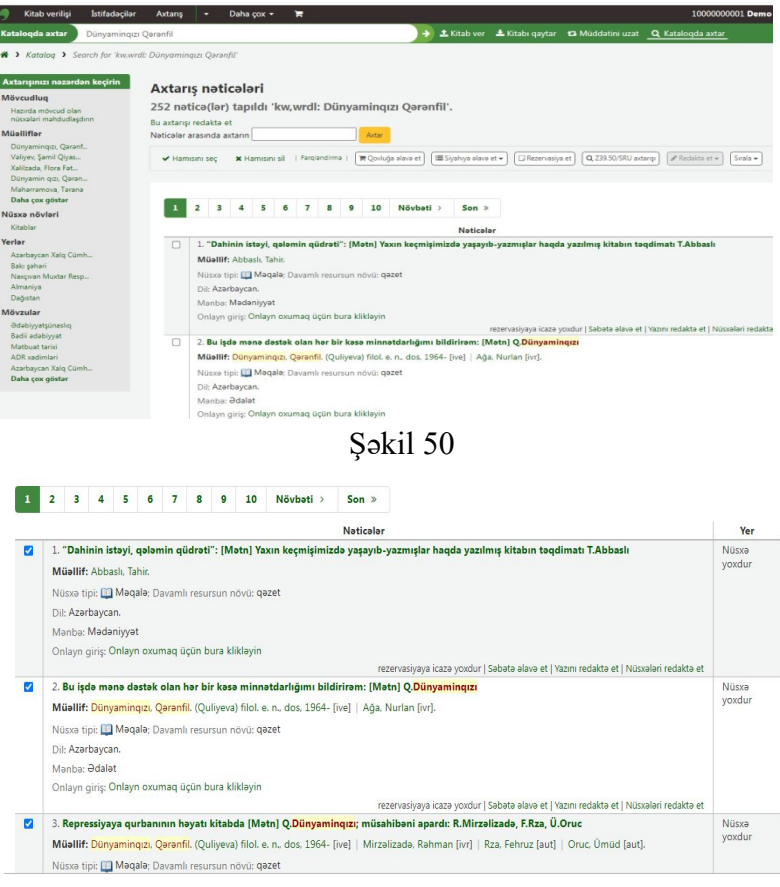

Şəkil 51

| & Siyahıya əlavə et > Koha - Google Chrom                                                                                       |                                                                 | -                                                        |                                                                                                    | gle Çeviri 🗙 🛛 🚱 Koha Akıllı I                                                          | Cato 🗙 🛛 🕲 KOHA KULL                                                                    | ANE 🗙 🗮 Peygambe                                                              | er Enol X +          |
|----------------------------------------------------------------------------------------------------|-----------------------------------------------------------------|----------------------------------------------------------|----------------------------------------------------------------------------------------------------|-----------------------------------------------------------------------------------------|-----------------------------------------------------------------------------------------|-------------------------------------------------------------------------------|----------------------|
| <b>А</b> Не защищено   89.147.210.254                                                                                           | 11035/cgi-bin/koh                                               | a/virtualshel                                            | ves/addbybiblionu Q Dunyami                                                                                              | nqızı+Qərənfil                                                                          |                                                                                         |                                                                               |                      |
| Əlavə et 3 -ə nüsxələ                                                                                                    | ər <i>123</i> :                                                 |                                                          |                                                                                                    |                                                                                         |                                                                                         |                                                                               |                      |
| "Dahinin istəyi, qələmin qüdra     Bu işdə mənə dəstək olan hər<br>Qərənfil.     Repressiyaya qurbanının həyar<br>Saxla Lağı et | vti": Abbaslı, Tahir.<br>bir kəsə minnətda<br>tı kitabda Dünyam | <b>rlığımı bild</b><br>inqızı, Qərər                     | irirəm: Dünyaminqızı,<br>Ifil.                                                                                           | lərənfil'.                                                                              | Research at 0 729 500                                                                   | SIII seture)                                                                  | ta Gala              |
|                                                                                                    |                                                                 |                                                          | inga mar                                                                                                    |                                                                                         | (a cost)                                                                                | and analy                                                                     |                      |
|                                                                                                    |                                                                 |                                                          | 0 10                                                                                                    | ivbəti > Son »                                                                          |                                                                                         |                                                                               |                      |
|                                                                                                    |                                                                 |                                                          |                                                                                                    | Nəticələr                                                                               |                                                                                         |                                                                               |                      |
|                                                                                                    |                                                                 |                                                          | I Yaxın k                                                                                                    | eçmişimizdə yaşayıb-yazmış                                                              | lar haqda yazılmış kita                                                                 | bın təqdimatı T.Abba                                                          | sli Ni<br>yo         |
|                                                                                                    |                                                                 |                                                          | y: gəzet                                                                                                    |                                                                                         |                                                                                         |                                                                               |                      |
| Almaniya<br>Dağıstan<br><b>Mövzular</b><br>Ədəbiyyətsünaslıq                                                                    | Dil: A<br>Mənl<br>Onlay                                         | zərbaycan.<br>bə: Mədəniy<br>yn giriş: Onl               | yət<br>ayn oxumaq üçün bura klikləyin                                                                                    |                                                                                         |                                                                                         |                                                                               |                      |
| Bədii ədəbiyyət                                                                                                    | 2. Bu                                                           | işdə mənə                                                | dəstək olan hər bir kəsə minnətdar                                                                                       | lığımı bildirirəm: [Mətn] Q.E                                                           | aya icazə yoxdur i səbətə ə<br><b>Yünyaminqızı</b>                                      | iavə et   yazını redaktə et                                                   | Nusxalari redakta et |
| Mətcuait tarxx<br>ADR xadimləri<br>Azərbəycan Xalq Cümh<br>Daha çox göstər                                                      | Müəl<br>Nüsx<br>Dil: A<br>Mənl                                  | Illif: Dünyam<br>ə tipi: 🎑 M<br>zərbaycan.<br>bə: Ədalət | <mark>inqızı. Qərənfil</mark> (Quliyeva) filol. e. n. o<br>əqalə; Davamlı resursun növü: qəzet                           | los. 1964- [ive]   Ağa, Nurlan                                                          | [ivt].                                                                                  |                                                                               | уо                   |
|                                                                                                    | Onla                                                            | yn giriş: O <b>nl</b>                                    | ayn oxumaq üçün bura klikləyin                                                                                           |                                                                                         |                                                                                         |                                                                               |                      |
|                                                                                                    | 3. Re     Müəl     Niüsy                                        | pressiyaya<br>Ilif: Dünyam<br>a tini: 🗂 Mi               | qurbanının həyatı kitabda (Mətn) Q<br>inqızı, Qərənfil, (Quliyevə) filol. e. n. c<br>qalar: Dəvamlı resursun növür gəzet | Dünyaminqızı; müsahibəni<br>Dünyaminqızı; müsahibəni<br>Ios, 1964- [ive]   Mirzəlizadə, | aya icaza yoxour   sabata a<br><b>apardi: R.Mirzəlizadə,</b><br>Rəhman [ivr]   Rza, Feh | iavə et   Yazini redaktə et<br><b>F.Rza, Ü.Oruc</b><br>ruz [aut]   Oruc. Ümüd | i [aut].             |
|                                                                                                    |                                                                 |                                                          | Şə                                                                                                    | kil 52                                                                                  |                                                                                         |                                                                               |                      |
| + Yeni siyahı                                                                                                    |                                                                 |                                                          |                                                                                                    |                                                                                         |                                                                                         |                                                                               |                      |
|                                                                                                    |                                                                 |                                                          |                                                                                                    |                                                                                         |                                                                                         |                                                                               |                      |
| Siyahılar                                                                                                    |                                                                 |                                                          |                                                                                                    |                                                                                         |                                                                                         |                                                                               |                      |
| Siyahılarınız Açıq siyahı                                                                                                    | lar                                                             |                                                          |                                                                                                    |                                                                                         |                                                                                         |                                                                               |                      |
| 2 qeyddən 1 - 2 aralığı göstəril                                                                                                | ir                                                              |                                                          |                                                                                                    |                                                                                         |                                                                                         |                                                                               |                      |
| 20 💙 yazını göstər 🤘 Birinc                                                                                                    | i < Əwəlki                                                      | Növbəti                                                  | > Sonuncu >>                                                                                                    |                                                                                         |                                                                                         |                                                                               |                      |
| Siyahı adı                                                                                                    | ¢İçindəkilər \$                                                 | Növ \$                                                   | Sahibi \$                                                                                                    | İlə Sırala                                                                              | A Yaradılma tarixi                                                                      | Dəyişiklik<br>tarixi                                                          | Əməliyyatlar         |
| Siyahı adı                                                                                                    | 1                                                               |                                                          | Sahibi                                                                                                    |                                                                                         | v                                                                                       |                                                                               |                      |

| Siyahı adı |         |        | Sahibi    | v                   |            |            |
|------------|---------|--------|-----------|---------------------|------------|------------|
| 123        | 3 items | Xüsusi | Demo Demo | Əlavə Edilmiş Tarix | 11/04/2023 | 11/04/2023 |
| test       | 1 items | Xüsusi | Demo Demo | Sərlövhə            | 14/03/2023 | 14/03/2023 |

2 qeyddən 1 - 2 aralığı göstərilir « Birinci « Əvvəlki Növbəti » Sonuncu »

Şəkil 53

Redakta et

Redakta et

#### Kataloqlaşdırma

#### <u>Biblioqrafik yazılar</u>

Koha-da biblioqrafik yazı materialla bağlı əsas məlumatları ehtiva edir. Buraya sərlövhə, müəllif, ISBN və s. daxildir. Bu məlumat Koha MARC-da saxlanılır (MARC-ın müxtəlif formatları Koha-da dəstəklənir). Bu məlumat saxlandıqdan sonra nüsxə yazıları əlavə edilə bilər.

#### <u>Yazıların əlavə edilməsi</u>

Koha-da Kataloqlaşdırma modulunda yeni yazı əlavə etmək yalnız sistem administratoru tərəfindən müəyyən edilmiş kitabxanalar üçün açıqdır. Əgər bir yazını kataloqlaşdırmaq istəyirsinizsə, Kataloqlaşdırma səhifəsində *Yeni yazı* bölməsindən kitablar üçün <u>Standart iş forması</u>, qəzet və ya jurnal üçün <u>Davamlı resurslarla iş</u> <u>forması</u> üzərinə klikləmək lazımdır (Şəkil 54).

| DAVAMLI RESURSLAR iş forması MARC21 | Toplu sakilda redakta              | Alatlar                            |
|-------------------------------------|------------------------------------|------------------------------------|
| KİTABLAR iş forması MARC21          |                                    | 4 - 1 - 1                          |
| Qəzet                               | Joplu şəkildə nusxə dəyişiklikləri | # Barkod çap et                    |
|                                     | Avtomatlaşdırma                    | Barkod tərtibatı                   |
|                                     | 🛗 Dövrə görə nüsxə dəyişiklikləri  |                                    |
|                                     |                                    | # Sürətli kötük etiketi yaradıcısı |
|                                     |                                    |                                    |
|                                     |                                    | Yerli örtük şəklini yükləyin       |
|                                     |                                    |                                    |
|                                     |                                    |                                    |
|                                     |                                    |                                    |
|                                     |                                    |                                    |
|                                     |                                    |                                    |

Şəkil 54

Bu zaman sizə kataloqlamağa davam etmək üçün iş forması təqdim olunacaq (Şəkil 55).

| MARC yazı əlavə et                                                                                       |         |
|----------------------------------------------------------------------------------------------------|---------|
| El 1948 - Q. 229.30/589U antarge 🖸 Nafilado feyllan avtomatik olaraq biringdir 🛛 Tenzimlemeler + Laĝe et |         |
| 0 1 2 3 3 4 5 5 1                                                                                        | 6 7 8 9 |
| 080 001 003 002 002 002 000 022 040 541 044 888 884                                                      |         |
| Bölmə 0                                                                                                  |         |
| 000 1-150055 m                                                                                           |         |
| 60 Steht uzunluge nezrot servel                                                                          | Zmuri   |
| 001 Y - NAZAMAR NOMRASI IN                                                                               |         |
| = c0 Needer serves                                                                                       |         |
| 003 7 - NAVARUT NÜMEDT inemtikation                                                                      |         |
| = 00 Nacrot shal                                                                                         | Znori   |
| 005 T- SON diskapitystems tweek via salotti va                                                           |         |
| = 00 Neastartei                                                                                          | 2507    |
| = 007 1 POKI TeoVR saatt save - Onuni Neusnast m m                                                       |         |
| = 00 Sabt sawage reases                                                                                  |         |
| 008 T - MƏLIMATIN KODLAŞDIRLMIŞ ŞƏKLDƏ GEYD EDILMƏSI IN                                                  |         |
| - 00 Sabit sauningle neurot salved                                                                       | Zhon    |
| = 020 1 ton m                                                                                            |         |
| = a 128v                                                                                                 |         |
| C Ø de obrina petter (b)met, núzel                                                                       |         |

Şəkil 55

Bəzi sabit sahələrdə kataloqlaşdırdığınız nüsxənin növündən asılı olaraq (məsələn, 006, 007 və 008 sahələr) dəyişəcək mətn redaktorları mövcuddur (Şəkil 56).

| 008 shhainin yandimas + Kataloqlapdima + Koha - Google Chrome                                                                                   |                                                           |
|----------------------------------------------------------------------------------------------------|-----------------------------------------------------------|
| X Not secure   89.147.210.254.11035/cgi-bin/koha/cataloguing/plugin_Jauncher.pl?plugin_name=marc21_field_008.pl8index=tag_008_subfield_00_6     | 23038_314510&result=181221%7C2018%20%20%20%20aj%20%7C%7C% |
| <br>D08 Məlumatın kodlaşdırılmış şəkildə qeyd edilməsiMaterialın əlavə xüsusiyyətləri                                                           | Ümumi məlumat                                             |
| 1 8 1 2 2 1 1 2 0 1 8 a j l l l p r l .                                                                                                    | 0 0 <mark>a</mark>   a z e c                              |
| 181221 2018 aj    p r   00 a aze c"                                                                                                    |                                                           |
| 🖹 Saxia 🗰 Laĝv et                                                                                                    |                                                           |
| Material novu                                                                                                    | BKS - Kitablar                                            |
| 00-05 - Fayla daxil edilmiş tarix                                                                                                    | 181221                                                    |
| 06 - Tarix növü/Nəşr statusu                                                                                                    | - Kodlaşdırılması vacib deyil                             |
| 07-10 - Tarix 1                                                                                                    | 2018                                                      |
| 11-14 - Tarix 2                                                                                                    | ####                                                      |
| 15-17 - Two- or three-character alphabetic code that indicates the place of publication, production, or execution. MARC Code List for Countries | aj#                                                       |
| 18 - İllustrasiyalar - code 1                                                                                                    | - Kodlaşdırılması vacib deyil                             |
| 19 - İlüstrasiyalar - kod 2                                                                                                    | - Kodlaşdırılması vacib deyil                             |
| 20 - İllüstrasiyalar - kod 3                                                                                                    | - Kodlaşdırılması vacib deyil                             |

Şəkil 56

Mövcud sahəni təkrarlamaq və ya silmək üçün sahənin sol tərəfində yerləşən *Sahəni təkrarla*, *Sahəni sil* işarələrinə klikləmək lazımdır (Şəkil 57).

| 040 | ? 📃 - YAZINI YARADAN TƏŞKİLAT 👒            |            |
|-----|--------------------------------------------|------------|
| -   | a Biblioqrafik yazını yaradan ilk təşkilat |            |
| -   | b Kataloqlaşdırmanın dili                  |            |
| Ξ   | c Transkripsiya edən təşkilat              | Zəruri     |
| ≡   | d Yazıda dəyişiklik edən təşkilat          | - <b>-</b> |
| ≡   | e Kataloqlaşdırma qaydaları                | -          |

Şəkil 57

Zəruri olan bütün sahələrdə biblioqrafik qeydlər aparıldıqdan sonra "Saxla" düyməsinə klikləməklə biblioqrafik təsvir tamamlanmış olur:

- Yazını saxla və göstər seçimi işçiyə kataloqlaşdırılan son yazını göstərəcəkdir.
- Nüsxələri saxla və redaktə et seçimi Nüsxə əlavə/redaktə et əməliyyatını ekrana gətirəcək və yazını yadda saxladıqdan sonra rezervasiya əlavə etmək mümkün olacaqdır.
- Saxla və redaktəyə davam et seçimi bu ana qədər işlənmiş yazını sistemdə saxlayır və işləməyə davam etməyə imkan verir (Şəkil 58).

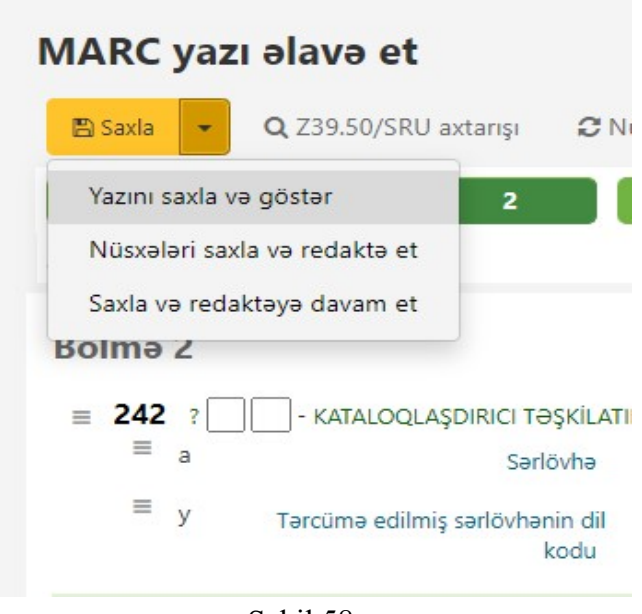

Şəkil 58

#### Nüsxələrin əlavə edilməsi, redaktəsi, silinməsi və barkod çapı

MARC21 dəstəyi ilə kitabxanaya müxtəlif kateqoriya üzrə nüsxələrin əlavə edilməsini təmin edir.

#### <u>Nüsxə əlavə et:</u>

İlk öncə, əlavə ediləcək ədəbiyyatın, sistemdə olub olmadığı müəyyən edilir. Bunun üçün;

• Əsas səhifədə yer alan *Kataloqda axtar* keçidinə klikləyərək ya da *Ətraflı axtarış* modulunda ISBN-Sərlövhə-Müəllif (soyadı, adı) seçimlərindən biri ilə axtarış edilir.

• Kataloqda axtarış nəticələrində, sərlövhəyə aid birdən artıq çox nəticə gəlirsə, əlavə etmək üçün seçilmiş (bütün məlumatlar əlinizdəki kitab ilə eyni olan) yazının, biblioqrafik məlumatın aşağı hissəsində yerləşən *Nüsxələri redaktə et* (Şəkil 59) keçidinə klikləyərək nüsxəni əlavə etmək mümkündür.

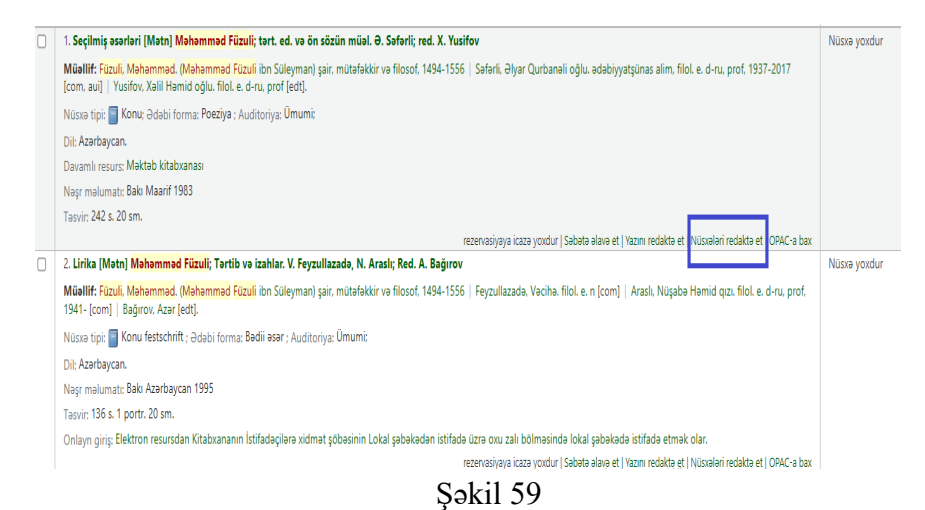

• Yaxud axtarış nəticəsində əsərin MARC yazısına daxil olaraq biblioqrafik məlumatın yuxarı sol tərəfində yerləşən Yeni bölməsindən

Yeni nüsxə keçidinə klikləyərək nüsxə əlavə etmək mümkündür (Şəkil 60).

| 🕂 Yeni 🗸 🖋 Redaktə et <del>.</del>                  | 📥 Saxla → 🐂 Səbətə əlavə edin 🛛 🏢 Siyahıya əlavə et → 🔒 Çap et                                                                                                    |
|-----------------------------------------------------|----------------------------------------------------------------------------------------------------|
| Yani yazı<br>Yeni nüsxə<br>Komponent üçün yeni yazı | Mətn] Məhəmməd Füzuli; tərt. ed. və ön sözün müəl. Ə. Səfərli; red. X. Yusifov<br>Məhəmməd Füzuli ibn Süleyman) şair, mütəfəkkir və filosof. 1494-1556<br>baneli odu, ədəbiyvatsina asılın. filol. e. d-ru, prof ledtl |
| Material tipi: 🗐 Mətn                               |                                                                                                    |
| Dil: Azərbaycan.                                    |                                                                                                    |
| Davamlı resurs: Məktəb kital                        | Jxanasi                                                                                                    |
| Nəşr məlumatı: Bakı Maarif                          | 983.                                                                                                    |
| Təsviri: 242 s. 20 sm                               |                                                                                                    |
| Predmet(lər): Bədii ədəbiyya                        | t Azərbaycan ədəbiyyatı   qəzəllər   qitələr   rübailər   qəsidələr                                                                                                    |
| Digər təsnifat: Ш6                                  |                                                                                                    |
| OPAC görünüş: Yeni pəncərə                          | də aç.                                                                                                    |
| MARC görünüşü: Göstər                               |                                                                                                    |
|                                                     |                                                                                                    |
| Yerləşdiyi yerlər (0)                               | <sup>i</sup> əsvirlər (1) Satınalma məlumatları Şəkillər (0)                                                                                                    |
| Bu qeyd üçün heç bir nüsxə                          | yoxdur                                                                                                    |
|                                                     | 0.111(0                                                                                                    |
|                                                     | S9K11 0U                                                                                                    |

#### Açılan Nüsxə əlavə et səhifəsində (Şəkil 61);

| Nüsxə əlavə et                                                   |                                                            |        |
|------------------------------------------------------------------|------------------------------------------------------------|--------|
| İş formasından istifadə etməyin 🛛 🗙 💌 🖽 İş forması tətbiq edin 🛛 | ) Sessiya üçün 🥒 İş formasını təmizlə 🗎 🖬 İş formasını sil |        |
| d - Nüssənin əlavə edilmə tarix                                  | 2                                                          | Zaruri |
| ő - Qaimə-faktura N-s                                            |                                                            |        |
| ı - Qaima-faktura Tarix                                          | 8                                                          | }-     |
| ü - Akt N-s                                                      |                                                            | ]      |
| ç - Akt Tarix                                                    | 20<br>20                                                   | }-     |
| e - Haradan alını                                                |                                                            | ]      |
| 0 - Nüsxənin statusı                                             | Fondda x *                                                 |        |
| 7 - Kitab verilişi vəziyyət                                      | Kitab verilə bilər x 🔻                                     |        |
| y - Nüsxə növi                                                   | Kitablar x 🔻                                               | Zəruri |
| 2 - Təsnifət sistem                                              | (KBT (Kitabxana Biblioqrafiya Tesnifati) x 🔻               |        |
| j - Elm Sahələr                                                  |                                                            | ]      |
| o - Düzülüş Şifrəs                                               |                                                            | 1      |
| p - Barko                                                        |                                                            | Zaruri |
| ş - Müəllif İşarəs                                               |                                                            | ]      |
|                                                                  |                                                            |        |
| x - Kitabxanaçı qeyd                                             |                                                            | ]      |
|                                                                  |                                                            |        |
| u - Filia                                                        | Mərkəzi Kitabxana 🗴 🔻                                      | Zəruri |
| h - Şöb                                                          | •                                                          | Zəruri |
| c - Nüsxənin Yer                                                 | •                                                          | Zəruri |
| g - Qiymət                                                       |                                                            | 1      |
|                                                                  |                                                            | -      |
| Nüsxə əlavə et Əlavə et & surətini çıxart Bu nüsxədən bir neç    | sini əlavə edin 🛛 İş forması kimi yadda saxlayın           |        |

Şəkil 61

- Nüsxənin əlavə edilmə tarixi (bu günün tarixinin avtomatik olaraq seçilməsini təmin etmək mümkündür) seçilir;
- Qaimə-faktura, akt nömrələri qeyd olunur və tarixi seçilir;
- Haradan alındığı qeyd olunur;
- Nüsxənin statusu seçilir (default olaraq "Fondda" və ya "Silinməli" olaraq göstərilir);
- Kitab verilişi vəziyyəti (nüsxənin istifadəçiyə verilməsinin mümkünlüyü və ya mümkünsüzlüyü) seçilir;
- Nüsxə növü seçilir;
- Təsnifat sistemi seçilir və Elm sahələri, Düzülüş şifrəsi qeyd olunur;
- Barkod nömrəsi sistem tərəfindən avtomatik olaraq təyin olunduğundan, bu sahəyə yalnız klikləmək kifayətdir, bu zaman barkod sistem tərəfindən avtomatik yaradılacaqdır;
- Müəllif işarəsi qeyd olunur.
- Kitabxanaçı qeydi, kitabxanalar üçün nüsxə haqqında xüsusi qeydlər yaza biləcəyiniz xüsusi bir sahədir;
- Nüsxənin yerləşdiyi filial, şöbə, nüsxənin yeri seçilir;
- Əsərin qiyməti yalnız ədədi dəyər şəklində qeyd olunur;
- Nüsxə əlavə et etiketinə klikləyərək yazı əməliyyatı tamamlanır.

# Qeyd: Yeni əlavə edilmiş nüsxə haqqında məlumat yuxarıdakı sətirlərdə görünəcəkdir.

#### <u>Nüsxəni redaktə et</u>

Nüsxə səhifəsində, nüsxəni redaktə etmək istədikdə, sistemdə müvafiq yazını taparaq və yazı məlumatlarında *Nüsxələri əlavə/redaktə et* keçidinə klikləyərək *Nüsxələr* səhifəsi açılacaqdır. Açılan səhifədə *Əməliyyatlar* bölməsində *Redaktə et* etiketinə kliklənir və nüsxə məlumatları üzərində istənilən dəyişikliklər və əlavələr edildikdən sonra *Dəyişiklikləri saxla* etiketinə klikləyərək əməliyyat tamamlanır (Şəkil 62, 63, 64).

| Redekte et                                                                                                    | Ma                                                                                                    | and man                                |                                                                                                    |                                                                                                    |                                                                                                    |                                                                                                    |                                           |                                          |                            |                                            |                                                                                                    |                                                                                                    |                                                                                                    |                                                                                                    |                 |                            |
|----------------------------------------------------------------------------------------------------|----------------------------------------------------------------------------------------------------|----------------------------------------|----------------------------------------------------------------------------------------------------|----------------------------------------------------------------------------------------------------|----------------------------------------------------------------------------------------------------|----------------------------------------------------------------------------------------------------|-------------------------------------------|------------------------------------------|----------------------------|--------------------------------------------|----------------------------------------------------------------------------------------------------|----------------------------------------------------------------------------------------------------|----------------------------------------------------------------------------------------------------|----------------------------------------------------------------------------------------------------|-----------------|----------------------------|
| uratini çıcart                                                                                                    | 1                                                                                                    | <b>K</b> filti terride                 |                                                                                                    |                                                                                                    |                                                                                                    |                                                                                                    |                                           |                                          |                            |                                            |                                                                                                    |                                                                                                    |                                                                                                    | <b>Q</b> 5                                                                                                    | itale           | ≛(do)                      |
| ntoou çap ot                                                                                                    | ۰.                                                                                                    | Texnifet a                             | temi                                                                                                    | Kitab verilişi                                                                                                    | • Nüssenin aid •                                                                                                    | Nüsxənin yerləşdiyi <sub>‡</sub>                                                                                                    | Nüsxənin ;                                | Nüssenin elave                           | Şöbe ÷                     | Ūmumi kitab                                | Barkod ÷                                                                                                    | Son görülmə :                                                                                                    | Sid (                                                                                                    | Price                                                                                                    | ÷               | Nüsxə                      |
| PAC-a baton<br>Wether                                                                                                    | +                                                                                                    | KBT (Kitsbuar                          |                                                                                                    | Kitab verila bila                                                                                                    | inigli rayon MKS                                                                                                    | inişî rayon MKS                                                                                                    | Azərbaycan                                | 23/05/2024                               | Xidmet                     | 0                                          | 10300000003                                                                                                    | 23/05/2024                                                                                                    | Merkazi                                                                                                    | frem<br>23/05/2024                                                                                                    |                 | Gtablar                    |
|                                                                                                    |                                                                                                    | Bibliografiya                          | senifab)                                                                                                    |                                                                                                    |                                                                                                    |                                                                                                    | tondu                                     |                                          | ŞÜDƏSI                     |                                            |                                                                                                    |                                                                                                    | Kitabxana                                                                                                    |                                                                                                    |                 |                            |
|                                                                                                    |                                                                                                    |                                        |                                                                                                    |                                                                                                    |                                                                                                    | ¢                                                                                                    | Sak                                       | il 62                                    |                            |                                            |                                                                                                    |                                                                                                    |                                                                                                    |                                                                                                    |                 |                            |
|                                                                                                    |                                                                                                    |                                        |                                                                                                    |                                                                                                    |                                                                                                    | L.                                                                                                    | <i>γ</i> σκ                               | 11 02                                    |                            |                                            |                                                                                                    |                                                                                                    |                                                                                                    |                                                                                                    |                 |                            |
| 72. Secilmi                                                                                                    | s əsər                                                                                                    | əri (Mətn                              | Mahai                                                                                                    | nməd Füzuli                                                                                                    | tərt. ed. və ön sözü                                                                                                    | n müəl. Ə. Səfərli:                                                                                                    | red. X. Yu                                | sifov                                    |                            |                                            |                                                                                                    |                                                                                                    |                                                                                                    |                                                                                                    | 1 it            | em 1                       |
| Müəllif: <mark>Fü</mark>                                                                                                    | izuli, M                                                                                                    | ləhəmməd                               | (Məhə                                                                                                    | mməd Füzuli                                                                                                    | bn Süleyman) şair, mi                                                                                                    | ütəfəkkir və filosof,                                                                                                    | 1494-1556                                 | i   Səfərli, Əlyar Q                     | urbanəli o                 | ğlu. ədəbiyyatş                            | ünas alim, fi                                                                                                    | ilol. e. d-ru, pi                                                                                                    | of, 1937-20                                                                                                    | )17                                                                                                    | ava             | lable                      |
| [com, aui]                                                                                                    | Yusif                                                                                                    | ov, Xəlil Hə                           | nid oğ                                                                                                    | lu. filol. e. d-n                                                                                                    | , prof (edt).                                                                                                    |                                                                                                    |                                           |                                          |                            |                                            |                                                                                                    |                                                                                                    |                                                                                                    |                                                                                                    | C               | ך <sub>וש</sub>            |
| Nusxə tipi:                                                                                                    | iii Koi                                                                                                    | ıu; Ədəbi f                            | orma: P                                                                                                    | oeziya ; Audit                                                                                                    | oriya: umumi;                                                                                                    |                                                                                                    |                                           |                                          |                            |                                            |                                                                                                    |                                                                                                    |                                                                                                    |                                                                                                    | A               | Mł<br>zərbaj               |
| Davamlure                                                                                                    | ycan.<br>surs: M                                                                                                    | aktab kital                            | xanasi                                                                                                    |                                                                                                    |                                                                                                    |                                                                                                    |                                           |                                          |                            |                                            |                                                                                                    |                                                                                                    |                                                                                                    |                                                                                                    | f¢              | ndu<br>(1) Ki              |
| Nasr malur                                                                                                    | nati: Bi                                                                                                    | akı Maarif '                           | 983                                                                                                    |                                                                                                    |                                                                                                    |                                                                                                    |                                           |                                          |                            |                                            |                                                                                                    |                                                                                                    |                                                                                                    |                                                                                                    |                 |                            |
| Tasvin 242                                                                                                    | s. 20 s                                                                                                    | m.                                     |                                                                                                    |                                                                                                    |                                                                                                    |                                                                                                    |                                           |                                          |                            |                                            |                                                                                                    |                                                                                                    |                                                                                                    |                                                                                                    |                 |                            |
|                                                                                                    |                                                                                                    |                                        |                                                                                                    |                                                                                                    |                                                                                                    |                                                                                                    |                                           | Fond                                     | dlar (0) i Sal             | bata alava et i Ya:                        | zini redakta e                                                                                                    | t Nüssələri re                                                                                                    | iakta et . OP                                                                                                    | AC-a bax                                                                                                    |                 |                            |
|                                                                                                    |                                                                                                    |                                        |                                                                                                    |                                                                                                    |                                                                                                    |                                                                                                    | Şək                                       | il 63                                    |                            |                                            |                                                                                                    |                                                                                                    |                                                                                                    |                                                                                                    |                 |                            |
|                                                                                                    | He such                                                                                                    |                                        |                                                                                                    |                                                                                                    |                                                                                                    |                                                                                                    | Şək                                       | il 63                                    |                            |                                            |                                                                                                    |                                                                                                    |                                                                                                    |                                                                                                    | (               | i ante                     |
| <ul> <li>Nitrovin stats</li> <li>Nitrovin stats</li> </ul>                                                                                                    | Reisinch<br>Rei Sinch<br>Rei Sinch                                                                                                    | Tea this day                           | l Lose GAQ                                                                                                    | - Elisk-verligt-rackyr<br>Cask-yr-la Kra                                                                                                    | : Maarin Koldys Habara<br>Najo aya 190                                                                                                    | <ul> <li>Namin pulpfy titlean<br/>ruja og en 303</li> </ul>                                                                                                    | Şək                                       | il 63                                    | ani : Şi                   | in : Orund Blid var<br><sub>gebon</sub> 2  | Tiplingn : Garles<br>Torical                                                                                                    | d : Songötlinvita<br>Nov Jerbyttud                                                                                                    | iel © Miles<br>Konsor state                                                                                                    | <ul> <li>Price effect</li> <li>and</li> <li>26(th)02/2</li> </ul>                                                                                                    | <b>t</b> ia tur | Same<br>I Hito<br>Gant     |
| Nitrenin das<br>- Nitrenin das                                                                                                    | References<br>and T                                                                                                    | Turihishis<br> status v Kidagah        | l Loor Gall                                                                                                    | illing well of well of well of well of a                                                                                                    | : Nileerin sid siddys Materia<br>Ingel syn 1903                                                                                                    | : Masselt perkyfei ithidaan<br>regiongunditi                                                                                                    | Sək                                       | il 63<br>at : Neart due ether<br>au 2002 | teni : Şi<br>Sava          | es : Drourd Wild van<br>1940 : S           | Tigf anys : De feo<br>Tordicale                                                                                                    | d : San gökümetar<br>Jana Jacoby 2014                                                                                                    | id : Mini<br>Mekse Gale                                                                                                    | : Price effec<br>area : 24(14)(25/2                                                                                                    | the for         | Santar<br>S Hile<br>Santar |
| * Minerie data<br>- Transie<br>-                                                                                                    | Reiseich<br>an I I<br>Iai                                                                                                    | Turifat dis                            | NDsconl                                                                                                    | Bisk-veligi ostyr<br>Cisk-veligi ostyr<br>redakto et 45185                                                                                                    | <ul> <li>Nileerih sid sidaja Matsees</li> <li>Naja Jajo 100.</li> <li>Matseesa sasta 1, 1 Servi</li> </ul>                                                                                                    | Kanet selected and a selected and a selected a                                                                                                    | Şək                                       | il 63                                    | anal : pa                  | n : Creard dhè an<br>1940 : 2              | liffingi : Defa<br>tochas                                                                                                    | d : Songditionatur<br>Anna 24/96/2014                                                                                                    | id : Mid<br>Minkas Kide                                                                                                    | : Marette                                                                                                    | the for         | C.I.I.                     |
| * Nitractic data<br>* Nitractic data<br>* Preside                                                                                                    | Reiseich<br>an I<br>Iar                                                                                                    | Territetates<br>Statisterer Kildespole | NDSconl                                                                                                    | Ette veligt veligt<br>Clair veligt veligt<br>redailete et #5185<br>an zible errejh                                                                                                    | Image: Intervention of the provide of the provide of the p                                                                                                    | : Manetyselatfe tildean<br>vijalegentoj<br>ogen #(straus sana) @()                                                                                                    | Şək<br>a : Nameli<br>Norque I<br>ersan II | il 63                                    | tenti o pa<br>Sanut        | ze : Crustel White ver                     | liyingi : Defa<br>tachas                                                                                                    | e Songhtlevete<br>nov Joyouta                                                                                                    | iel - Filial<br>Mateura Scale                                                                                                    | : Interette<br>and Jectholiza                                                                                                    | (<br>Statur     | i Mik<br>Con               |
| North day<br>North day<br>North day                                                                                                    | Anioneco<br>anio I<br>Internationalista<br>Internationalista<br>Internationali                                                                                                    | Turihi des                             | i tertiq<br>Nüssani<br>iştermi                                                                                                    | E the write write write<br>Clair write an<br>redaileth ett #5185<br>der tribe erregin                                                                                                    | Kanerbald oldy Manere     Namerbald oldy Manere      Namerbald      Materbald oldy () Settor      A. Speec Mate                                                                                                    | <ul> <li>Standspring(d) theory</li> <li>Vision (d) (d) (d) (d) (d) (d) (d) (d) (d) (d)</li></ul>                                                                                                    | Şək<br>Nameh<br>Asiquei<br>Ruse II        | il 63                                    | tenal : 58<br>tanut        | e : Cerure étile ver<br><sub>pdane</sub> : | lipfage : Defe<br>toskat                                                                                                    | d 5 Sangbilinean<br>Anno 2019cma<br>- Anno                                                                                                    | id 0 Fild<br>Molece Orde                                                                                                    | 2 Price effects<br>and 24th/0004                                                                                                    | diator.         | i Nio                      |
| * Month das<br>- Month das<br>- Month das<br>- Month<br>- Month                                                                                                    | Almanda<br>Maria<br>Ital                                                                                                    | Tertifictus                            | i ter teç<br>Nüssani<br>Şterna                                                                                                    | the weigh recipient of the second second sec | Νασκή τολο ολοξο bildeners           νομό κριστόλο           •         (Φχι δριστάλου στη δριστάλου στη δριστ<br>- (Φχι δρισταλού στολου στη δριστ<br>- Οριστολού στολου στη δριστ<br>- Οριστολού στη δριστολού στη δριστ<br>- Οριστολού στο δριστ<br>- Οριστολού στο δριστ<br>- Οριστολού στο δριστ<br>- Οριστολού στη δριστ<br>- Οριστολού στη δριστ<br>- Οριστ<br>- Οριστ<br>-                                                                                                    | Image: Standard period of the second second secon                                                                                                    |                                           | il 63                                    | anal : Sa<br>Sawa          | si : Orusi dha ve<br>Vene 2                | liptony : Gréco<br>Tacitous                                                                                                    | d I Sangbiline in<br>mark provinsi<br>Provinsi<br>Revi                                                                                                    | el C Piler<br>Materia Vale                                                                                                    | ः । गिरंड संसिद<br>अप्येः अन्त्रभाव उत्तरभाव उद्दर्भभाव उद्                                                                                                    | ¢<br>flator     | i Nilo<br>Gali             |
| <ul> <li>Mitmethiata</li> <li>Mitmethiata</li> <li>Mitmethiata</li> <li>Mitmethiata</li> <li>Mitmethiata</li> <li>Mitmethiata</li> <li>Mitmethiata</li> <li>Mitmethiata</li> <li>Mitmethiata</li> </ul>                                                                                                    | At such                                                                                                    | Terifatios                             | i ter tör<br>Nüssani<br>glannar                                                                                                    | Ettak verlijit notije<br>Claik verlijit notije<br>redalicta ett 45188<br>dan zabak erregin                                                                                                    | Itemerinate odelja bilamera           Vapir sportitio,           •         (Topi sportitio, 1)           •         (Topi sportitio, 1)           •         (Topi sportitio, 1)           •         (Topi sportitio, 1)           •         (Topi sportitio, 1)           •         (Topi sportitio, 1)           •         (Topi sportitio, 1)           •         (Topi sportitio, 1)           •         (Topi sportitio, 1)           •         (Topi sportitio, 1)                                                                                                    | I Muser prigt then<br>values and prigt then<br>values and a<br>value of the second second se                                                                                                    | Sək                                       | il 63                                    | tensi : 23<br>basu         | n : Crustilla ur<br>plan I                 | Terten : Geta                                                                                                    | d 3 Seegabilmene<br>anno 2009cma<br>- Beny<br>- Beny                                                                                                    | el 2 Filal<br>Molecu Gale                                                                                                    | : Interette                                                                                                    | 4<br>Distor     | i Hiro                     |
| * Stancholms<br>and<br>al<br>al<br>al<br>al<br>al<br>al<br>al<br>al<br>al<br>al<br>al<br>al<br>al                                                                                                    | Administra<br>ng T<br>Ital                                                                                                    | Tertificial<br>(Kalasar Kilongal       | i ter teg<br>Nüssanl                                                                                                    | Eiste verlijf retije<br>Gisk verlijf retije<br>redalicto et 45188<br>an zbok eregin                                                                                                    | E         Materies into stady inferences           angle spectral                                                                                                    | I Manes selectivities<br>sign gental<br>sign gental<br>sign ge | Sək                                       | il 63                                    | tensi : 23<br>zavut        | si : Orani fina ve<br>Jenn 2               | liginen : Defa<br>tocket                                                                                                    | f 2 Sengikimene<br>ann 24/buttet<br>                                                                                                    | el C File<br>Malera Gale                                                                                                    | 2 Interette<br>anna 20080002                                                                                                    | ¢<br>distor     | i Nie<br>com               |
| N Manni dan<br>Vi Manni dan<br>Vi Vi Vi Vi<br>Vi<br>Vi<br>Vi<br>Vi<br>Vi<br>Vi<br>Vi<br>Vi<br>Vi<br>Vi<br>Vi<br>Vi<br>V                                                                                                    | Hellowski<br>m. t.<br>Iso                                                                                                    | Testistat                              | Nüssoni<br>i ternor                                                                                                    | tita vetial vetyr<br>Claix veta lare<br>redakto et #5188<br>an tribol erregio                                                                                                    | Kiterek sitt delge titteren     veges sitt delge titteren      veges sitt delge titteren      e (delge tittere sittere sittere)      e (delge tittere sittere sit                                                                                                    |                                                                                                    | Şək<br>a i Naseli<br>Aotoquati<br>maa ii  | il 63                                    | enal : 20<br>bared         | si : Orust itab ve<br>plane : 2            | lipingi : Gréa<br>tochui                                                                                                    | d 2 Seepletive tre<br>and 2 september 2<br>- Device the second second s                                                                                                    | iai 2 Mail<br>Makaa Gala                                                                                                    | C Prise effective<br>and Architecture                                                                                                    | ¢<br>Distor     | C Hite                     |
| North day<br>North day<br>North Sector<br>Sector<br>Se                                                                                                    | Alterio da la constancia da la constancia da la constanci                                                                                                    | Tertifict das                          | i ter tig<br>Nüssani<br>qterria                                                                                                    | file veligi natyr<br>Claix veligi natyr<br>redakto et #5185<br>an ratioi emplo                                                                                                    | 1         Konströmligt, Minure<br>vor averation           4         Minure strategietting           4         Minure strategietting           4         Minure strategietting           6         Minure strategietting           6         Minure strategietting           6         Minure strategietting           6         Minure strategietting           6         Minure strategietting           6         Minure strategietting           6         Minure strategietting           6         Minure strategietting           6         Minure strategietting           6         Minure strategietting           7         Minure strategietting                                                                                                    | Kandr prigty kilden     Parado prigty kilden     Parado prigty kilden     Parado prigty kilden     Parado prigty     Alexandr Parado prigty     Alexandr Parado prigty     Parado prigty     Alexandr Parado prigty     Parado prigty     Parado                                                                                                    |                                           | il 63                                    | tenal : 28<br>2anu<br>2anu | s : Grunn mar ver                          | liging : Geo                                                                                                    | f 2 Septitive tre<br>and 2000 to 100 to 100 to                                                                                                    | d C Fila<br>Notice Co                                                                                                    | <ul> <li>Prise effects</li> <li>area</li> <li>area</li> <li>area</li> <li>area</li> </ul>                                                                                                    | C distor        | Canal<br>Canal             |
| * Nitoria Maria<br>arta<br>c<br>ent<br>arta<br>arta 2<br>arta 2<br>arta 3<br>arta 3<br>arta | Adminische<br>Regi II<br>Rati                                                                                                    | Tertistas                              | i ter ter<br>Nüssani<br>işternar                                                                                                    | Etta vettal vativa<br>dita vetta ter<br>redakto ett AS188<br>an stok errejo                                                                                                    | <ul> <li>Standard and apply the service of the service of the</li></ul>                                                                                                    | ال المحتوي المحتوي<br>المحتوي المحتوي المحتوي المحتوي المحتوي المحتوي المحتوي المحتوي المحتوي المحتوي المحتوي المحتوي المحتوي المحتوي<br>المحتوي المحتوي المحتوي المحتوي المحتوي المحتوي المحتوي المحتوي المحتوي المحتوي المحتوي المحتوي المحتوي المحتوي<br>المحتوي المحتوي المحتوي المحتوي المحتوي المحتوي المحتوي المحتوي المحتوي المحتوي المحتوي المحتوي المحتوي المحتوي<br>المحتوي المحتوي المحتوي المحتوي المحتوي المحتوي المحتوي المحتوي المحتوي المحتوي المحتوي المحتوي المحتوي المحتوي<br>المحتوي المحتوي المحتوي المحتوي المحتوي المحتوي المحتوي المحتوي المحتوي المحتوي المحتوي المحتوي المحتوي المحتوي المحتوي الحتوي الحتوي الحتوي الحتوي الحتوي الحتوي الحتوي الحتوي الحتوي الحتوي الحتوي الحتوي الحتوي الححتوي الححت<br>المحتوي المحتوي المحتوي الحتوي الحتوي الحتوي الحتوي                                                                                                    |                                           | il 63                                    | nerar : 28<br>Salaci       | n C Druct the un                           | liging: 2 Defe<br>Tockets                                                                                                    | 4         5         Sep pickine m           BDC         P(PP))04                                                                                                    | d C Fila<br>Make Ga                                                                                                    | <ul> <li>Interette</li> <li>Polybolid</li> </ul>                                                                                                    | <               | i Nie<br>econ              |
| e Nitanir Ana<br>arta estati<br>c<br>eter<br>stora 2<br>stora 2<br>stora 2<br>stora 2                                                                                                    | ini such<br>ny 1<br>ini<br>ini<br>ini<br>ini                                                                                                    | Terthines                              | NDEXAMINE<br>The first                                                                                                    | Etta veriti ratyr<br>Etta veriti raty<br>redaleto et AS188<br>an robol errejo                                                                                                    | States in the stady, the mark         In part of the stady, the mark           Image: States in the stady of the states in the states in the state in the states in the states in the                                                                                                    | Knorry orging tables     roja godin     roja godin     Vitras tata     (1)     Konorry     Vitras tata     (1)     (1)     (1)     (1)     (1)     (1)     (1)     (1)     (1)     (1)     (1)     (1)     (1)     (1)     (1)     (1)     (1)     (1)     (1)     (1)     (1)     (1)     (1)     (1)     (1)     (1)     (1)     (1)     (1)     (1)     (1)     (1)     (1)     (1)     (1)     (1)     (1)     (1)     (1)     (1)     (1)     (1)     (1)     (1)     (1)     (1)     (1)     (1)     (1)     (1)     (1)     (1)     (1)     (1)     (1)     (1)     (1)     (1)     (1)     (1)     (1)     (1)     (1)     (1)     (1)     (1)     (1)     (1)     (1)     (1)     (1)     (1)     (1)     (1)     (1)     (1)     (1)     (1)     (1)     (1)     (1)     (1)     (1)     (1)     (1)     (1)     (1)     (1)     (1)     (1)     (1)     (1)     (1)     (1)     (1)     (1)     (1)     (1)     (1)     (1)     (1)     (1)     (1)     (1)     (1)     (1)     (1)     (1)     (1)     (1)     (1)     (1)     (1)     (1)     (1)     (1)     (1)     (1)     (1)     (1)     (1)     (1)     (1)     (1)     (1)     (1)     (1)     (1)     (1)     (1)     (1)     (1)     (1)     (1)     (1)     (1)     (1)     (1)     (1)     (1)     (1)     (1)     (1)     (1)     (1)     (1)     (1)     (1)     (1)     (1)     (1)     (1)     (1)     (1)     (1)     (1)     (1)     (1)     (1)     (1)     (1)     (1)     (1)     (1)     (1)     (1)     (1)     (1)     (1)     (1)     (1)     (1)     (1)     (1)     (1)     (1)     (1)     (1)     (1)     (1)     (1)     (1)     (1)     (1)     (1)     (1)     (1)     (1)     (1)     (1)     (1)     (1)     (1)     (1)     (1)     (1)     (1)     (1)     (1)     (1)     (1)     (1)     (1)     (1)     (1)     (1)     (1)     (1)     (1)     (1)     (1)     (1)     (1)     (1)     (1)     (1)     (1)     (1)     (1)     (1)     (1)     (1)     (1)     (1)     (1)     (1)     (1)     (1)     (1)     (1)     (1)     (1)     (1)     (1)     (1)     (1)     (1)     (1)     (1)     (1)     (1)     (1)                                                                                                    |                                           | il 63                                    | ene : Şi<br>Seci           | n E Grunt the un                           | Ilginge 2 Defe<br>Tockets                                                                                                    | 4         Sep pickine m           Box         John M           V         John M           -         John M           -         John M           -         John M           -         John M           -         John M           -         John M           -         John M           -         John M           -         John M                                                                                                    | id C Paul<br>Mathan Gala                                                                                                    | : Preventier<br>2006/02/                                                                                                    | ¢               | C Hile                     |
| s Nami da<br>son second<br>son second<br>second<br>sec                                                                                                    | An track<br>as to the second second seco                                                                                                    | Turkian                                | i tar toç<br>Nûssanî<br>gibrran                                                                                                    | etaletta ettalentaja<br>etalentaja<br>redaletta et 45185<br>an izbar errejo                                                                                                    | <ul> <li>Kanab Science United Sciences</li> <li>Representation</li> <li>Representation</li> <li>Re</li></ul>                                                                                                    | the second second                                                                                                    | nene (                                    | il 63                                    | ener : Şa<br>Sandri        | n : Cross and our                          | Tracos                                                                                                    | f 2 Englithm In<br>Box 20%c04<br>                                                                                                    | i di Chu Kau Can                                                                                                    | 2 Proverties and a second second seco | 4 dia tor       | illum<br>Nicolar<br>Cont   |
| s Mitanto Ana<br>se Mitanto Ana<br>se Mitanto Ana                                                                                                    | Alter such<br>and the such<br>tax                                                                                                    | Turkian                                | i tertog<br>Nûssanî<br>giterter                                                                                                    | Clak veliki natyo<br>Clak veliki natyo<br>rodakta et #5185<br>an atba emplo                                                                                                    | <ul> <li>Namb at stage, bitaurs</li> <li>Type specific</li> <li>Type specific</li> <li< td=""><td>the second second</td><td></td><td>il 63</td><td>and I 20</td><td>s : Drust maive</td><td>1990 000 000 000 000 000 000 000 000 000</td><td>f         5         Seegletime for<br/>240% DE4           abs         240% DE4</td><td>n de 3 Entre Cate</td><td>2 Proverties and a second second seco</td><td>dasten</td><td>i Nie.</td></li<></ul>                                                                                                    | the second second                                                                                                    |                                           | il 63                                    | and I 20                   | s : Drust maive                            | 1990 000 000 000 000 000 000 000 000 000                                                                                                    | f         5         Seegletime for<br>240% DE4           abs         240% DE4                                                                                                    | n de 3 Entre Cate                                                                                                    | 2 Proverties and a second second seco | dasten          | i Nie.                     |
| ni stanova da<br>reculto da<br>reculto da<br>rec                                                                                                    | Alternative<br>Att 1<br>Att 1 | Terhian                                | NDExoni<br>Terrar                                                                                                    | the write reducts of AS185<br>an mich erroph                                                                                                    | 1         Name in a Graph, Information           1         Information (Control on Allowed Control on Allowed Control                                                                                                    | Kanno unity i klass     in pa autois     in pa autoi                                                                                                    |                                           | il 63                                    | ani : 30<br>Saut           | n : Orver into ve<br>prime : 2             |                                                                                                    | 6         See pitches to<br>Array to A           -         -           -         -           -         -           -         -           -         -           -         -           -         -           -         -           -         -           -         -           -         -           -         -           -         -           -         -           -         -           -         -           -         -           -         -           -         -                                                                                                    | e e 3 ntel<br>Kater Gate                                                                                                    | 1 Martin Roman                                                                                                    | <               | Canada<br>Canada<br>Canada |
| ni enviro, serupa                                                                                                    | 100 (multiple)<br>100 (multiple)<br>100 (multiple)                                                                                                    | Tertification                          | i tar tag<br>Nilasiani<br>q tarsar                                                                                                    | Can and a with an interaction of the second second se                                                                                                    | 1         Name in a Graph, Information           1         Table in a Graph, Information           2         Operation           3         Operation           4         Description           4         Description                                                                                                    | Xianti unity illuir     vauxelli      Xianti unity illuir     vauxelli     Xianti unity illuir     vauxelli     Xianti unity illuir     vauxelli     Xianti unity illuir     Xianti unity     Xianti unity     Xiantiuniunity     Xianti unity     Xianti unity                                                                                                    |                                           | il 63                                    | anı : 30<br>Saul           | n : Orani fink ve<br>pielen : 2            |                                                                                                    | 1         Statistics           1         Statistics           1         Statistics           1         Statistics           1         Statistics           1         Statistics           1         Statistics                                                                                                    | file 2 file 2 fi | 1 Preside                                                                                                    | 4<br>Shaftar    | Canal                      |
| •         Mitsenhi Ango           •         Mitsenhi Ango           •         Mitsenhi Ango           •         Mitsenhi Ango           •         Mitsenhi Ango           •         Mitsenhi Ango           •         Mitsenhi Ango           •         Mitsenhi Ango           •         Mitsenhi Ango           •         Mitsenhi Ango           •         Mitsenhi Ango           •         Mitsenhi Ango                                                                                                    | 100 (model)<br>100 (model)<br>100 (m                                                                                                    | Tertification                          | NESCON                                                                                                    | The web and the second second se                                                                                                    | 1         Non-bit Graph Marcel           > ware this         > ware this           • Up to sum store (*)         > the first dist of the first dist of the first dist dist dist dist dist dist dist di                                                                                                    | 1     1    1    12000    10000    10000     10000    10000    10000     10000    10000     10000    10000     10000    10000     10000    10000     10000    10000     10000    10000     10000    10000     10000    10000     10000    10000     10000    10000     10000    10000     10000    10000     10000    10000     10000    10000     10000    10000     10000    10000     10000    10000     10000    10000     10000    10000     10000     10000     10000     10000     10000     10000     10000     10000     10000     10000     10000     10000     10000     10000     10000     10000     10000     10000     10000     10000     10000     10000     10000     10000     10000     10000     10000     10000     10000     10000     10000     10000     10000     10000     10000     10000     10000     10000     10000     10000     10000     10000     10000     10000     10000     10000     10000     10000     10000     10000     10000     10000     10000     10000     10000     10000     10000     10000     10000     10000     10000     10000     10000     10000     10000     10000     10000     10000     10000     10000     10000     10000     10000     10000     10000     10000     10000     10000     10000     10000     10000     10000     10000     10000     10000     10000     10000     10000     10000     10000     10000     10000     10000     10000     10000     10000     10000     10000     10000     10000     10000     10000     10000     10000     10000     10000     10000     10000     10000     10000     10000     10000     10000     10000     10000     10000     10000     10000     10000     10000     10000     10000     10000     10000     10000     10000     10000     10000     10000     10000     10000     10000     10000     10000     10000     10000     10000     10000     10000     10000     10000     10000     10000     10000     10000     10000     10000     10000     10000     10000     10000     10000     10000     10000     10000     10000     10000     10000     1000     10000     10000                                                                                                    |                                           | il 63                                    |                            | s - Orace this we                          |                                                                                                    | <ul> <li>support</li> <li>support</li></ul>                                                                                                    | 6 The Cal                                                                                                    | i Poseficial                                                                                                    | <               | i Nie<br>con               |
| <ul> <li>Niteratives</li> <li>Niteratives</li> <li>Note:</li> </ul>                                                                                                    | Antesch<br>ny 1<br>IA                                                                                                    | Technicae                              | NUSCON                                                                                                    | The web of the second second s | <ol> <li>Konstruktionige (Maran<br/>wei wert Phil</li></ol>                                                                                                    | Kand unight illuse     your and a second and a second and a secon                                                                                                    |                                           | II 63                                    |                            | s : Cruer this ve                          | des estatemente de la constante de la constante de<br>la constante de la constante de la constante de la constante de la constante de la constante de la constante de la constante de la constante de la constante de la constante de la constante de la constante de la constante de la constant | 1         Supplement           1         Supplement           1         Supplement <td>S CRU CA</td> <td>i Poseficial</td> <td>4<br/>Distor</td> <td>ia.w</td>                                                                                                    | S CRU CA                                                                                                    | i Poseficial                                                                                                    | 4<br>Distor     | ia.w                       |
| e Standard and<br>seating seating<br>of seating<br>seating<br>seat                                                                                                    | Altinuck<br>RE T<br>IAI                                                                                                    | Territologi                            | NExonition<br>glorest                                                                                                    | Characterization of the second second s                                                                                                    | <ul> <li>Electric de cal de la decaracita de la decaracita decaracita decaracita de la decaracita decaracita decaracita decaracita decaracita decaracita decaracita decaracita decaracita decaracita decaracita decaracita decaracita decaracita decaracita decaracita decaracita decaracita decaracita decaracita decaracita decaracita decaracita decaracita decaraci</li></ul>                                                                                                    | Kanat unity (kinat<br>page (kinat<br>page (kinat)<br>page (kinat)<br>page (kinat)                                                                                                    |                                           | il 63                                    | ann : 20<br>Saite          | s - Cruert Halo ve<br>priore - 2           |                                                                                                    | 1         Septime           1         Septime           1         Septime           2         Septime           2         Septime           2         Septime           2         Septime           3         Septime           3         Septime           3         Septime           3         Septime           3         Septime                                                                                                    | No se se se se se se se se se se se se se                                                                                                    | 2 Powerke                                                                                                    | 4<br>Shaftar    | Sauna<br>C Nilec           |
| * Numero 49<br>* Numero 49<br>************************************                                                                                                    | Altinuction of the second second seco                                                                                                    | Territologi                            | I the for<br>Research of the second second | De verfange en service en service en se                                                                                                    | <ul> <li>Handrid (a) Minutes</li> <li>Hypertech</li> <li>Hypertech</li> <li< td=""><td>the second second</td><td></td><td>il 63</td><td>and 2 20</td><td>a - Cruci Illia un<br/>plan - I</td><td></td><td>1 200000<br/>1 200000<br/>1 2000000<br/>1 2000000<br/>1 20000000<br/>1 200000000<br/>1 2000000000<br/>1 2000000000000000000000000000000000000</td><td></td><td>: Postfic</td><td>(</td><td>i Niew</td></li<></ul> | the second second                                                                                                    |                                           | il 63                                    | and 2 20                   | a - Cruci Illia un<br>plan - I             |                                                                                                    | 1 200000<br>1 200000<br>1 2000000<br>1 2000000<br>1 20000000<br>1 200000000<br>1 2000000000<br>1 2000000000000000000000000000000000000 |                                                                                                    | : Postfic                                                                                                    | (               | i Niew                     |

Şəkil 64

#### **Barkod çapı**

Dearlari müallif Paculzada, Mahammadamin, üçün nüevalar (Vazı #571220)

Barkod çapı üçün 3 üsuldan istifadə etmək mümkündür:

**Üsul 1.** Əgər istifadəçi nüsxə əlavə etdikdən sonra həmin nüsxənin barkodunu dərhal çap etmək istəyirsə, bu zaman əlavə olunan nüsxədə *Əməliyyatlar* bölməsindən *Barkodu çap et* yarımbölməsinə klikləyərək, açılan səhifədə seçilən nüsxənin barkod çapı edə bilər. Burada cədvəldə göstərilən İxrac et düyməsinə klikləyərək açılan pəncərədə şablonu seçilərək yüklənən PDF formatında barkod çap edilir (Şəkil 65, 66, 67, 68).

| 1 | osenen muenn r                       | losuizauo                                        | , wonon                          | IIIdudiii                              | n. uçun n                             | U2X0101                        | Tazi #57                              | 1329)     |                  |                                   |                                    |                                 |                                  |             |                            |                               |                      |                      |
|---|--------------------------------------|--------------------------------------------------|----------------------------------|----------------------------------------|---------------------------------------|--------------------------------|---------------------------------------|-----------|------------------|-----------------------------------|------------------------------------|---------------------------------|----------------------------------|-------------|----------------------------|-------------------------------|----------------------|----------------------|
| , | utar                                 | X Abri tan                                       | ido                              |                                        |                                       |                                |                                       |           |                  |                                   |                                    |                                 |                                  |             |                            | ¢9                            | turlar 🛓             | dxal et              |
|   | Redakta et<br>Suratini prart         | Təsnifat<br>sistemi                              | Kitab<br>verilişi 0<br>vəziyyəti | Nüsxənin<br>ald<br>olduğu<br>kitabxana | Nüsxənin<br>yerləşdiyi 0<br>kitabxana | Nüsxənin <sub>()</sub><br>Yeri | Nüsxənin<br>əlavə<br>edilmə<br>tarixi | Qiyməti 🕸 | Şöbə 🕸           | İnventar <sub>()</sub><br>nömresi | Ümumi<br>kitab<br>verilişi<br>sayı | Ümumi<br>müddət 0<br>uzatmaları | Düzülüş <sub>()</sub><br>Şifrəsi | Barkod 0    | Son<br>görülmə 0<br>tarixi | Date last<br>checked 0<br>out | Filial 0             | Pri-<br>effec<br>fro |
|   | Barkodu çap et<br>Si<br>OPAC-a baxın | KBT<br>(Kitabxana<br>Bibliografiya<br>Tasnifatı) | Kitab verilə<br>bilər            | Salyan<br>rayon MKS                    | Markazi<br>Kitabixana                 | Azərbəycan<br>fondu            | 26/11/2024                            | 27.00     | Xidmət<br>şöbəsi |                                   | 3                                  | 1                               | 84(5Aze)                         | 10520000001 | 29/11/2024                 | 29/11/2024                    | Mərkəzi<br>Kitabxana | 26/11                |
|   | amplyyotar 🛦 🛛 Fondds                | KBT<br>(Kitabxana<br>Ribiloqrafiya<br>Təsnifatı) | Kitab verilə<br>bilər            | Salyan<br>rayon MKS                    | Salyan<br>rayon MKS                   | Azərbaycan<br>fondu            | 26/11/2024                            | 27.00     | Xidmət<br>şöbəsi |                                   | 0                                  |                                 | 84(5Aze)                         | 10520000002 | 26/11/2024                 |                               | Mərkəzi<br>Kitabxana | 26/11                |
|   | (amatiyyatlar 🛦 ) Ferndda            | KBT<br>(Kitabxana<br>Bibliografiya<br>Tashifati) | Kitab verilə<br>bilər            | Salyan<br>rayon MKS                    | Səlyən<br>rayon MKS                   | Azərbaycan<br>fondu            | 26/11/2024                            | 27.00     | Xidmət<br>şöbəsi |                                   | 0                                  |                                 | 84(5Aze)                         | 10520000003 | 26/11/2024                 |                               | Mərkəzi<br>Kitabxana | 26/11                |

Şəkil 65

| lesabatlar                        | ★ inni • Of idana et •                                                 |                                 |
|-----------------------------------|------------------------------------------------------------------------|---------------------------------|
| Inventar                          | 17499 barkod qrupunu redaktə edin                                      |                                 |
| mumi redakta                      |                                                                        |                                 |
| Nässa toplusunun dayişdirilməsi   | Barkod ile daxil edin:                                                 |                                 |
| vtomatlaşdırma                    | O Nüsse ni Etiketləri ixrəc et                                         | Close                           |
| Yaşa görə nüsxə dəyişildikləri    | Barkod(la<br>nusxa nomi<br>Barkod çapı/ixracı                          |                                 |
| lətlər                            | 1 barkod ixrac olunur                                                  |                                 |
| Şablon yaradıcısı                 | Tetbiq edilecek                                                        |                                 |
| Barkod şəkil generatoru           | şabionu seçin:<br>Tətbig ediləcək                                      |                                 |
| Sürətli onurğa etiketi yaradıcısı | Proceedar     Parkedua     Parkedua     Parkedua     Parkedua          | in toplana braz et              |
| Yerli üzlük şəklini yüldəyin      | 17499 nö mövqeyni daxil<br>edin (PDF üçün): DEFAULT TEMPLATE           |                                 |
|                                   | 1 qwyddian 1<br>ysam                                                   |                                 |
|                                   | Barko                                                                  | Barkod 0 Actions Seç            |
|                                   | 1                                                                      | - rs20000002 (B.si) (Pf.lmc.rt) |
|                                   | 1 qeydan 1 - 1 miliğ getarile ≪ İlininci ← Əliniki Nortasi 1 Sananci 3 |                                 |

Şəkil 66

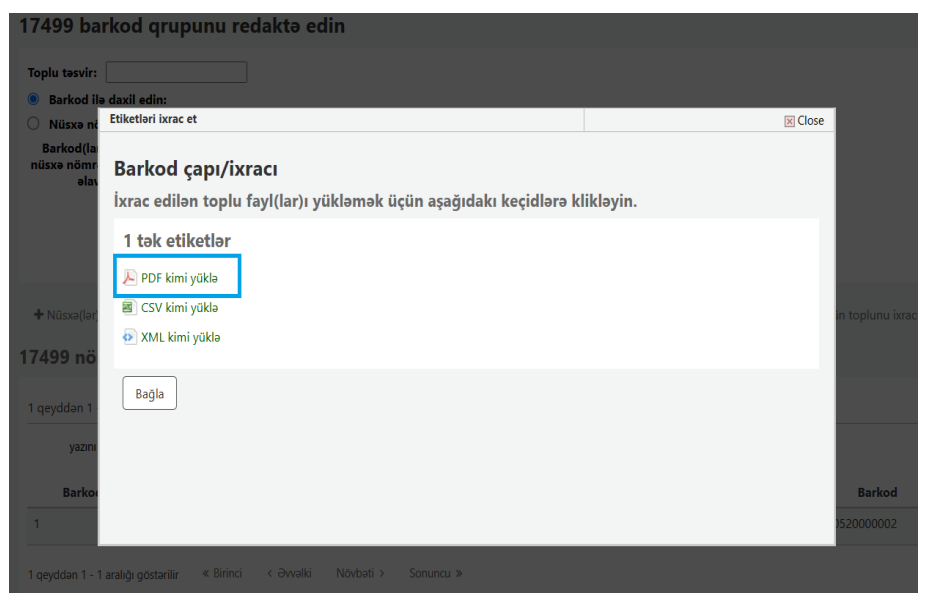

Şəkil 67

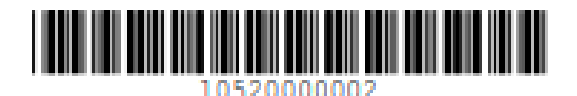

#### Salyan rayon MKS

#### Şəkil 68

#### QEYD: Avery 5160 /1x2-5/8 ölçüsü adi printerlər üçün, Barkod 40-58 ölçüsü isə xüsusi barkod aparatı üçün nəzərdə tutulub.

Əgər istifadəçi barkodu toplu şəkildə çap etmək istəyirsə bu zaman *Nüsxə üzrə axtarış moduluna* daxil olur. Nüsxə axtarışı nəticələri səhifəsində *Barkod* bölməsinə klikləyərək daxil edilən barkodlar sıra ardıcıllığı ilə qeyd edilir (Şəkil 69).

| Nü               | xə axtarışı nəticəl                   | əri                         |                     |               |              |                               |                                 |                     |                                |                               |                            |                     |                                |                                   |                                     |                                |                                 |
|------------------|---------------------------------------|-----------------------------|---------------------|---------------|--------------|-------------------------------|---------------------------------|---------------------|--------------------------------|-------------------------------|----------------------------|---------------------|--------------------------------|-----------------------------------|-------------------------------------|--------------------------------|---------------------------------|
| Ətrafi<br>Axtarı | axtarışa get                          |                             |                     |               |              |                               |                                 |                     |                                |                               |                            |                     |                                |                                   |                                     |                                |                                 |
| ✔ Gö             | rünən sətirləri seçin 🗙 Seçimi tə     | mizləyin                    | Dütün nətisələri in | rac edin 🔻    |              |                               |                                 |                     |                                |                               |                            |                     |                                |                                   |                                     |                                |                                 |
| 59 Q             | oyddan 1 - 20 aralığı göstərilir 🛛 🗵  | l v yazın                   | göstar « Bi         | rinci c Əwəll | i <b>1</b> 2 | 3 Növbəti                     | Soruna                          | 3                   |                                |                               |                            |                     |                                |                                   |                                     |                                |                                 |
|                  | Sarlövha 0                            | Neşr<br>tarixi <sup>0</sup> | Nəşriyyat 0         | Kolleksiya 0  | Barkod 🔺     | Dövri<br>nəşr 0<br>sıralaması | Düzülüş <sub>0</sub><br>Şifrəsi | Əsas<br>kitabxana   | Cari<br>kitabxana <sup>0</sup> | Nüsxenin <sub>0</sub><br>yeri | Nüsxe <sub>0</sub><br>növü | İnventar<br>nömrəsi | Kitab<br>verilişi ¢<br>statusu | İtirilmiş <sub>0</sub><br>statusu | Sistemdən<br>çıxarılma 0<br>statusu | Kitab<br>verilişi <sup>©</sup> | Qaytarma <sub>0</sub><br>tarixi |
|                  | Serlövhe                              | Nøpr tar                    | Negriyyat           | Kolleksiy, 🗸  | Barkod       | Dövri nepr sır                | Dünülüş Şif                     | Əsas kita 🛩         | Cari kital 🛩                   | Nüsxani 🛩                     | Nüsz 🗸                     | İnventar nö         | Kitab 🗸                        | ltirilmi 🗸                        | Sistemdo 🛩                          | Kitab veri                     | Qaytarma tar                    |
| 0                | Əsərləri Rəsulzədə,<br>Məhəmmədəmin.  | 2014                        | Tuhsil              |               | 10520000001  | d1                            | 04(5Aze)                        | Salyan rayon<br>MKS | Murkazi<br>Kitabxana           | Azərbaycan<br>fondu           | Kitablar                   |                     | Kitab<br>vorile<br>bilor       |                                   | Fondda                              | 3                              |                                 |
| 0                | Əsərləri Rəsulzadə,<br>Məhəmmədəmin.  | 2014                        | Tahsil              |               | 10520000002  | d1                            | 84(5Aze)                        | Salyan rayon<br>MKS | Salyan rayon<br>MKS            | Azərbaycan<br>fondu           | Kitablar                   |                     | Kitab<br>verilə<br>bilər       |                                   | Fondda                              | 0                              |                                 |
|                  | Əsərləri Rəsulzadə,<br>Məhəmmədəmin.  | 2014                        | Təhsil              |               | 1052000003   | d1                            | 84(5Aze)                        | Salyan rayon<br>MKS | Salyan rayon<br>MKS            | Azərbaycan<br>fondu           | Kitablar                   |                     | Kitab<br>vorile<br>bilor       |                                   | Fondda                              | 0                              |                                 |
| 0                | Əsərləri Rəsulzadə,<br>Məhəmmədəmin.  | 2014                        | Tahsil              |               | 10520000004  | d1                            | 84(5Aze)                        | Salyan rayon<br>MKS | Salyan rayon<br>MKS            | Azərbaycan<br>fondu           | Kitablar                   |                     | Kitab<br>verilə<br>bilər       |                                   | Fondda                              | 1                              |                                 |
| 0                | Lirika Nizami Gencevi                 | 2004                        | Lider               |               | 10520000005  | d1                            | 84(5Aze)                        | Salyan rayon<br>MKS | Salyan rayon<br>MKS            | Azərbaycan<br>fondu           | Kitablar                   |                     | Kitab<br>verilo<br>bilər       |                                   | Fondda                              | 0                              |                                 |
| 0                | Seçilmiş əsərləri Moriak,<br>Fransua. | 2013                        | Şərq-Qərb           |               | 10520000006  | d1                            | 84(4 Fra)                       | Salyan rayon<br>MKS | Salyan rayon<br>MKS            | Azərbaycan<br>fondu           | Kitablar                   |                     | Kitab<br>verilo<br>bilar       |                                   | Fondda                              | 0                              |                                 |

Şəkil 69

Daha sonra *Görünən sətirləri seçin xanasını* işarətləyərək *Seçilən nəticələri ixrac edin* bölməsindən *Barkodlar faylı* yüklənir (Şəkil 70).

| Gð   | rünən sətirləri seçiri 🗙 Seçimi tə   | mizləyin                    | Butun nəticələri in  | rac edin 🔻   |             |                               |                                              |                                |                                |                               |                            |                                  |                                |                                   |                                     |                                |               |
|------|--------------------------------------|-----------------------------|----------------------|--------------|-------------|-------------------------------|----------------------------------------------|--------------------------------|--------------------------------|-------------------------------|----------------------------|----------------------------------|--------------------------------|-----------------------------------|-------------------------------------|--------------------------------|---------------|
|      |                                      | _                           | CSV<br>Barkodiar fax | 4            |             |                               |                                              |                                |                                |                               |                            |                                  |                                |                                   |                                     |                                |               |
| 59 q | eyddan 1 - 20 aralığı göstərilir 🛛 🕅 | ) v yazn                    |                      | ni hal       | ki 1 2      | 3 Novbati                     | > Sonuno                                     | 1.2                            |                                |                               |                            |                                  |                                |                                   |                                     |                                |               |
|      | Serlövhe 0                           | Noşr<br>tarixi <sup>¢</sup> | Neşriyyat 0          | Kolleksiya 🖗 | Barkod 🔺    | Dövri<br>neşr ¢<br>sıralaması | Düzülüş <sub>0</sub><br>Şifr <del>ə</del> si | Əsas<br>kitabxana <sup>≑</sup> | Cari<br>kitabxana <sup>©</sup> | Nüsxənin <sub>0</sub><br>yeri | Nüsxə <sub>o</sub><br>növü | İnventar <sub>¢</sub><br>nömrəsi | Kitab<br>verilişi ÷<br>statusu | İtirilmiş <sub>‡</sub><br>statusu | Sistemdən<br>çıxarılma ÷<br>statusu | Kitab<br>verilişi <sup>÷</sup> | Qayta<br>tari |
|      | Sariövha                             | Nogr tar                    | Nəşriyyət            | Kolleksiya 🛩 | Barkod      | Dövri naşr sır                | Düzülüş Şif                                  | ∂sas kita ₩                    | Cari kitał 🛩                   | Nüsiani 🗸                     | Nüsk                       | İnventar nö                      | Kitab 😪                        | İtirilmi 🛩                        | Sistemda 🛩                          | Kitab veri                     | Qaytan        |
|      | Əsərləri Rəsulzədə,<br>Məhəmmədəmin. | 2014                        | Tahsil               |              | 10520000001 | d1                            | 84(5Aze)                                     | Salyan rayon<br>MKS            | Mərkəzi<br>Kitabxana           | Azərbaycan<br>fondu           | Kitablar                   |                                  | Kitab<br>verila<br>bilar       |                                   | Fondda                              | 3                              |               |
| 0    | Əsərləri Rəsultadə,<br>Məhəmmədəmin. | 2014                        | Tahsil               |              | 1052000002  | d1                            | 84(SAZC)                                     | Salyan rayon<br>MKS            | Salyan rayon<br>MKS            | Azərbaycan<br>fondu           | Kitablar                   |                                  | Kitab<br>verila<br>bilar       |                                   | Fondda                              | D                              |               |
| 0    | Əsərləri Rəsulzədə,<br>Məhəmmədəmin, | 2014                        | Tahsil               |              | 10520000003 | d1                            | 84(5Aze)                                     | Salyan rayon<br>MKS            | Salyan rayon<br>MKS            | Azərbaycan<br>fondu           | Kitablar                   |                                  | Kitab<br>verila<br>bilar       |                                   | Fondda                              | 0                              |               |
| 0    | Əsərləri Rəsulzadə,<br>Məhəmmədəmin, | 2014                        | Tahsil               |              | 10520000004 | d1                            | 84(5Aze)                                     | Salyan rayon<br>MICS           | Salyan rayon<br>MKS            | Azərbaycan<br>fondu           | Kitablar                   |                                  | Kitab<br>verila<br>bilar       |                                   | Fondda                              | 1                              |               |
|      | Lirika Nizami Goncovi                | 2004                        | Lider                |              | 10520000005 | d1                            | 84(5Aze)                                     | Salyan rayon<br>MKS            | Salyan rayon<br>MKS            | Azərbaycan<br>Iondu           | Kitablar                   |                                  | Kitab<br>verila<br>bilar       |                                   | Fondda                              | 0                              |               |
|      | Soçilmiş asarlari Moriak,<br>Fransua | 2013                        | Sarq-Qarb            |              | 10520000006 | d1                            | 84(4 Fra)                                    | Salyan rayon<br>MKS            | Salyan rayon<br>MKS            | Azərbaycan<br>fondu           | Kitablar                   |                                  | Kitab<br>verila<br>bilar       |                                   | Fondda                              | 0                              |               |
|      | Lamandi Don Kixot                    | 2034                        | Öndər                |              | 1052000007  | dt                            | 84(4isp)                                     | Salyan rayon                   | Salyan rayon                   | Azərbaycan                    | Kitablar                   |                                  | Kitab                          |                                   | Fondda                              | 0                              |               |

#### Şəkil 70

Yüklənən barkodların surətləri çıxardılaraq <u>Kataloqlaşdırma</u> <u>modulundan Barkod çap et</u> bölməsinə keçid edilir (Şəkil 71).

| Kataloqlaşdırma    |                                      |                                    |
|--------------------|--------------------------------------|------------------------------------|
| Hesabatlar         | Toplu şəkildə redaktə                | Alətlər                            |
| 🗠 İnventarlaşdırma | 🖋 Toplu şəkildə nüsxə dəyişiklikləri | # Barkod çap et                    |
|                    | Avtomatlaşdırma                      | III Barkod tərtibatı               |
|                    | 🛗 Dövrə görə nüsxə dəyişiklikləri    |                                    |
|                    |                                      | # Sürətli kötük etiketi yaradıcısı |
|                    |                                      | 1 Yerli örtük şəklini yükləyin     |
|                    |                                      |                                    |

#### Şəkil 71

Burada Yeni bölməsindən Barkod çapı seçilir və açılan xanada surətləri çıxarılan barkodlar yerləşdirilərək Nüsxələr əlavə et düyməsi kliklənir (Şəkil 72, Şəkil 73).

| + Yeni ▼ 🗹 İdarə et ▼ |
|-----------------------|
| Barkod çapı           |
| Barkod tərtibatı      |
| Barkod şablonu        |
| Printer profili       |
| Barkod sırası         |
|                       |

Şəkil 72

#### Barkod ilə daxil edin:

#### O Nüsxə nömrəsi ilə daxil edin:

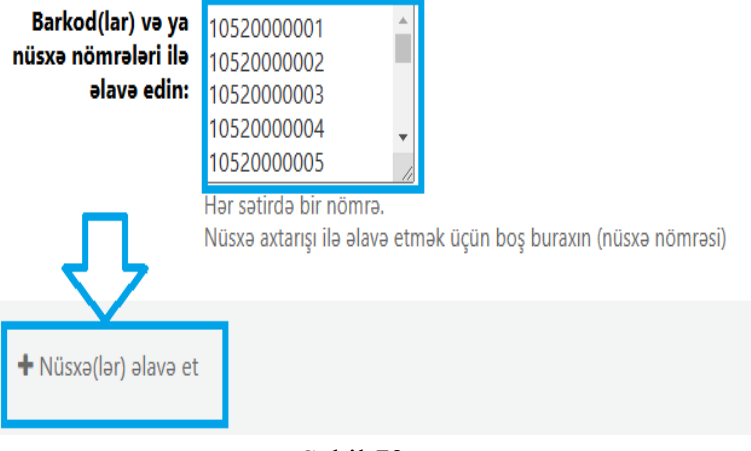

Şəkil 73

Açılan səhifədə Bütün toplunu ixrac et seçilir və növbəti səhifədə müvafiq ölçü seçilərək PDF formatında yüklənən barkodlar çap edilir (Şəkil 74, Şəkil 75, Şəkil 76). Barkod nümunəsi üçün Şəkil 77-yə baxın.

| + Nüssə(lər) ələvə et 🛛 😫     | Tasviri savla 🖞 Seçîmiş nüsvələri sil 🗖 Toplunu sil — Dublikat | lan sil 🛛 🖻 Seçilmiş nü | sxələri ixrac et 🛛 🕈 Bütün | toplunu ixrac et | ]               |     |
|-------------------------------|----------------------------------------------------------------|-------------------------|----------------------------|------------------|-----------------|-----|
| 59 qeyddan 1 - 20 araliği gös | tərilir                                                        |                         |                            |                  |                 |     |
| 20 👻 yazmi qostor 🔍 Rim       | no c Bivallo Nivitati > Sonuncu » Aular:                       | X Clear filter          |                            |                  |                 |     |
| Barkod nömrəsi 🔺              | Xülasə \$                                                      | Nüsxə növü 🗘            | Düzülüş Şifrəsi 🛛 🗘        | Barkod \$        | Actions         | Seç |
| 1                             | Əsərləri   Rəsulzadə, Məhəmmədəmin.                            | Kitablar                | 84(5Aze)                   | 10520000001      | SI SI Enc of    |     |
| 2                             | Əsərləri   Rəsultadə, Məhəmmədəmin.                            | Kitablar                | 84(5A7r)                   | 10520000002      | ST Insc et      | ٥   |
| 3                             | Əsərləri   Rəsulzadə, Məhəmmədəmin.                            | Kitablar                | 84(5Aze)                   | 1052000003       | SI Bierac et    |     |
| 4                             | Əsərləri   Rəsulzadə, Məhəmmədəmin.                            | Kitablar                | 84(5Aze)                   | 10520000004      | si) Mascel      | ٥   |
| 5                             | Lirika   Nizami Goncovi                                        | Kitablar                | 84(5Aze)                   | 10520000005      | SI Minac et     | 0   |
| 6                             | Seçilmiş əsərləri   Moriak, Fransua.                           | Kitablar                | 84(4 Fra)                  | 1052000006       | 🛢 Si 📴 brac et  |     |
| 7                             | Lamançlı Don Kixot   Servantes, Migel de Saavedra.             | Kitablar                | 84(4lsp)                   | 1052000007       | ( SI ( Horse et |     |
| 8                             | Lamançlı Don Kixot   Servantes, Migel de Saavedra.             | Kitablar                | 84(4lsp)                   | 1052000008       | 📾 SI) 🗷 brac et | ۵   |
| 9                             | Lamançlı Don Kixot   Servantes, Migel de Saavedra.             | Kitablar                | 84(4isp)                   | 1052000009       | 🗑 SI 🗷 besc et  |     |
| 10                            | Lamançlı Don Kixot   Servantes, Migel de Saavedra.             | Kitablar                | 84(4lsp)                   | 10520000010      | 📾 S I 🖉 brac et | ۵   |
| 11                            | Lamançlı Don Kixot   Servantes, Migel de Saavedra.             | Kitablar                | 84(4isp)                   | 10520000011      | 🛢 SI 🗷 brac et  |     |

Şəkil 74

| T Nusxə(lər) |                  |                                                                      | Decinniş nüsxələri sir        | lopiunu si |         |             |                         |
|--------------|------------------|----------------------------------------------------------------------|-------------------------------|------------|---------|-------------|-------------------------|
| 7533 nö      | Etiketləri ix    | (rac et                                                              |                               |            |         |             | Close                   |
| 9 qeyddən 1  | Barko<br>1 toplu | <b>d çapı/ixr</b> a<br>ixrac edilir                                  | acı                           |            |         |             |                         |
| Barkod       | Tət<br>şa<br>Tət | biq ediləcək 🛛<br>blonu seçin: 🖄<br>biq ediləcək 🕞                   | very 5160   1 x 2-5/8 💙       |            |         |             |                         |
| 1<br>2<br>3  | möv<br>edin      | planı seçin:<br>Barkodun<br>başlanğıc<br>qeyini daxil<br>(PDF ücün): |                               |            |         |             | 10520<br>10520<br>10521 |
| 4<br>5       | İxrac e          | t Ləğv et                                                            |                               |            |         |             | 10520                   |
| 6<br>7       |                  |                                                                      |                               |            |         |             | 10520                   |
| 8            |                  | Lamanch Do                                                           | n Kixot I Servantes. Midel de | Saavedra.  | Kitabla | ır 84(4İsp) | 10520                   |

Şəkil 75

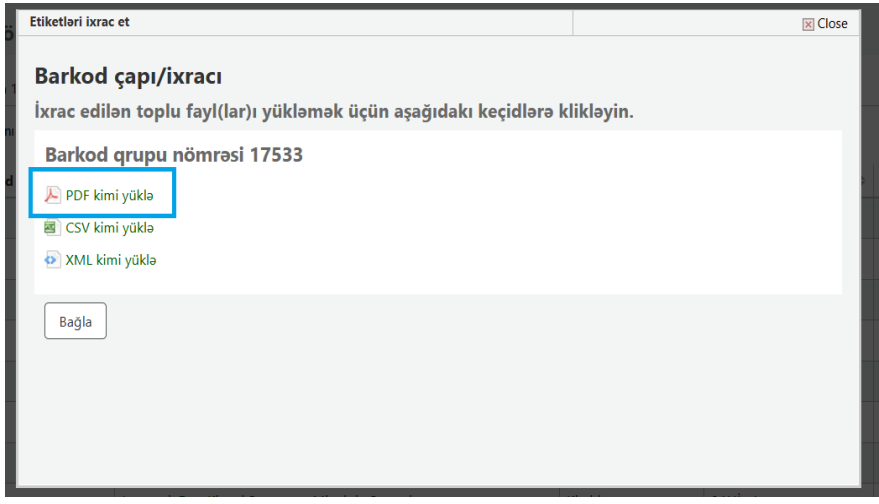

Şəkil 76

| 1052000001       | 10520000002      |
|------------------|------------------|
| Salyan rayon MKS | Salyan rayon MKS |
| 1052000004       | 10520000005      |
| Salyan rayon MKS | Salyan rayon MKS |
| 10320000007      | 1032000008       |
| Salyan rayon MKS | Salyan rayon MKS |
| 1052000010       | 10526000011      |
| Salyan rayon MKS | Salyan rayon MKS |
| 1052000013       | 1050000014       |
| Salyan rayon MKS | Salyan rayon MKS |
| 1052000018       | 10520000017      |
| Salyan rayon MKS | Salyan rayon MKS |
| 1052000019       | 1052000020       |
| Salyan rayon MKS | Salyan rayon MKS |
| 1052000022       | 1052000023       |
| Salyan rayon MKS | Salyan rayon MKS |
| 10520000025      | 10520000028      |
| Salyan rayon MKS | Salyan rayon MKS |
| •                | Şəkil 77         |

Salyan rayon MKS

Salyan rayon MKS

Salyan rayon MKS

Salyan rayon MKS

Salyan rayon MKS

Salyan rayon MKS

Salyan rayon MKS

Salyan rayon MKS

Salyan rayon MKS

Üsul 2. Barkod çapı əməliyyatını axtarış bölməsindəki Kataloqda axtar keçidinə nüsxə və ya barkod nömrəsini yazmaqla da həyata keçirmək mümkündür. Nüsxə məlumatları səhifəsində sağ tərəfdə göstərilən Barkod çap et keçid düyməsinə klikləmək lazımdır (Şəkil 78).

| <b>€</b> → ,                                 | Seçilmiş əsərləri [Mətn] Məhəmməd Füzuli; tərt. ed. və ön sözün müəl. Ə. Səfərli; red. X. Yusifov                                                                                                    |
|----------------------------------------------|----------------------------------------------------------------------------------------------------|
|                                              |                                                                                                    |
| Normal                                       | Müallif: Füzufi, Mahammad. (Mahammad Füzufi ibn Süleyman) yair, mütafakkir və filosof, 1484-1556                                                                                                    |
| MARC                                         | temperatur senin oge detanne opu energysepine ann test, is aver, proc. 1227-2017 (zon. wil)   testos, kan nered opu, test, is aver, pro (nei)<br>Manna testo<br>De Aarbeyan                                                                                                    |
| Nüssalar<br>Berkod Cep El                    | Durani zuoza Molto inflatimen<br>Diago nalamate fai de Molter 1983.<br>Taziat: Ali s 20 m                                                                                                    |
| Rozenvasiyalar (D)<br>Kitabverilişi tarkçasi | Prgstagligg Selfin delsyst – Andryan edelsyste (oncelle (pidele) etable (oncider<br>Coper tennie UE<br>ORE generation UE<br>All an annue (Del Stattadda ac                                                                                                    |
|                                              | Theological partner (1) Theories and an and an address the second second s                                                                                                    |
|                                              | ¥ Antinis filters   ✓ Hemann seç   X Hemann tenizla                                                                                                    |
|                                              | 1 cayddin 1 - 1 arald yddarfir Artan 👷 ffir famdo 🌢 Storfar 📥 bol ar                                                                                                    |
|                                              | Nixua Cari Anana Dizzilia Dizzilia Dizzilia Dizzilia Dizzilia Dizzilia Dizzi Anana Dizzilia Dizzi Anana Dizzi Anana Dizzi Anana Dizi Anana Dizzi Anana Dizzi Anana Dizzi An |
|                                              | Dictability         Implifyingth         Implifyingth<                                                                                                    |

Şəkil 78

Nüsxələr səhifəsində Əməliyyatlar seçim qutusundakı Barkodu çap et keçid düyməsinə klikləyərək, növbəti Barkod qrupunu redaktə edin səhifəsində Nüsxə(lər) əlavə et etiketinə klikləməklə yuxarıda Üsul 1-də göstərilən ardıcıllıqla davam edərək barkodu çap etmək mümkündür.

#### Hesabatlar

Koha-da *Hesabatlar* modulu məlumat toplama üsuludur. Hesabatlar məlumat bazasında statistika, istifadəçi siyahıları və ya hər hansı məlumat siyahısını yaratmaq üçün istifadə olunur.

Koha-nın məlumatları MySQL məlumat bazasında saxlanılır, bu da o deməkdir ki, kitabxanaçılar hesabat modulundan istifadə edərək və ya öz SQL sorğusunu yazmaqla müxtəlif kateqoriya üzrə öz hesabat nümunələrini yarada bilərlər (Şəkil 79).

| Hesabatlar                                                                                                    |                                                                                                    |
|----------------------------------------------------------------------------------------------------|----------------------------------------------------------------------------------------------------|
| İdarə olunan hesabatlar                                                                                                    | İlk sıralar<br>• Ən çox kitab götürən istifadəcilər                                                                                                    |
| i≣ Saxlanılanı istifadə et<br>Açar söz üzrə axtar:                                                                                                    | On çox verilən nüsxələr                                                                                                    |
| Axtarış                                                                                                    | <ul><li>Kitab götürməyən istifadəçilər</li><li>Heç götürülməmiş nüsxələr</li></ul>                                                                                                    |
| Hesabatlar lüğəti                                                                                                    | Digər                                                                                                    |
| <ul> <li>Lugata bax</li> <li>Statistika ustaları</li> <li>Daxil olanlar</li> <li>İstifadəçilər</li> <li>Kataloq</li> <li>Kitab verilişi</li> <li>Dövri nəşrlər</li> <li>Kassa aparatı</li> <li>Rezervasiyalar</li> </ul> | <ul> <li>İtmiş nüsxələr</li> <li>Fond üzrə sifarişlər</li> <li>Nüsxə növləri üzrə kataloq</li> <li>Orta kitab vermə müddəti</li> <li>Koha məlumatlar bazasının sxemi</li> <li>Koha üçün hesabatlar kitabxanası</li> </ul> |

Şəkil 79

#### OPAC

OPAC interfeysi (oxucu interfeysi) ilə kitabxana istifadəçiləri bir sıra əməliyyatları yerinə yetirə bilərlər. Oxucu <u>https://ekitabxana.az/</u> saytına daxil olaraq, kitabxanaçı tərəfindən verilən istifadəçi adı və şifrəni daxil etməklə əsas səhifəyə daxil ola bilər. OPAC interfeysi aşağıdakı əməliyyatları özündə ehtiva edir (Şəkil 80):

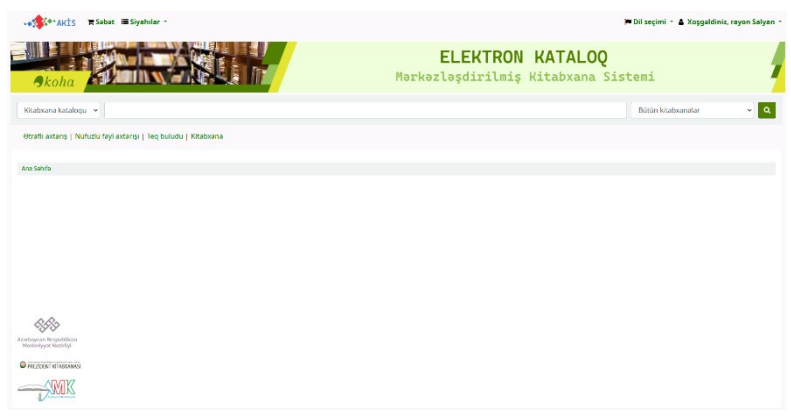

Şəkil 80

• Sadə axtarış: İstifadəçilər, Sərlövhə, Müəllif, Mövzu, ISBN, Dövri nəşrlər, Əlaqə nömrəsi meyarlarından istifadə edərək nüsxələri tez bir zamanda axtara bilərlər.

• Ətraflı axtarış: Sadə axtarışa əlavə olaraq, açar söz, abstrakt (xülasə - məqalə), AND və Or operatorlarının istifadə oluna biləcəyi təkmil axtarış meyarları, nəşr tarixi aralığı (məsələn, 1998-2004-cü illər arasında çap olunan nəşrlərdə axtarış), nüsxələrin növü (kitab, jurnal, DVD və s.), dili, hədəf auditoriyası, məzmun növü, məzmun formatı, məzmun üslubu, qruplaşdırma meyarları

- Kitabların öncədən sifarişi
- Siyahıların yaradılması

- Kitabxananın müəyyən etdiyi oxu siyahılarından faydalanmaq
- Etiketin köməyi ilə nüsxəni çox asan əldə etmək

• Kitab verilişi zamanı (evə veriləcək kitab) nüsxənin vəziyyəti haqqında məlumat (borca verilə bilməz, nüsxə verilişdədir (başqası tərəfindən götürülüb) və s.)

• Dövri nəşrlərin vəziyyəti (məsələn, International Journal of Metrology and Quality Engineering jurnalının 2012-ci il buraxılışı 20.02.2012-ci il tarixində kitabxanaya təqdim olunacaq)

- Nüsxələr haqqında şərh yazmaq bacarığı
- Qovluq yaratmaqla birdən çox nüsxə üçün eyni və ya fərqli tarixlərdə evə kitab tələb etmək imkanı
- Oxu tarixçəsini nəzərdən keçirmək bacarığı (hansı nüsxələr hansı tarixdə götürülüb, hansı kitablar hansı tarixlərdə rezervasiya edilib)
- Axtarış tarixçəsinin saxlanılması Bu əvvəlki kataloq axtarışlarına yenidən daxil olmaq deməkdir.

İstifadəçi həmçinin *Hesabınız* bölməsinə daxil olaraq əsas səhifədə Kitab verilişi tarixçəsini görə bilər (Şəkil 81, 82).

| 🗱 🕈 AKİS 🗮 Səbət 🗮 Siyahılar *                                 |                                      | P Dil se        | çimi * 🛔 Xoşgəlo                        | liniz, rayon İm |
|----------------------------------------------------------------|--------------------------------------|-----------------|-----------------------------------------|-----------------|
| okoha                                                          | <b>ELEKTRON</b><br>Mərkəzləşdirilmiş | KATA<br>Kitabxa | Hesabınız<br>Axtarış tarixçesi<br>Çıxış | 0 Terrizia      |
| atxana katalogu 👻                                              |                                      |                 |                                         |                 |
| raflı axtarış   Nüfuzlu fayl axtarışı   Teq buludu   Kitabxana |                                      |                 |                                         |                 |
| Sohifa                                                         |                                      |                 |                                         |                 |
|                                                                |                                      |                 |                                         |                 |
|                                                                |                                      |                 |                                         |                 |
|                                                                |                                      |                 |                                         |                 |
|                                                                |                                      |                 |                                         |                 |
|                                                                |                                      |                 |                                         |                 |
|                                                                |                                      |                 |                                         |                 |
| **                                                             |                                      |                 |                                         |                 |

Şəkil 81

| Hesabınız           |
|---------------------|
| Salam, rayon İmişli |

| tab verildi (2)                                                                |   |                      |   |                    |         |      |                                 |                        |                                         |              |           |
|--------------------------------------------------------------------------------|---|----------------------|---|--------------------|---------|------|---------------------------------|------------------------|-----------------------------------------|--------------|-----------|
| Ara                                                                            | 3 | ; Filtiri temilzle   | 2 | Copy 🔒 Çap et      | CSV     | 8    | iCal 🖌 Seçilmişl                | ərin müddətir          | ni uzadın 🛛 🛩 Hamısının müddə           | ətini uzadır |           |
| Nüsxə verildi                                                                  |   |                      |   |                    |         |      |                                 |                        |                                         |              |           |
| Sərlövhə                                                                       | ٥ | Müəllif              | 0 | Qaytarma<br>tarixi | Barkod  | φ    | Düzülüş<br>şifrəsi <sub>¢</sub> | Müddətini u            | izat                                    | ٥            | Cərimələr |
| Seçilmiş əsərləri<br>Mətn]<br>il<br>Arak aktion<br>Orta reyting: 0.0 (0 votes) |   | Füzuli,<br>Mehemmed. |   | 06/06/2024         | 1030000 | 0003 |                                 | D Müddetini<br>haqqı ) | i uzat ( 1 icazə veriləndən 1 mövcud uz | atma         | Xeyr      |
| (eyanet [Metn] :<br>oman<br>I1<br>Orta reyting: 0.0 (0 votes)                  |   | Elatlı, Elxan.       |   | 06/06/2024         | 1030000 | 0002 |                                 | D Müddetini<br>haqqı ) | i uzat ( 1 icazə veriləndən 1 mövcud uz | atma         | Xeyr      |

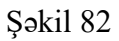

Həmçinin, istifadəçi axtarış tarixçəsini də buradan təmizləyə bilər. (Şəkil 83)

|                                                               |               |              | Hesabiniz                  |
|---------------------------------------------------------------|---------------|--------------|----------------------------|
|                                                               | ELEKT         | RON KATA     | Axtarış tarixçesi 👩 Temzle |
| okoha ana ana ana ana ana ana ana ana ana a                   | Mərkəzləşdiri | lmiş Kitabxa | Çıxış                      |
| abxana kataloqu 👻                                             |               |              |                            |
| aflı axtarış   Nüfuzlu fayl axtarışı   Teq buludu   Kitabxana |               |              |                            |
| Senife                                                        |               |              |                            |
|                                                               |               |              |                            |
|                                                               |               |              |                            |
|                                                               |               |              |                            |
|                                                               |               |              |                            |
|                                                               |               |              |                            |
| 440                                                           |               |              |                            |
| ycan Respublikasi<br>ankaat Nantifini                         |               | Активация W  | indows                     |

İstifadəçi öz hesabında aşağıda sol tərəfdə yerləşən bölmələrdən istifadə edərək müxtəlif əməliyyatları həyata keçirə bilər (Şəkil 84).

|                                                      | Serlövhe                                                       | o Müəllif            | Qaytarma<br>tarixi | Barkod o    | Düzülüş<br>şifresi o | Müddetini uzat                                                | o Cer |
|------------------------------------------------------|----------------------------------------------------------------|----------------------|--------------------|-------------|----------------------|---------------------------------------------------------------|-------|
| ibiliasi<br>myi                                      | Seçilmiş əsərləri<br>[Metn]<br>d1<br>Metreytinç 0.0 (0 votes)  | Füzuli,<br>Məhəmməd. | 06/06/2024         | 10300000003 |                      | Müddetini uzat (1 kaza verilandan 1 mävcud uzatma<br>hagg-)   | Xey   |
|                                                      | Xeyanet [Metn] :<br>roman<br>d1<br>Orta reyting: 0.0 (0 votes) | Elatiı, Elxan.       | 06/06/2024         | 10300000002 |                      | D Müddetini uzat (1 kaze verilenden 1 mövcud uzatma<br>haggi) | Xey   |
|                                                      |                                                                |                      |                    |             |                      |                                                               |       |
| atlar                                                | Seçilənlərin müddətini                                         | uzadın Hamısının     | müddətini uzadın   |             |                      |                                                               |       |
| atlar                                                | Seçilənlərin müddətini                                         | uzədin Həmisinin     | müddətini uzadın   |             |                      |                                                               |       |
| atlar<br>dirin                                       | Seçilənlərin müddətini                                         | uzadın Hamısının     | müddətini uzadın   |             |                      |                                                               |       |
| atlar<br>dirin<br>tarixçesi                          | Seçilənlərin müddətini                                         | uzadin Hamisinin     | ı müddətini uzadın |             |                      |                                                               |       |
| atlar<br>dirin<br>tarbxpesi<br>iarbxpesi             | Seçilənlərin müddətini                                         | uzadin Hamisinin     | müddətini uzadın   |             |                      |                                                               |       |
| atlar<br>dirin<br>tarixçesi<br>tarixçesi<br>kilfleri | Seçilənlərin müddətini                                         | uzadın Hamısının     | müddətini uzadın   |             |                      |                                                               |       |
| atlar<br>dirin<br>tarhqesi<br>tarhqesi<br>kiltieri   | Seçilenlərin müddətini                                         | Hamisinin            | müddətini uzadın   |             |                      |                                                               |       |

Şəkil 84

Şəxsi məlumatlar bölməsində istifadəçi öz məlumatlarında dəyişiklik edə bilər. Məsələn, üzv olduğu kitabxananı dəyişə, istifadəçi adını, ünvanını, əlaqə məlumatını dəyişə bilər. Əməliyyat *Yeniləmə sorğunuzu göndərin* bölməsinə kliklənərək sona yetirilir (Şəkil 85).

| Sizin şəxsi mə              | lumatlarınız           |                             |
|-----------------------------|------------------------|-----------------------------|
| Kitabxana                   |                        |                             |
| <del>O</del> sas Kitabxana: | İmişli rayon MKS       | ~                           |
| Şəxsiyyət                   |                        |                             |
| Adı:                        | rayon                  |                             |
| Ata adı:                    |                        |                             |
|                             | Qadın: OKişi: Oİgər: O | Heç biri müəyyən edilməyib: |
| Ünvan                       |                        |                             |
| Ünvan:                      |                        |                             |
| Əlaqə məlumatı              |                        |                             |
| Telefon:                    |                        |                             |
| E-poçt:                     | huru.shirinova.79@mail |                             |
| Əsas əlaqə üsulu:           | <b>~</b>               |                             |
| Yeniləmə sorğunuzu          | göndərin               |                             |

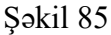

İstifadəçi həmçinin ona verilən şifrəni dəyişə bilər. Bu əməliyyat Şifrəni dəyişdirin bölməsindən həyata keçirilir (Şəkil 86).

|                                                 | Şifrənizi dəyişdirin                                                                              |                     |
|-------------------------------------------------|---------------------------------------------------------------------------------------------------|---------------------|
|                                                 | Şifreniz, BÖYÜK HƏRF, kiçik hərf və rəqəmlər də daxil olmaqla ən az 6 simvoldan ibarət olmalıdır. |                     |
|                                                 | Hazırki şifre:                                                                                    |                     |
|                                                 |                                                                                                   |                     |
|                                                 | Yeni şifre:                                                                                       |                     |
|                                                 |                                                                                                   |                     |
|                                                 | Yeni şifrəni təkrar yazın:                                                                        |                     |
|                                                 |                                                                                                   |                     |
| Azərbaycan Respublikası<br>Mədəniyyət Nazirliyi | Şifrəni dəyişdir Ləğv et                                                                          |                     |
| PREZIDENT KITABXANASI                           |                                                                                                   |                     |
|                                                 |                                                                                                   |                     |
| Xülasə                                          |                                                                                                   |                     |
| Ödenişler                                       |                                                                                                   |                     |
| Şəxsi məlumatlar                                |                                                                                                   |                     |
| Etiketlor                                       |                                                                                                   |                     |
| Şifreni deyişdirin                              |                                                                                                   | Actividadus Windows |
|                                                 | Salvil 86                                                                                         |                     |

Şəkil 80

Həmçinin istifadəçi onlayn şəkildə qeydiyyatdan keçə bilər. Bu zaman istifadəçi şəxsi məlumatlarını qeyd edərək xanaları doldurur və üzv olduğu kitabxana tərəfindən onun üzvlük müraciəti təsdiqlənir (Şəkil 87, 88).

| -•★**AKİS 〒Səbət ≔ Siyahılar -                                   | 🍽 Dil seçimi 👻 🛔 Hesabınızla daxil olun 🛛 Axtarış tarixçəsi 🛚 Təmizlə |
|------------------------------------------------------------------|-----------------------------------------------------------------------|
| okoha                                                            | ELEKTRON KATALOQ<br>Mərkəzləşdirilmiş Kitabxana Sistemi               |
| Kitabxana katalogu 👻                                             | ٩                                                                     |
| Ətraflı axtarış   Nüfuzlu fayl axtarışı   Teq buludu   Kitabxana |                                                                       |
| Ana Sehite                                                       |                                                                       |
|                                                                  | Hesabınıza daxil olun:<br>İstifadəçi adı:                             |
|                                                                  | Şifre:                                                                |
|                                                                  | Daxil olun                                                            |
|                                                                  | Hesabınız yoxdur? Qeydiyyatdan keçin                                  |
| Sakil &                                                          | 27                                                                    |

#### Şəkii 8 /

#### Sizin şəxsi məlumatlarınız

| Kitabxana                                                        |                                                                   |  |  |  |  |
|------------------------------------------------------------------|-------------------------------------------------------------------|--|--|--|--|
| Əsas Kitabxana:                                                  | Abşeron rayon MKS 🗸 🗸                                             |  |  |  |  |
| Şəxsiyyət                                                        |                                                                   |  |  |  |  |
| Soyadı:                                                          | Zaruri                                                            |  |  |  |  |
| Adı:                                                             |                                                                   |  |  |  |  |
|                                                                  | Zəruri<br>Qadın: O Kişi: O Digər: O Heç biri müəyyən edilməyib: ® |  |  |  |  |
| Ünvan                                                            |                                                                   |  |  |  |  |
| Ünvan:                                                           |                                                                   |  |  |  |  |
| Şəhər:                                                           |                                                                   |  |  |  |  |
| Ölkə:                                                            |                                                                   |  |  |  |  |
| Əlaqə məlumatı                                                   |                                                                   |  |  |  |  |
| Telefon:                                                         |                                                                   |  |  |  |  |
| E-poçt:                                                          | Lamiya Please enter a valid email address.                        |  |  |  |  |
| Əsas əlaqə üsulu:                                                | <b>~</b>                                                          |  |  |  |  |
| Şifrə                                                            |                                                                   |  |  |  |  |
| Şifrə ən azı 6 simvold                                           | an və BÖYÜK, kiçik hərf, rəqəmdən ibarət olmalıdır.               |  |  |  |  |
| Əgər şifrə daxil etməsəniz, sistem tərəfindən şifrə yaradılacaq. |                                                                   |  |  |  |  |
| Sifra:                                                           |                                                                   |  |  |  |  |
| Şifrəni təsdiqləyin:                                             |                                                                   |  |  |  |  |
|                                                                  |                                                                   |  |  |  |  |
| Təsdiqləmə                                                       |                                                                   |  |  |  |  |
| Təsdiqləmə kodu:                                                 | Zaruri                                                            |  |  |  |  |
|                                                                  | Zəhmət olmasa, təsdiqləmə kodunu xanaya yazın: HEDRL              |  |  |  |  |
| Göndər                                                           |                                                                   |  |  |  |  |

Şəkil 88

Əlavə olaraq oxucu istər bütün kitabxanalar, istərsə də üzv olduğu kitabxana üzrə axtarış edə bilər (Şəkil 89).

| +e∰e+AKİS 🕱 Səbət 🗰 Siyəhilər -                                  | 🍽 Dil seçimi 🔹 👗 Xoggoldiniz, rayon Satyan -            |
|------------------------------------------------------------------|---------------------------------------------------------|
| Akoha                                                            | ELEKTRON KATALOQ<br>Mərkəzləşdirilmiş Kitabxana Sistemi |
| Kitabxana katalogu 👒                                             | Bütün kitabxanalar 👻 🔍                                  |
|                                                                  | Bütün kitabxanalar                                      |
| Otrafli axtarış   Nüfuzlu fayl axtarışı   Teq buludu   Kitabxana | Kitabxanalar                                            |
|                                                                  | Salyan rayon MKS                                        |
| Ans Sohifo                                                       | Qruplar                                                 |
|                                                                  | test                                                    |
|                                                                  |                                                         |

Şəkil 89

#### Mündəricat

| Tərtibçidən                                                    | 3  |
|----------------------------------------------------------------|----|
| Koha haqqında ümumi məlumat                                    | 4  |
| Koha-ya giriş                                                  | 8  |
| Əsas səhifə                                                    | 9  |
| Kitab verilişi                                                 | 13 |
| İstifadəçilər                                                  | 18 |
| Ətraflı axtarış                                                | 32 |
| Nüsxə üzrə axtarış                                             | 35 |
| Siyahılar                                                      | 37 |
| Kataloqlaşdırma                                                | 41 |
| Nüsxələrin əlavə edilməsi, redaktəsi, silinməsi və barkod çapı | 45 |
| Hesabatlar                                                     | 58 |
| OPAC                                                           | 59 |
|                                                                |    |